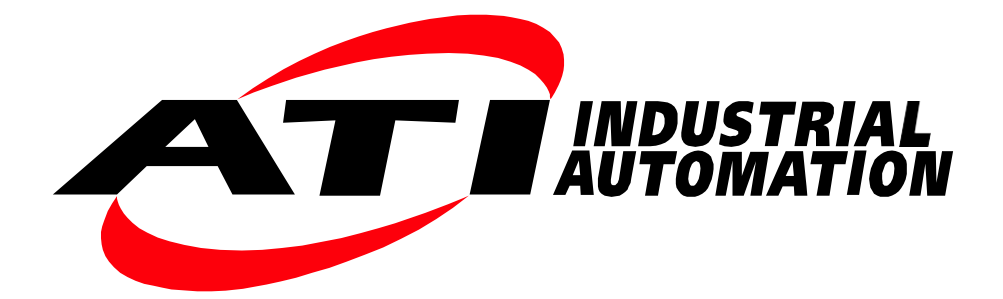

## Net F/T

# ネットワーク フォース/トルクセンサーシステム

取扱説明書

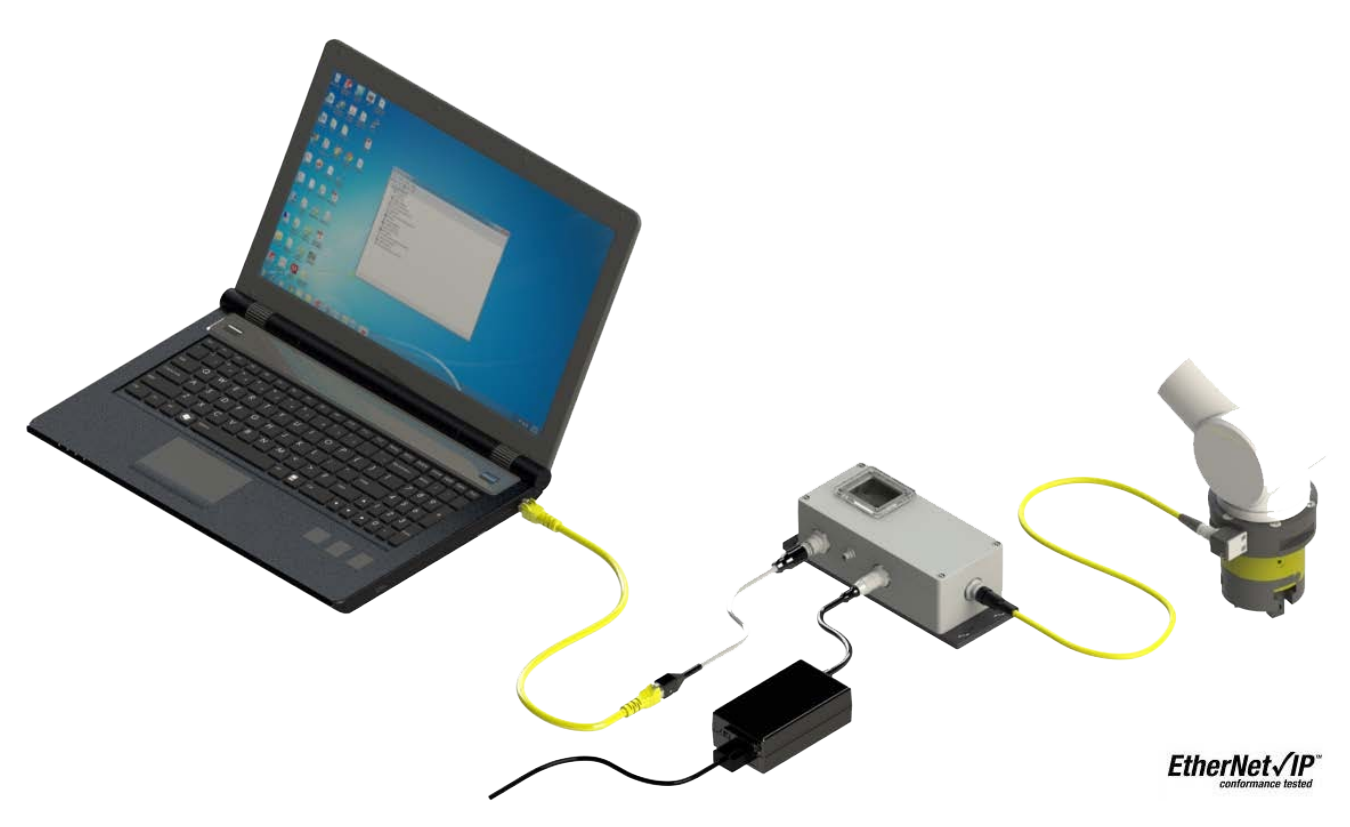

文書番号:9620-05-NET FT

## ロボット生産性のためのエンジニアリング製品

Pinnacle Park • 1031 Goodworth Drive • Apex, NC 27539 • Tel: +1.919.772.0115 • Fax: +1.919.772.8259 • www.ati-ia.com

## 序文

本書に含まれる内容は ATI Industrial Automation, Inc. の所有物であり、ATI Industrial Automation, Inc による書面で の事前の同意なしに、本ドキュメントの全て、またはその一部を複製することはできません。本書の中の情報は 予告なく変更される可能性があり、また、ATI Industrial Automation, Inc. の誓約として解釈されるべきものではあ りません。本取扱説明書は F/T system への変更を反映、取り入れるために定期的に改訂されます。

ATI Industrial Automation, Inc. は、本書に含まれるエラーや記載漏れに関して一切の責任を負いません。今後を見 据えたお客様からの厳格な評価をお待ちしております。

Copyright © (2019) by ATI Industrial Automation, Inc., Apex, North Carolina USA. All Rights Reserved. Published in the USA.

ATI Industrial Automation, Inc (ATI) 社の製品がロボット装置および/または自動機での使用を意図していることを 考慮し、ATI は同社の製品を、ATI のコンポーネントまたはシステムの故障や誤作動が人命をおびやかしたり人 体に危害を及ぼしたりするようなアプリケーションで使用することを推奨していません。人命を脅かす可能性の あるシステムで ATI のコンポーネントを使用または組み込む者は、ATI のコンポーネントの誤作動が直接または 間接的な負傷または死亡の脅威を引き起こさないということを ATI に保証した上で ATI の事前の同意を得ること とし、(そのような同意を得た場合でも) ATI のコンポーネントを使用したことによる負傷または死亡に関する請 求、損失、責任、およびそれによって生じた費用からの免責を保証するものとします。

すべての商標は、該当する所有者の財産です。 Windows、Excel は、マイクロソフト社の登録商標です。

#### FCC 適合性 - Class A

このデバイスは、FCC (連邦通信委員会)の Title 47 の Part 15 サブパート B の要件を満たしています。本機の動作 は、次の二つの条件を満たす必要があります:(1)このデバイスは有害な生じさせてはなりません。また、(2)こ のデバイスは、デバイスの望まれない操作の原因となる干渉を含む、いかなる干渉も許容しなければなりません。

デバイスの変更は適合性に影響を及ぼす恐れがあります。ユーザーには、変更後のデバイスの適合性を保証する 責任があります。

#### 「電磁両立性」

このデバイスは EMC 指令 2014/30/EU に適合しており、且つ次の基準に準拠しています: EN55022:1998+A1:2000 +A2:2003 EN61000-4-2:1995 +A1:1998+A2:2001 EN61000-4-3:2002 EN61000-4-4:2004 EN61000-4-5:1995 +A1:1996、EN61000-4-6:1996 +A1:2001、EN61000-4-8:1995、EN61000-4-11:2001.

### RoHS 適合性

このデバイスは EU 指令 CE 2011/65/EU (RoHS) に適合しています。

#### 注記

カスタマーサービスにお問い合わせいただく前に本取扱説明書をご確認ください。お問 い合わせいただく際には、次の情報をお手元にご用意ください:

- 1. シリアルナンバー (例:FT01234)
- 2. トランスデューサーのモデル (例: Nano17、Gamma、Theta など)
- 3. キャリブレーション(例: US-15-50、SI-65-6など)
- 4. ご質問または問題についての正確且つ完全なご説明
- 5. コンピューターまたはソフトウェアの情報 (オペレーティングシステム、PC のタイ プ、ドライバー、アプリケーションソフトウェア、および構成に関するその他の関 連情報)

可能な限り、F/Tシステムの傍からお電話ください。

#### お問い合わせ先

ATI 製品の販売およびサービスに関する情報:

**ATI Industrial Automation** 1031 Goodworth Drive Apex, NC 27539 USA www.ati -ia.com 電話:+1.919.772.0115 Fax : +1.919.772.8259

**Application Engineering** 電話:+1.919.772.0115、内線 511 Fax : +1.919.772.8259

 $E - \mathcal{I} - \mathcal{I} \mathcal{V} : ft \ support@ati-ia.com$ 

## 適合性宣言

|                                                                                                    | Statement of C                                                                                                    | ompliance                                                                                                    |                                                                                                    |
|----------------------------------------------------------------------------------------------------|----------------------------------------------------------------------------------------------------|----------------------------------------------------------------------------------------------------|----------------------------------------------------------------------------------------------------|
| Manufacturer:<br>Requester / Applicant:<br>Name of Equipment:<br>Model No.<br>Type of Equipment:<br>Class of Equipment:<br>Application of Regulations:<br>Test Dates:                         | ATI Industrial Automatic<br>1031 Goodworth Drive<br>Apex, NC 27539<br>919-772-0115 x 222<br>Alexander Strotzer<br>NetBox and Net FT Sens<br>Net FT<br>Measurement, Control ar<br>Class A<br>FCC Title 47, Part 15, Su<br>18 June 2007 to 21 June | on<br>or<br>ad Laboratory Use<br>abpart B and EMC Directive 20<br>2007                                                                                                    | 04/108/EC                                                                                                |
| Guidance Documents:                                                                                                    |                                                                                                    |                                                                                                    |                                                                                                    |
| Emissions: EN61326:                                                                                                    | 997 +A1:1998 +A2:2000                                                                                                    |                                                                                                    |                                                                                                    |
| Immunity: EN61326:                                                                                                    | 1997 +A1:1998 +A2:2000                                                                                                    |                                                                                                    |                                                                                                    |
| Test Methods:<br>Emissions: EN55022<br>Immunity: EN61000<br>EN61000                                                                                                    | ::1998+A1:2000+A2:2003<br>)-4-2:1995 +A1:1998+A2:<br>)-4-5:1995 +A1:1996, ENG<br>)-4-11:2001                                                                                                    | ; FCC Part 15.107(b), 15.109(g<br>2001, EN61000-4-3:2002, EN6<br>51000-4-6:1996 +A1:2001, EN6                                                                                                    | g),<br>1000-4-4:2004,<br>51000-4-8:1995,                                                                 |
| The electromagnetic compatib<br>and recorded by TUV Rheinia<br>responsible authorized agent<br>equipment described above, h<br>regulations and standards bas<br>required for compliance, they | ility test and documented<br>ind, in accordance with th<br>of the EMC laboratory,<br>as been shown to be com<br>ed on these results. If an<br>ure listed in the Executive                                                                        | data described in this report ha<br>e standards and procedures list<br>I hereby declare that a samp<br>upliant with the EMC requirem<br>y special accessories and/or m<br>Summary of this report. | is been performed<br>ted herein. As the<br>le of one, of the<br>ents of the stated<br>iodifications were |
| This report must not be used<br>Government. This report conta<br>be reproduced except in full, v                                                                                              | l to claim product endor<br>ins data that are not cover<br>rithout the written authoriz                                                                                                    | sement by NVLAP or any ag<br>ed by NVLAP accreditation. Th<br>ation of the laboratory.                                                                                                    | ency of the U.S.<br>his report shall not                                                                 |
| Micha<br>Michalmounth Morar                                                                                                    | el<br>19 September<br>19 Anna 2007                                                                                                    | hull file<br>Sherian                                                                                                    | 19 September<br>2007                                                                                     |
| Test Engineer                                                                                                    | Date                                                                                                    | NVLAP Signatory                                                                                                    | Date                                                                                                    |
| 200094-0                                                                                                    | 90552 and 100                                                                                                    | Industry Canad                                                                                                    | da                                                                                                    |
| Report Number: 30761612.001<br>EUT: NetBox and Net FT Sensor<br>EMC / Rev 11/28/2006                                                                                                    | Nodel: Net FT                                                                                                    |                                                                                                    | Page 2 of 56                                                                                             |

## 目次

| 序び | ζ   |        |                                                | B-2         |
|----|-----|--------|------------------------------------------------|-------------|
| 適合 | 合性宣 | 言      |                                                | B-4         |
| 用語 | 吾集… |        |                                                | B-10        |
| 1. | 安全  | にご使    | 用いただくために                                       | B-12        |
|    | 1.1 | 通知に    | ついての説明                                         | B-12        |
|    | 1.2 | 全般的    | な安全ガイドライン                                      | B-12        |
|    | 1.3 | 安全予    | 防策                                             | B-12        |
| 2. | シス  | テム概    | 要                                              | B-13        |
|    | 2.1 | 複数キ    | ャリブレーション                                       | B-13        |
|    | 2.2 | 複数構    | 成                                              | B-13        |
|    | 2.3 | カとト    | ルクの値                                           | B-13        |
|    | 2.4 | システ    | ム・ステータス・コード                                    | B-13        |
|    | 2.5 | しきい    | 值化                                             | B-13        |
|    | 2.6 | ツール    | ・トランスフォーメーション                                  | B-13        |
|    | 2.7 | 複数イ    | ンターフェース                                        | B-13        |
|    | 2.8 | 電源…    |                                                | B-13        |
| 3. | はじ  | めに     |                                                | B-14        |
|    | 3.1 | 開梱…    |                                                | B-14        |
|    | 3.2 | システ    | ム・コンポーネントについての説明                               | B-14        |
|    |     | 3.2.1  | F/T トランスデューサー                                  | B-15        |
|    |     | 3.2.2  | トランスデューサー用ケーブル                                 | B-16        |
|    |     | 3.2.3  | Net Box                                        | B-16        |
|    | 3.3 | システ    | ム・コンポーネントの接続                                   | B-17        |
|    |     | 3.3.1  | トランスデューサーを Net Box に接続する                       | B-17        |
|    |     | 3.3.2  | Net F/T への給電                                   | B-17        |
|    |     |        | 3.3.2.1 方法 1 : PoE を介した給電                      | B-17        |
|    |     |        | 3.3.2.2 方法 2 : Pwr/CAN 入力への給電                  | B-18        |
|    |     | 3.3.3  | Ethernet に接続する                                 |             |
|    |     |        | 3.3.3.1 オプション 1 : Ethernet ネットワークに接続する         | B-20        |
|    |     |        | 3.3.3.2 オプション 2 : コンピューターの Ethernet インターフェースに値 | [に接続する.B-20 |
|    | 3.4 | Ethern | net 用 IP アドレス構成                                | B-22        |
|    | 3.5 | Windo  | ws コンピューターから Ethernet に接続する                    | B-23        |
|    |     | 3.5.1  | Windows Vista および Windows 7                    | B-23        |
|    |     | 3.5.2  |                                                | B-24        |
|    | 3.6 | Ethern | net ペースのフィールドバスに接続する                           | B-26        |
|    | 3.7 | Device | eNet に接続する (DeviceNet 適合モードを使用)                | B-26        |

## 

|            | 3.8   | Net Box を CAN Bus ネットワークに接続する                    | .B-26              |
|------------|-------|--------------------------------------------------|--------------------|
|            | 3.9   | DIP スイッチと終端抵抗                                    | .B-26              |
|            |       | 3.9.1 終端抵抗                                       | .B-27              |
|            |       | 3.9.2 ノード・アドレス                                   | .B-27              |
|            |       | 3.9.3 ボーレート                                      | <mark>B-2</mark> 9 |
|            | 3.10  | ボーレート                                            | .B-29              |
|            | 3.11  | パワーアップサイクル                                       | .B-30              |
| 4.         | ウェ    | ブページ                                             | <b>B-32</b>        |
|            | 4.1   | Welcome Page (ようこそページ) (index.htm)               | .B-32              |
|            | 4.2   | Snapshot Page (スナップショットページ) (rundata.htm)        | .B-33              |
|            | 4.3   | Demo Page (デモ・ページ) (demo.htm)                    | .B-35              |
|            | 4.4   | Settings Page (設定ページ) (setting.htm)              | .B-36              |
|            | 4.5   | Thresholding Page (しきい値化ページ) (moncon.htm)        | .B-37              |
|            |       | 4.5.1 しきい値継電器                                    | .B-39              |
|            |       | 4.5.1.1 Net Box のしきい値継電器                         | .B-39              |
|            |       | 4.5.1.2 フィールドバス用 Net Box とオプションのソリッド・ステート        |                    |
|            |       | しきい値継電器                                          | B-41               |
|            | 4.6   | Configurations Page (構成ページ) (config.htm)         | <b>B-43</b>        |
|            | 4.7   | Communication Settings Page (通信設定ページ) (comm.htm) | B-47               |
|            |       | 4.7.1 TCP Modbus のレジスター・マップ                      | <b>B-5</b> 1       |
|            | 4.8   | System Information Page (システム情報ページ) (manuf.htm)  | <b>B-52</b>        |
|            | 4.9   | ATI ウェブサイトのメニュー項目                                | B-52               |
| 5.         | Java  | ı のデモ・アプリケーション                                   | B-53               |
|            | 5.1   | デモを開始する                                          | .B-53              |
|            | 5.2   | デモでのデータ表示                                        | B-54               |
|            | 5.3   | デモでのデータ収集                                        | .B-55              |
|            | 5.4   | デモのエラー表示                                         | B-57               |
|            | 5.5   | 独自の Java アプリケーションの開発                             | <mark>B-5</mark> 8 |
| <b>6</b> . | Net I | F/T の構成ユーティリティー                                  | B-59               |
|            | 6.1   | ネットワーク上の Net F/T を探す                             | .B-59              |
|            | 6.2   | 構成をコンピューターにバックアップする                              | <mark>B-61</mark>  |
|            | 6.3   | 保存されている構成の復元                                     | <mark>B-61</mark>  |
|            | 6.4   | 保存済の構成ファイルの確認                                    | <mark>B-62</mark>  |
| 7.         | Com   | imon Gateway Interface (CGI)                     | <b>B-63</b>        |
|            | 7.1   | Settings CGI (CGI の設定) (setting.cgi)             | <mark>B-64</mark>  |
|            | 7.2   | Thresholding CGI (しきい値化 CGI) (moncon.cgi)        | .B-65              |
|            | 7.3   | Configurations CGI (構成 CGI) (config.cgi)         | .B-65              |
|            | 7.4   | Communications CGI (通信 CGI) (comm.cgi)           | .B-68              |

| 8.  | シス   | テム設定の XML ページ                                                     | <mark>B-69</mark> |
|-----|------|-------------------------------------------------------------------|-------------------|
|     | 8.1  | System and Configuration Information (システムと構成の情報) (netftapi2.xml) | <b>B-69</b>       |
|     | 8.2  | Calibration Information (キャリブレーション情報) (netftcalapi.xml)           | <b>B-72</b>       |
| 9.  | RDT  | を使用した UDP インターフェース                                                | <b>B-73</b>       |
|     | 9.1  | RDT プロトコル                                                         | <b>B-73</b>       |
|     | 9.2  | 拡張された RDT リクエスト                                                   | B-75              |
|     | 9.3  | RDT の F/T 値を計算する                                                  | B-75              |
|     | 9.4  | 複数ユニットモード                                                         | B-75              |
|     | 9.5  | 複数クライアント                                                          | B-75              |
|     | 9.6  | UDP および RDT モードについて                                               | <b>B-76</b>       |
|     | 9.7  | サンプルコード                                                           | <b>B-76</b>       |
| 10. | тср  | インターフェース                                                          | <b>B-76</b>       |
|     | 10.1 | 概要                                                                | <b>B-76</b>       |
|     | 10.2 | コマンド・コード                                                          | <b>B-76</b>       |
|     | 10.3 | Read F/T (F/T 読み込み) コマンド                                          | <b>B-76</b>       |
|     | 10.4 | Read F/T (F/T 読み込み) のレスポンス                                        | <b>B-77</b>       |
|     | 10.5 | Read Calibration Info (キャリブレーション情報の読み込み) コマンド                     | <b>B-77</b>       |
|     | 10.6 | Read Calibration Info (キャリブレーション情報の読み込み) のレスポンス                   | <b>B-7</b> 8      |
|     | 10.7 | Write Tool Transform (ツール・トランスフォーム書き込み) コマンド                      | <b>B-7</b> 8      |
|     | 10.8 | Write Monitor Condition (モニター・コンディションの書き込み) コマンド                  | <b>B-</b> 79      |
|     | 10.9 | Write (書き込み) のレスポンス                                               | <b>B-</b> 79      |
| 11. | Ethe | rNet/IP のオペレーション                                                  | <b>B-80</b>       |
|     | 11.1 | 概要                                                                | <b>B-80</b>       |
|     | 11.2 | モジュールおよびネットワークのステータス LED                                          | <b>B-80</b>       |
| 12. | Devi | ceNet 適合モードのオペレーション                                               | <b>B-</b> 81      |
|     | 12.1 | 概要                                                                | <b>B-</b> 81      |
|     | 12.2 | MAC ID                                                            | <b>B-</b> 81      |
|     | 12.3 | ボーレート                                                             | <b>B-</b> 81      |
|     | 12.4 | モジュールおよびネットワークのステータス LED                                          | <b>B-</b> 81      |
|     | 12.5 | EDS ファイル                                                          | <b>B-</b> 81      |
| 13. | Ethe | rNet/IP および DeviceNet の CIP モデル                                   | <mark>B-82</mark> |
|     | 13.1 | 概要                                                                | B-82              |
|     | 13.2 | CIP の F/T 値の計算                                                    | <b>B-84</b>       |
|     |      | 13.2.1 EtherNet/IP                                                | B-84              |
|     |      | 13.2.2 DeviceNet                                                  | 84                |

|     | 13.3 | オブジェクトモデル                                            | B-85 |
|-----|------|------------------------------------------------------|------|
|     |      | 13.3.1 データのタイプ                                       | B-85 |
|     |      | 13.3.2 EtherNet/IP                                   | B-85 |
|     |      | 13.3.3 トランスデューサーの力/トルクオブジェクト (0x65—6 インスタンス)         | B-86 |
|     |      | 13.3.4 トランスデューサーの力/トルクオブジェクト (0x65—6 インスタンス)         | B-86 |
|     |      | 13.3.5 システム・ステータス・オブジェクト (0x67―1 インスタンス)             | B-87 |
|     |      | 13.3.6 構成オブジェクト (0x71—16 インスタンス)                     | B-87 |
|     |      | 13.3.7 トランスデューサーの力/トルクオブジェクト (0x65—6 インスタンス)         | B-88 |
|     |      | 13.3.8 しきい値化設定オブジェクト (0x73—32 インスタンス)                | B-89 |
| 14. | CAN  | Bus のオペレーション                                         | B-90 |
|     | 14.1 | 概要                                                   | B-90 |
|     | 14.2 | プロトコルについて                                            | B-90 |
|     | 14.3 | ベースアドレスと通信フォーマット                                     | B-90 |
|     | 14.4 | ボーレート                                                | B-91 |
|     | 14.5 | CAN 向けの F/T 値の計算                                     | B-91 |
| 15. | フィ   | ールドバスのオペレーション                                        | B-92 |
|     | 15.1 | PROFINET のフィールドパス・インターフェース                           | B-92 |
|     |      | 15.1.1 PROFINET インターフェースの有効化                         | B-93 |
|     |      | 15.1.2 Communications CGI (通信 CGI) (comm.cgi) のオプション | B-95 |
|     |      | 15.1.3 XML ページの要素                                    | B-95 |
|     |      | 15.1.4 デフォルト設定に戻す                                    | B-95 |
|     |      | 15.1.5 PROFINET フィールドバス Net Box の交換                  | B-96 |
|     |      | 15.1.5.1 PROFINET フィールドバス Net Box の交換                | B-96 |
|     |      | 15.1.5.2 過去に認識されていたフィールドバス Net Box への交換              | B-96 |
| 16. | 高度   | なトピックス                                               | B-97 |
|     | 16.1 | Ethernet スループットの向上                                   | B-97 |
|     |      | 16.1.1 Net F/T とホスト間の直接接続                            | B-97 |
|     |      | 16.1.2 オペレーティングシステムの選択                               | B-97 |
|     |      | 16.1.3 OSの性能の向上                                      | B-97 |
|     |      | 16.1.4 社内ネット—枠に Net F/T を接続しない                       | B-97 |
|     |      | 16.1.5 専用ネットワークの使用                                   | B-97 |
|     | 16.2 | ノイズの削減                                               | B-98 |
|     |      | 16.2.1 機械的振動                                         | B-98 |
|     |      | 16.2.2 電子インターフェース                                    | B-98 |
|     | 16.3 | 故障の検知 (診断)                                           | B-98 |
|     |      | 16.3.1 感度の変化の検知                                      | B-98 |
|     | 16.4 | スケジュールされたメンテナンス                                      | B-98 |
|     |      | 16.4.1 定期検査                                          |      |

## F/T、Net F/T 取扱説明書

*文書番号:*9620-05-NET FT-18

|     | <b>16.5</b> | 分解能について                         | B-99  |
|-----|-------------|---------------------------------|-------|
|     | 16.6        | 特定の産業用ロボットへの接続                  | В-99  |
|     |             | 16.6.1 ABB Robotics             | B-100 |
|     |             | 16.6.2 Denso Robotics           | B-100 |
|     |             | 16.6.3 Fanuc Robotics           | B-100 |
|     |             | 16.6.4 Kuka Robotics            | B-101 |
|     |             | 16.6.5 Motoman Robotics         | B-101 |
| 17. | トラ          | ブルシューティング                       | B-102 |
|     | 17.1        | システム・ステータス・コード                  | B-102 |
|     | 17.2        | ステータスワード                        | B-104 |
|     | 17.3        | 質問と回答                           | B-105 |
|     |             | 17.3.1 カとトルクの読み取り値に関するエラー       | B-106 |
| 18. | 一般          | :仕様                             | B-107 |
|     | 18.1        | 環境                              | В-107 |
|     |             | 18.1.1 保管および稼働温度                | B-107 |
|     | 18.2        | トランスデューサーのデータ・フィルタリング           | В-107 |
|     | 18.3        | 電気的仕様 (電源)                      | В-109 |
|     |             | 18.3.1 通信                       | 109   |
|     |             | 18.3.1.1 Ethernet インターフェース      | B-109 |
|     |             | 18.3.1.2 CAN インターフェース           | B-110 |
|     |             | 18.3.2 組合せコネクター                 | B-110 |
|     |             | 18.3.3 標準のしきい値継電器               | B-110 |
|     |             | 18.3.4 ソリッド・ステートしきい値継電器         | B-110 |
|     |             | 18.3.5 Net Box トランスデューサーのケーブル配線 | B-111 |
|     | 18.4        | Net Box の重量                     | B-111 |
| 19. | 設計          | 図                               | B-112 |
|     | 19.1        | 9105-NETB 設計図                   | B-112 |
|     | 19.2        | 9105-NETBA 設計図                  | B-113 |
|     | 19.3        | 9105-NETB-PN2 設計図               | B-114 |

## 用語集

| 用語                                                    | 定義                                                                                                    |
|-------------------------------------------------------|----------------------------------------------------------------------------------------------------|
| Accuracy (精度)                                         | Measurement Uncertainty (計測の不確実性) を参照すること。                                                                                                    |
| Active Configuration<br>(アクティブな構成)                    | システムが現在使用している構成。                                                                                                    |
| Calibration<br>(キャリブレーション)                            | Net F/T が正確なトランスデューサーの読み取り値を報告するために使用する工場出<br>荷時のデータ。キャリブレーションは所定の負荷範囲に適用される。                                                                                         |
| CAN<br>(コントロール・エリア・<br>ネットワーク)                        | CAN (コントロール・エリア・ネットワーク) は DeviceNet を含むいくつかのネット<br>ワークで使用される下位層通信プロトコルである。Net F/T システムには、力の値と<br>トルクの値を読み取るためのシンプルな CAN プロトコルが備わっている。                                 |
| CGI (コモン・ゲートウェイ・<br>インターフェース)                         | CGI は、ウェブ上の URL を使用してウェブ・デバイスにデータやパラメーターを通信する仕組みである。                                                                                                    |
| Compound Loading<br>(コンパウンド・ローディング)                   | 完全に1つの軸上にない力またはトルク。                                                                                                    |
| Configuration (構成)                                    | 報告される力およびトルクの単位、使用されるキャリブレーション、全てのツール<br>転送データを含むユーザー定義設定。                                                                                                    |
| Coordinate Frame (座標枠)                                | Point of Origin (起点) を参照すること。                                                                                                    |
| DeviceNet™                                            | 主に産業環境のデバイスで使用されるフィールドバス通信ネットワークであり、<br>CAN を使用して通信する。DeviceNet は ODVA の商標である。                                                                                        |
| DeviceNet Compatibility Mode<br>(DeviceNet 適合モード)     | 認証済の DeviceNet デバイスのように応答する Net F/T の機能。                                                                                                    |
| DHCP (ダイナミック・ホス<br>ト・コンフィギュレーション・<br>プロトコル)           | DHCP (ダイナミック・ホスト・コンフィギュレーション・プロトコル) は Ethernet<br>機器が IP アドレスを自動的に取得するための仕組みである。Net F/T システムは、<br>DHCP を使用して、このプロトコルに対応しているネットワークから自分の IP アド<br>レスを取得することができる。        |
| Dup_MAC_ID test                                       | DeviceNet のノード (デバイス) は、MAC ID (デバイスのアドレス) が他のデバイス<br>でも使用されていないかどうかを検証するための重複 MAC ID テストを起動時に実<br>行する。                                                               |
| EtherNet/IP™                                          | EtherNet/IP (共通産業プロトコル) は、主に産業環境のデバイスで使用されるフィー<br>ルドバス通信ネットワークであり、Ethernet を使用して通信する。EtherNet/ IP は<br>ControlNet International Ltd.の商標であり、ライセンスの元に ODVA が使用してい<br>る。 |
| Ethernet Network Switch<br>(Ethernet ネットワーク・<br>スイッチ) | Ethernet ネットワーク・スイッチは、トラフィックを導きながら、複数の Ethernet<br>用ケーブルを Ethernet ネットワークに接続するための電子機器である。                                                                             |
| Fieldbus (フィールドバス)                                    | 数々の産業用コンピューター通信規格を指す総称である。次の例が含まれる:<br>CAN、Modbus、および PROFINET.                                                                                                    |
| FS (実物大)                                              | 実物大。                                                                                                    |
| F/T (カとトルク)                                           | カとトルク。                                                                                                    |
| Fxy                                                   | Fx と Fy から成る合カベクトル。                                                                                                    |
| Hysteresis (ヒステリシス)                                   | 前回加えられた負荷の残効によって生じる測定源。                                                                                                    |
| IP Address (IP アドレス)                                  | IP アドレス (インターネット・プロトコル・アドレス) は、Ethernet データを送受信<br>するために Ethernet デバイスに割り当てられる電子住所である。IP アドレスは、ユ<br>ーザーが手動で選択するか、DHCP プロトコルによって自動的に割り当てられる。                           |
| IPV4                                                  | IPV4 (インターネット・プロトコル・バージョン 4) は、通常ドット 10 進表記で 4<br>バイトの IP アドレスを表現する (192.168.1.1 など)。                                                                                 |
| Java™                                                 | Java は多くのウェブページ上のプログラムで使用されるプログラミング言語であ<br>る。Net F/T のデモは Java のアプリケーションである。Java は Sun Microsystems,<br>Inc.の登録商標である。                                                 |
| MAC Address (MAC アドレス)                                | MAC アドレス (メディア・アクセス・コントロール・アドレス) は、全ての<br>Ethernet デバイスの製造時に割り当てられる固有のアドレスであり、電子的な<br>Ethernet シリアル番号として使用される。                                                        |

## F/T、Net F/T 取扱説明書

*文書番号:*9620-05-NET FT-18

| 用語                                         | 定義                                                                                                    |
|--------------------------------------------|----------------------------------------------------------------------------------------------------|
| MAC ID                                     | MAC ID (メディア・アクセス・コード・ID) は、DeviceNet ネットワーク上の各<br>DeviceNet デバイスに割当てられる固有の番号であり、ユーザーによって割り当て<br>られる。ノード・アドレスともいう。                                                                                             |
| Maximum Single-Axis Overload<br>(最大短軸過負荷)  | トランスデューサーが損傷せずに耐えられる最大純負荷 (コンパウンド・ローディン<br>グではない)。                                                                                                    |
| MAP<br>(取付アダプター・プレート)                      | MAP (取付アダプター・プレート) は、固定表面やロボット・アームに固定されるト<br>ランスデューサーのプレートである。                                                                                                    |
| Measurement Uncertainty<br>(計測の不確実性)       | キャリブレーション証明書に記載される最大測定誤差。                                                                                                    |
| Net Box                                    | Net F/T システムの電源およびネットワーク・インターフェースを収容するコンポー<br>ネント。                                                                                                    |
| Node Address<br>(ノード・アドレス)                 | MAC ID を参照すること。                                                                                                    |
| ODVA™                                      | ODVA (Open DeviceNet Vendors Association, Inc.) は、DeviceNet、Ethernet/IP、そ<br>の他の産業用ネットワークを定義するための組織である。ATI Industrial Automation<br>は ODVA の会員である。ODVA は Open DeviceNet Vendors Association, Inc の登録<br>商標である。 |
| Overload (オーバーロード)                         | 測定可能な値以上の負荷がトランスデューサーに加わっている状態。これにより飽<br>和が生じる。                                                                                                    |
| PoE                                        | パワー・オーバー・イーサネット、または PoE は、Ethernet ケーブルを通して PoE<br>対応の Ethernet デバイスに電源を供給するための仕組みである。これによって別の<br>電源が不要となるため、Ethernet デバイスの設置が簡素化される。Net F/T システム<br>は PoE に対応している。                                            |
| Point of Origin (起点)                       | 全ての力とトルクの測定が開始されるトランスデューサー上の位置。座標枠ともい<br>う。                                                                                                    |
| PROFINET                                   | ファクトリー・オートメーションで使用される Ethernet ベースのフィールドバス。                                                                                                    |
| Quantization (量子化)                         | 連続的可変のトランスデューサー信号を離散的なデジタル値に変換するための処<br>理。通常は、1 つのデジタル値から次の増加量への変化を表すために使用される。                                                                                                    |
| RDT (ローデータ転送)                              | RDT (ローデータ転送) は UDP を介したデータ転送と制御を行うための迅速かつシ<br>ンプルなプロトコルである。                                                                                                    |
| Resolution (分解能)                           | 測定可能な負荷の最小変化値。通常は「精度」よりも小さい値である。                                                                                                    |
| Saturation (飽和)                            | トランスデューサーに感知範囲外の負荷がかかっている状態。                                                                                                    |
| Sensor System<br>(センサーシステム)                | トランスデューサーから Net Box までの全てのコンポーネントを含むアセンブリ。                                                                                                    |
| TAP (ツール・アダプター・<br>プレート)                   | TAP (ツール・アダプター・プレート) は測定する負荷に固定されるトランスデュー<br>サーの表面である。                                                                                                    |
| ТСР                                        | TCP (トランスミッション・コントロール・プロトコル) は、Ethernet 上でデータを<br>伝送するための下位層の仕組みである。TCP は UDP よりも遅く、より信頼性の高<br>いデータ伝送を提供する。                                                                                                    |
| Thresholding (しきい値化)                       | ユーザー定義のしきい値とトランスデューサーの軸上の負荷とのシンプルな算術比<br>較を実施するための Net F/T の機能。                                                                                                    |
| Tool Transformation (ツール・<br>トランスフォーメーション) | 起点を移動させるためおよび/または軸を回転させるために計測座標システムを数学的にシフトさせるための仕組み。                                                                                                    |
| Transducer<br>(トランスデューサー)                  | トランスデューサーは、感知した負荷を電気信号に変換するためのコンポーネント<br>である。                                                                                                    |
| Тху                                        | Tx と Ty から成る合カトルクベクトル。                                                                                                    |
| UDP                                        | UDP (ユーザー・データグラム・プロトコル) は、Ethernet 上でデータを伝送するた<br>めの下位層の仕組みである。.UDP は TCP よりも高速である一方、TCP とは違い、<br>脱落した UDP データは再伝送されない。                                                                                        |

## 1. 安全にご使用いただくために

このセクションでは、本製品に関して守っていただくべき全般的な安全ガイドライン、本取扱説明書内の通 知についての説明、本製品に関する安全上の注意事項について説明します。より具体的な通知は本取扱書の 適応するセクション内に埋め込まれています。

## 1.1 通知についての説明

ここに含まれている通知は、本取扱説明書で取り扱われている製品に特有のものです。ユーザーには、 ロボットメーカーおよび/または装置で使用されているその他のコンポーネントのメーカーからの全て の通知に注意を払っていただくことが期待されます。

**危険**: 従わなければ死亡または重大な障害を招く情報または指示に関する通知です。 通知は、危険な状態の本質、危険を回避しなかった場合に引き起こされる結果、および そのような状態を回避する方法についての説明を提供します。

警告:従わなければ死亡または重大な障害を招く可能性がある情報または指示に関する 通知です。通知は、危険な状態の本質、危険を回避しなかった場合に引き起こされる結果、およびそのような状態を回避する方法についての説明を提供します。

**注意**: 従わなければ中程度の障害または装置の破損を招く可能性のある情報または指示に関する通知です。通知は、危険な状態の本質、危険を回避しなかった場合に引き起こされる結果、およびそのような状態を回避する方法についての説明を提供します。

**注記**: 従わなければ装置の破損を招く可能性のある、製品のメンテナンス、操作、設置、またはセットアップに関する具体的な情報または指示についての通知です。通知は具体的なグリース、運用のグッド・プラクティス、メンテナンスのコツを強調する場合がありますが、これに限定されるものではありません。

## 1.2 全般的な安全ガイドライン

ユーザーは、選択されたトランスデューサーが操作中に想定される最大負荷と最大モーメントに定格 されていることを確認する必要があります。F/T Transducer Manual (9620-05-Transducer Section— Installation and Operation Manual)を参照するか、ATI Industrial Automation にお問い合わせください。ロ ボットの加速・減速によって生じる動的負荷には特に注意してください。急加速・急減速の状態での 力は、静的力の数倍の値になる場合があります。

## 1.3 安全予防策

**注意**:着脱式取付アダプター・プレート無しで取付具を外したり、トランスデューサー (Nano、Mini、IP-rated、およびいくつかの Omega transducer を含む)を分解したりしな いでください。これによってトランスデューサーに修復不可能な損傷が生じ、保証が無 効となります。全ての取付具を現状のままにし、トランスデューサーを分解しないでく ださい。

**注意**:トランスデューサーの開口部を調査しないでください。 機器が損傷することがあります。

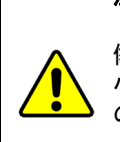

注意:トランスデューサーに過度の力を加えないでください。 トランスデューサーは高感度機器であるため、単軸の過負荷値を超える力が加わると損 傷が生じ、修復不可能な損傷となることがあります。 小さな Nano トランスデューサーや Mini トランスデューサーは、設置時に簡単に過負荷 の状態になります。

トランスデューサーの具体的な過負荷の値については、F/T Transducer manual (9620-05-Transducer Section) を参照してください。

## 2. システム概要

Network Force/Torque (Net F/T) センサーシステムは、力 Fx と Fy、トルク Tx と Ty を同時に測定できる多軸 力・トルクセンサーシステムです。Net F/T は EtherNet/IP、CAN Bus、Ethernet を介して通信を行い、 DeviceNet と互換性があります。オプションで、フィールドバス用インターフェースも使用できます。Net F/Tのウェブページを使用して簡単に設定や監視を行うことができます。

Net F/T システムは、次の機能に対応しています:

## 2.1 複数キャリブレーション

Net F/T は異なる感知範囲を持つ最大 16 のキャリブレーションを保持することができます。それぞれ のキャリブレーションは、工場でのキャリブレーション・プロセスで異なる負荷シナリオに基づいて 作成され、Net F/T に保存されます。

複数のキャリブレーションがあることで、大きなキャリブレーションを使用して大まかな調整を行っ たり、小さなキャリブレーションを使用して微調整を行ったり、或いは1つのトランスデューサーを 複数の大きく異なる負荷体制で使用したりすることができます。トランスデューサーにキャリブレー ションを追加する方法については、ATI Industrial Automation までお問い合わせください。

使用するキャリブレーションは、Active Configuration (アクティブな構成)で選択されているキャリブ レーションによって定義されます。

## 2.2 複数構成

また、Net F/T は最大 16 のユーザー構成を保持することができます。それぞれの構成はユーザーが選 択したキャリブレーションに紐づけられており、独自のツール・トランスフォーメーションを持つこ とも可能です。構成は、さまざまなタスクで Net F/T を使用する場合に便利です。現在アクティブな 構成は、Net F/Tの Settings (設定) ウェブページからユーザーによって選択されます。

## 2.3 カとトルクの値

Net F/T は、それぞれの力軸とトルク軸の負荷を表す目盛りの数または回数を出力します。力単位ごと のカウント数とトルク単位ごとのカウント数はキャリブレーションで指定されます。別の力単位およ びトルク単位を使用したい場合(お使いのトランスデューサーがポンド・ポンドインチでキャリブレ ーションされているが、ニュートン・ニュートンインチを使いたい場合など)、Net F/T の Configurations (構成) ウェブページから出力単位を変更できます。

## 2.4 システム・ステータス・コード

各 Net F/T は、トランスデューサーと Net Box の健全性を示すシステム・ステータス・コードを含む データ・レコードを出力します。詳細については、第17.1項-システム・ステータス・コードを参照 してください。

## 2.5 しきい値化

Net F/T は各軸の力とトルクレベルを監視することができ、読み取り値がユーザー設定のしきい値を超 えた場合の出力コードを設定できます。Net F/T は最大 16 のしきい値を保持することができ、それぞ れのしきい値は個別またはグループ単位で有効化・無効化できます。しきい値化は、Net F/T の Thresholding (しきい値化) ウェブページから設定できます

## 2.6 ツール・トランスフォーメーション

Net F/T は工場で設定された起点 (感知基準フレーム原点ともいう) 以外の点で作動する力やトルクを 測定することができます。この基準の変更のことを、ツール・トランスフォーメーションといいます。 各構成のツール・トランスフォーメーションは、Net F/T の Configurations (構成) ウェブページから定 義できます。

## 2.7 複数インターフェース

Net F/T は、EtherNet/IP、CAN bus、および Ethernet を介して通信を行い、DeviceNet とも互換性があり ます。これらのインターフェースは、Net F/T の Communications (通信) ウェブページからそれぞれ有 効化・無効化できます。

## 2.8 電源

Net F/T は PoE (パワー・オーバー・イーサネット) または DC 電源から給電を受けることができ、出力 電圧は11Vから24Vまでです。

F/T、Net F/T 取扱説明書 文書番号:9620-05-NET FT-18

## 3. はじめに

このセクションでは、Net F/T のセットアップ方法について説明します。

#### 3.1 開梱

- 輸送容器とコンポーネントを確認し、搬送中に損傷が無かったかどうかを確認してください。損 • 傷が見つかった場合は ATI Industrial Automation までご連絡ください。
- 包装明細書を確認して梱包漏れがないことを確認してください。
- Net F/T システムの標準的なコンポーネントは次の通りです:
  - Net F/T トランスデューサー
  - トランスデューサーのケーブル (トランスデューサーに内蔵されている場合があります)
  - Net Box
  - ATI Industrial Automation ソフトウェア、キャリブレーション・ドキュメント、および取 扱説明書 (本取扱説明書を含む)。この情報は ATI のウェブサイト (https://www.ati-ia.com/Products/ft/sensors.aspx) に掲載されているほか、システムのご購入 時に E-メールでお送りさせていただいております。
- オプションのコンポーネント:
  - 電源: 100-240VAC (50-60 Hz) の電源コンセント用プラグと Pwr/CAN コネクターを介し て Net Box に 電源を 供給
  - PoE に対応した Ethernet スイッチ:ネットワーク接続を提供し、Ethernet コネクターを介 して電源を供給
  - RJ45 から M12 の Ethernet ケーブル用アダプター
  - Mini から Micro (M12) DeviceNet 用アダプター (Pwr/CAN コネクター用) •
  - DeviceNet 用ケーブル (Pwr/CAN コネクター用)
  - Ethernet 用ケーブル
  - 異なる長さのロボット・グレードのトランスデューサー用ケーブル

## 3.2 システム・コンポーネントについての説明

F/T センサーシステムは、力 Fx・Fy、およびトルク Tx・Ty を同時に測定できる多軸の力・トルクセ ンサーシステムです。Net F/T システムは EtherNet/IP、CAN bus、および Ethernet 通信用のインターフ ェースを提供しているほか、DeviceNet との互換性も有しています。

Net F/T システムの主要なコンポーネントは、図 3.1 に記載されています。

Net F/T トランスデューサーは力とトルクの負荷を電気信号に変換し、トランスデューサー用ケーブ ルを介して伝送します。Nano や Mini シリーズといった非常に小さなトランスデューサーを除き、 れらの信号はデジタルです。Nano および Mini シリーズは電子機器を搭載するには小さいため、アナ ログ信号を伝送します。

トランスデューサー用ケーブルは取り外しが可能なため、デジタル伝送を行うトランスデューサーと 交換が可能です。Nano や Mini シリーズといったその他のトランスデューサーに関しては、トランス デューサー用ケーブルが内蔵部品となっているため、取り外しできません。

Net Box は電源とネットワーク・インターフェースを納めた IP65 保護等級のアルミニウム製のハウジ ングです。デジタル入力版の Net Box (NETB) はデジタル・トランスデューサーで、アナログ入力版 の Net Box (NETBA) はアナログのトランスデューサーで使用されます。

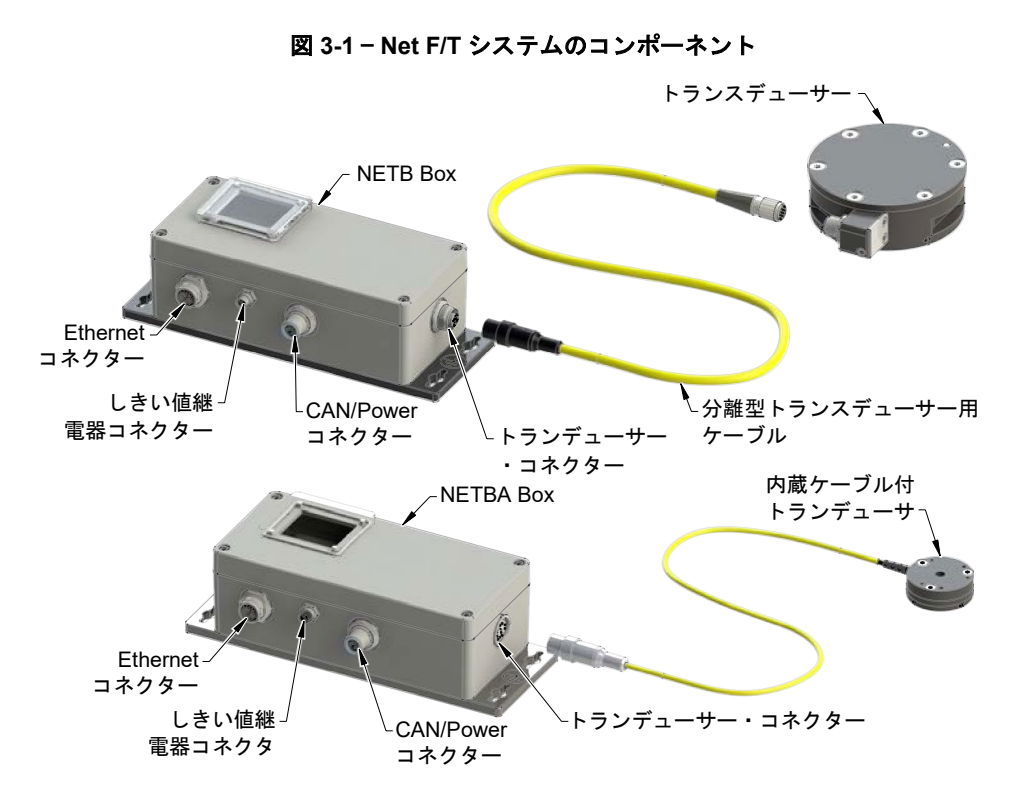

## 3.2.1 F/T トランスデューサー

トランスデューサーは力とトルクを検知するためのコンパクトで頑丈な一体構造になっています。F/T トランスデューサーは、多くの場合、ロボットとロボット・エンド・エフェクターの間に取り付けられたロボット・リスト・トランスデューサーとして使用されています。 図3-2は、トランスデューサーの例を示しています。

本セクションに関する詳細については、F/T Transducer Manual (9620-05-Transducer Section— Installation and Operation Manual) を参照してください。

### 図 3-2 - トランデューサーの例 (Omega160)

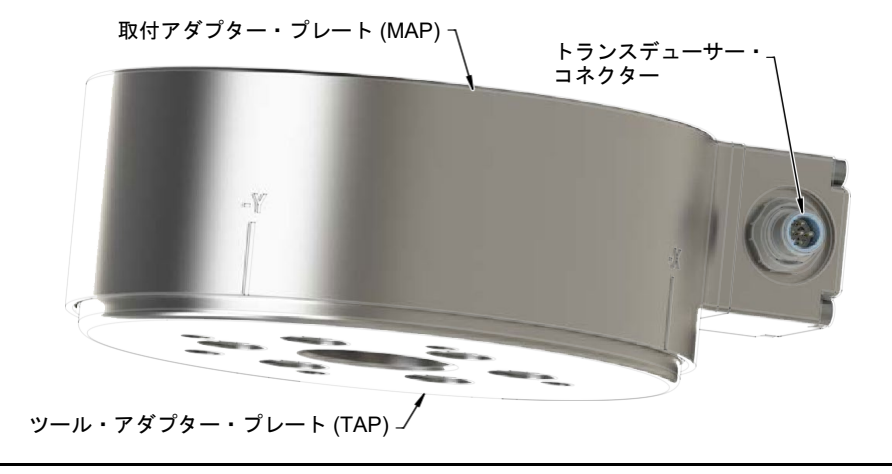

**注記**:トランスデューサーは丈夫な素材と高品質なシリコン製のひずみゲージを使用した 構造により、非常に高い過負荷に耐えられるように設計されています。

## 3.2.2 トランスデューサー用ケーブル

トランスデューサー用ケーブルは Net Box からトランスデューサーへ電源を送るほか、トラ ンスデューサーのひずみゲージデータを Net Box へ送り返します。

電子機器が搭載されたトランスデューサー (ATI Industrial Automation Part Number のプリフィ ックスが 9105-NET) は、業界標準の M12 Micro DeviceNet ケーブルを介して Net Box (ATI Industrial Automation Part Number のプリフィックスが 9105-NETB) に接続されます。DeviceNet と互換性を持ち、適切な性別の M12 Micro コネクターを持つケーブルは使用できますが、IP 等級を持たないトランスデューサーは直角型コネクターに対応していません。ATI Industrial Automation では、各 Net F/T システムにロボット等級の高屈曲トランスデューサー用ケーブル を提供しています。その他にもさまざまな要件に対応するために多数の DeviceNet ケーブル をご用意しています。特別なご要望がある場合は、ATI Industrial Automation までお問い合わ せいただくか、産業用ケーブルのメーカー (www.turck.com, www.woodhead.com、ほかをご覧 ください)に利用可能な製品をご確認ください。

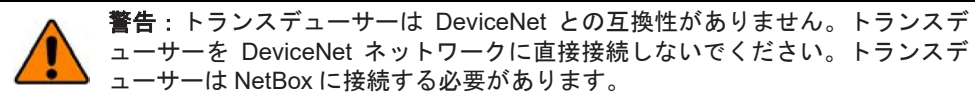

ATIの 9105-C-MTS-MS ケーブルは相互に接続することでマルチセクション・ケーブルとして 使用できます。

注記:誤ってトランスデューサーを DeviceNet ネットワークに接続したとしても、トラン スデューサーにもネットワークにも物理的な損傷は生じません。トランスデューサーが接 続されている間、DeviceNet ネットワーク上で通信エラーが発生する可能性があります。

通常、電子機器が搭載されていないトランスデューサー (ATI Industrial Automation Part Number のプリフィックスが 9105-TW) ではケーブルが内蔵されています。ケーブルが必要な 場合は、それらのトランスデューサー向けに特別に製造された ATI Industrial Automation のケ ーブルを使用する必要があります。電子機器が搭載されていないトランスデューサーは、Net Box のバージョン 9105-NETBA に接続します。

トランスデューサーはさまざまなアプリケーションで使用することができ、アプリケーショ ンごとに適切なケーブルの取り回しや、適切な曲げ半径の判断が変わります。あるアプリケ ーションではトランスデューサーとケーブルが静止した状態である一方、あるアプリケーシ ョンではトランスデューサーが動的状態となり、ケーブルが反復動作に従う必要があるかも しれません。トランスデューサー用ケーブルのコネクターをこのような反復動作の影響を受 けないようにし、ケーブルをトランスデューサー接続に接するように制限することが重要で す。適切なケーブルの取り回しや曲げ範囲の説明に関しては、(9620-05 Transducer Section) 取 扱説明書を参照してください。

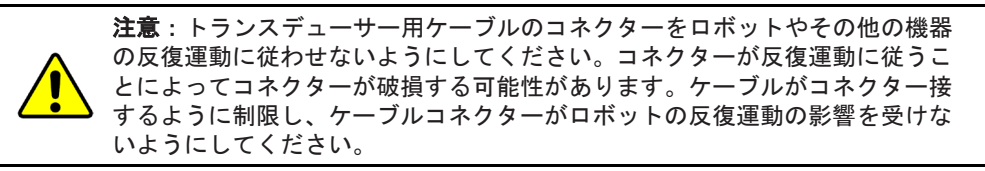

## 3.2.3 Net Box

Net Box の主要な機能は、トランスデューサーの力とトルクの読み取り値を処理し、ユーザーの機器に通信することです。通信は、Ethernet、EtherNet/ IP、および CAN Bus を介して行われます。また、Net Box は CAN Bus 接続を通して伝送された DeviceNet のコマンドにも応答します。

Net Box は、Net Box の動作範囲を超える温度に晒されない場所に取付ける必要があります (詳細は*第 18.1 項-環境*を参照してください)。Net Box は室内の非動的且つ非振動的な環境で 使用され、方向に関係なく取付が可能なように設計されています。IP65 の進入に対する保護 を満たすように設計されています。

4つの取付けタブのうち少なくとも1つを通して接地する必要があります。

Net Box は、標準の PoE (パワー・オーバー・イーサネット) スイッチまたは Pwr/CAN コネク ターのいずれかから給電を受けます。

## 3.3 システム・コンポーネントの接続

## 3.3.1 トランスデューサーを Net Box に接続する

Net F/T システムは、通常、トランスデューサーを Net Box に接続するための既製品の M12 DeviceNet ケーブルと共に出荷されます。

このケーブルのメスの M12 コネクターを、トランスデューサーのオスの M12 ソケットに差 し込みます。それから、カバーを時計回りに回してコネクターをロックします。推奨するコ ネクターのトルクレベルについては、*第18.3.2 項-組合せコネクター*を参照してください。

### 図 3-3-トランスデューサー用ケーブルをトランスデューサーと Net Box に接続する

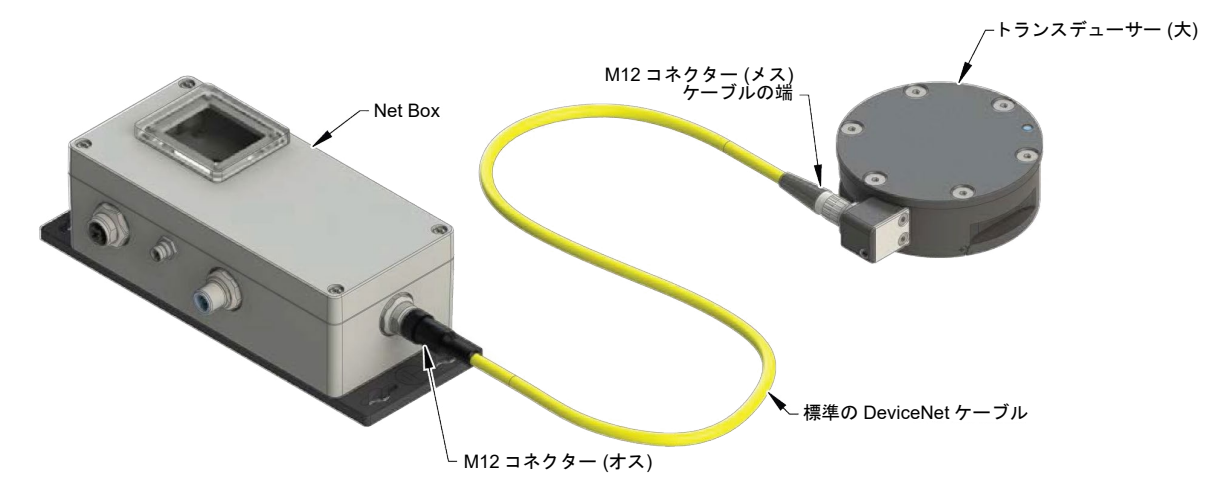

オスの M12 コネクターを、トランスデューサーと示されたメスの M12 ソケットに差し込み ます。それから、カバーが動かなくなるまで時計回り方向に回し、ソケットにロックします。 推奨するコネクターのトルクレベルについては、*第 18.3.2 項-組合せコネクター*を参照してく ださい。

特に騒音環境下や長いトランスデューサー用ケーブルを使用している場合などにトランスデ ューサー信号が妨害されるのを防ぐ為に、トランスデューサー本体に低インピーダンスな接 地接続を提供することを推奨します。

## 3.3.2 Net F/T への給電

標準的な Net F/T に電源を供給する方法は 2 つあります。オプションのフィールドバス・イン ターフェースを持つ Net F/T は PoE に対応していないため、外部電源を使用する必要があり ます (方法 2)。

#### 3.3.2.1 方法1: PoE を介した給電

**注記**:オプションのフィールドバス・インターフェースを持つ Net F/T は PoE に対応していません。

Net F/T の PoE 入力は IEEE 802.3af (PoE) 仕様に対応しており、Mode A で受電しま す。Mode B は 8 つの Ethernet コンダクターが必要であり、対応していません。 Net F/T システムの PoE Ethernet スイッチはオプションです。ATI Industrial Automation の Part Number 9105-POESWITCH-1 (図 3-4 を参照してください)は、 RJ45 コネクターで4つのポートから PoE を供給します。全ての PoE 対応デバイス は、これらのポートのいずれかから電源と通信信号を受け取ることができます。 これらのポートに接続された全ての PoE 非対応デバイスは、Ethernet 接続のみを受 け取ることができ、PoE は供給されません。Net F/T システムは PoE による給電を 受けることができるため、1本のケーブル接続で、Ethernet ネットワーク上で機能 することができます。

- PoE スイッチを外部 AC 電源に接続します。
- AC 電源を AC 主電源に接続します。PWR LED が緑色に点灯します。
- PoE スイッチを Ethernet ネットワークに接続し、RJ45 ケーブルを使用して Net Box をいずれかの PoE ポートと接続します。Ehthernet 接続を行う方法につい ては、*第3.3.3 項-Ethernet に接続する*を参照してください。

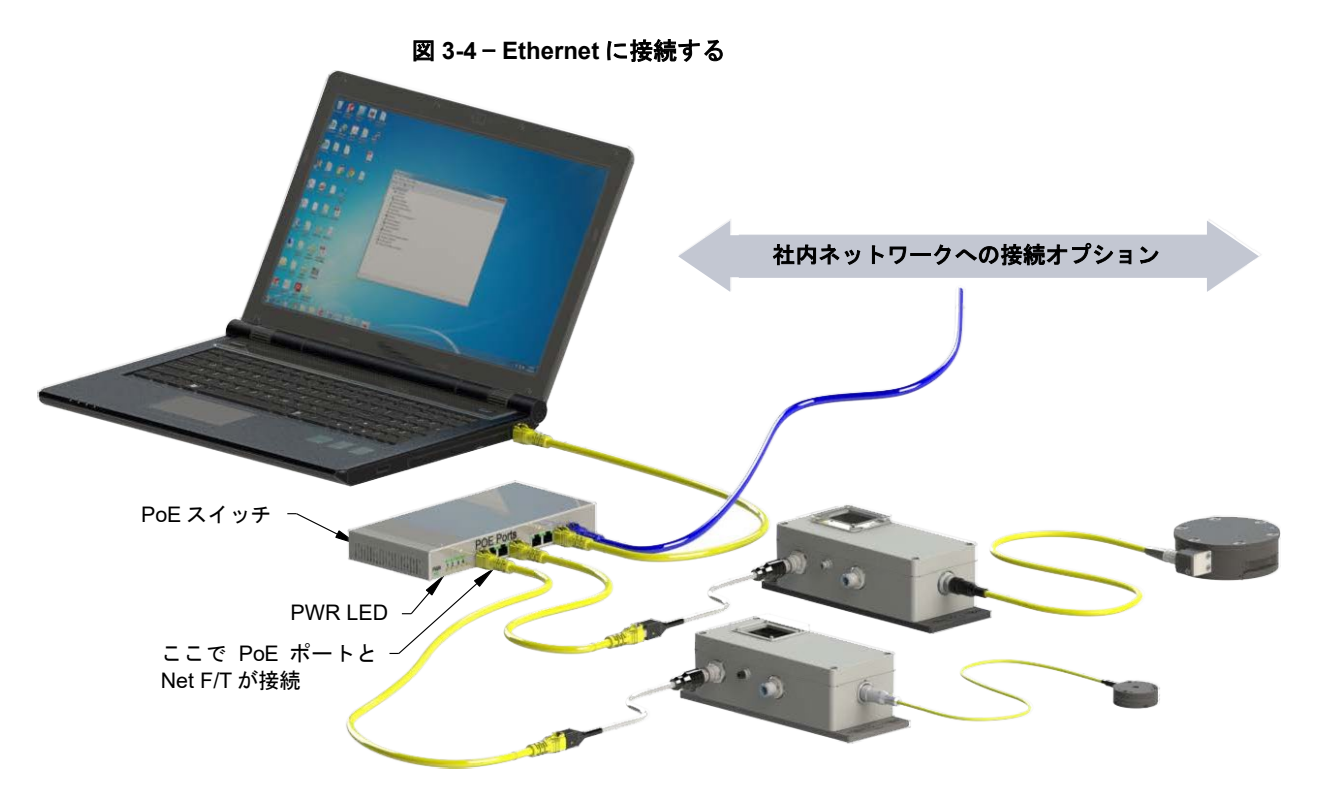

Net Box が PoE スイッチに接続されると、最初に LED が赤く点滅した後に緑色に 点滅し、起動します。約20秒後に全ての LED が緑色になります。

**注記**: Pwr/CAN 接続に電源が供給されていないと、CAN bus のボーレート、 CAN bus のベースアドレス、および DeviceNet の MAC ID が正しく通知されな いため、Pwr/CAN 上の通信は利用できません。

## 3.3.2.2 方法 2: Pwr/CAN 入力への給電

PoE オプションで給電する代わりに、M12 Pwr/CAN コネクターの DC 入力電源 (11V から 24V)を使用することもできます。推奨するコネクターのトルクレベルに ついては、*第18.3.2 項-組合セコネクター*を参照してください。

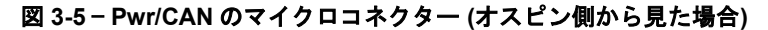

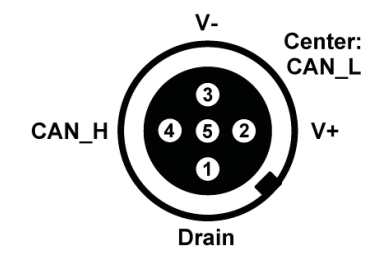

Net F/T には、Pwr/CAN コネクターに直接接続でき、Net F/T に十分な電源を供給 できる電源アダプター (ATI PN 9105-NETPS) をオプションで付けることができま す。

Pwr/CAN コネクターの V+入力・V-入力に十分な電圧と電流 (詳細は*第18.3.2 項-組 合せコネクター*を参照してください。)を供給できるのであれば、この電源アダプ ターではなく、お客様でご用意いただいた DC 電源に接続することも可能です。 ATI Industrial Automation では、フィールド配線でお客様の電源に接続するための ねじ込み端子付の M12 メス・コネクター (ATI PN 1510-2312000-05) をオプション でご用意しております。コネクターは CAN\_H、CAN\_L、およびドレン抜きにアク セスを提供しますが、CAN 通信で使用していない場合は、これらのピンは接続し ないようにしてください。

### 図 3-6 - DC 電源接続 (Pwr/CAN コネクターを使用)

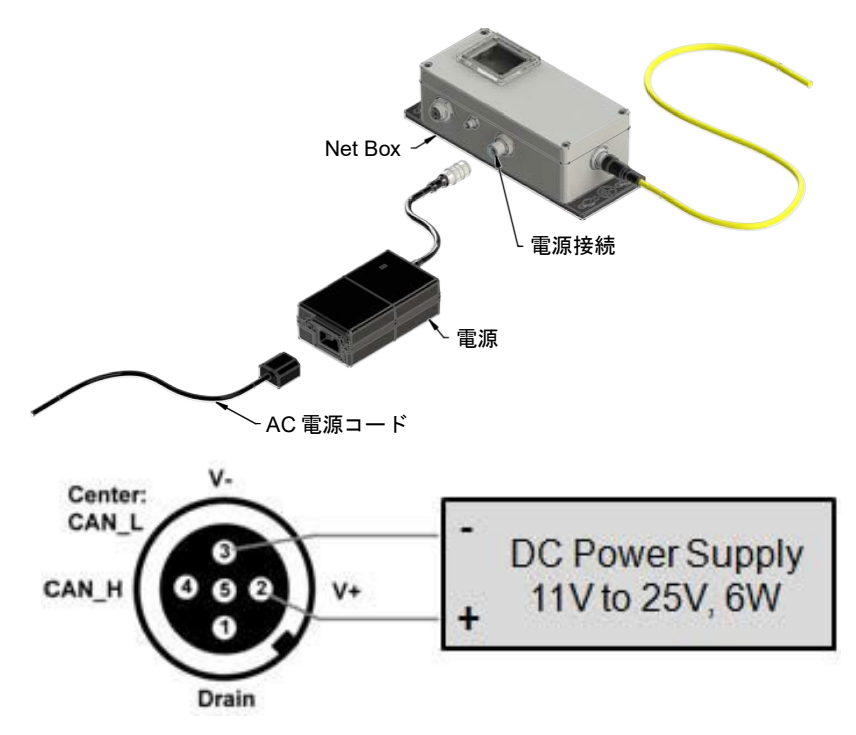

#### 3.3.3 Ethernet に接続する

本セクションでは、Ethernet に接続する物理的な手順について説明します。お使いの Net F/T の Ethernet 設定の構成については、*第 3.4 項-Ethernet 用 IP アドレス構成*を参照いただき、 Windows XP または Windows Vista コンピューターの構成については、*第 3.5 項-Windows コン ピューターから Ethernet に接続する*を参照してください。

Ethernet 接続用の産業用 M12-4 D コード・コネクターも提供がございます。推奨するコネク ターのトルクレベルについては、*第18.3.2 項-組合セコネクター*を参照してください。 Net F/T には、オプションで既製品の産業用 M12 Ethernet ケーブルおよび/または M12-RJ45 ア ダプターが付属されます。アダプターを使用することで、オフィス・グレードの Ethernet ケ ーブルを RJ45 コネクターで使用することができます。

#### 図 3-7 - Ethernet M12-4、タイプDコネクター (メスピン側から見た場合)

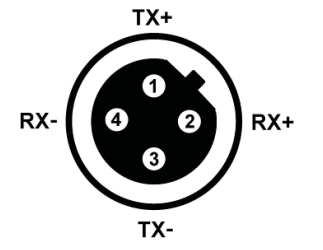

Net Box を Ethernet に接続するための方法は2つあります。

注記: Ethernet の性能を最大限に発揮するために (そしてデータ喪失の可能性 を減らすために)、オプション 2 で示すように、Net Box をホスト・コンピュー ターに直に接続することを推奨します。

## 3.3.3.1 オプション1: Ethernet ネットワークに接続する

M12-RJ45 アダプターを使用して標準の RJ45 Ethernet ケーブルを Net Box に接続します。必ず止まるまでカバーを時計回りに回し、コネクターをロックしてください。

Ethernet ケーブルの反対側の端を Ethernet スイッチのポートに差し込みます。設定の詳細に関しては、図3-8を参照してください。

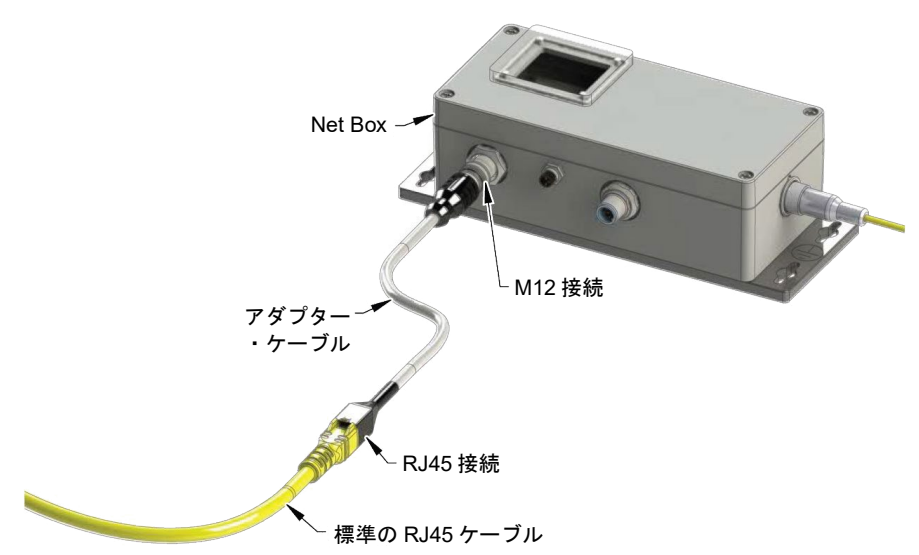

## 図 3-8 - Ethernet に接続する

## 3.3.3.2 オプション 2 : コンピューターの Ethernet インターフェースに直に接 続する

Net F/T はケーブルを通してコンピューターの Ethernet ポートに直で接続されており、Ethernet スイッチには接続されていません。M12-RJ45 アダプターを使用して標準の RJ45 Ethernet ケーブルを Net Box に接続します。最も基本的な構成は、コンピューターの Ethernet インターフェースと Net F/T の Ethernet インターフェース間のポイントツーポイント接続です(

図 3-9 を参照してください)。この場合、電源は Pwr/ CAN コネクターを通して供給 する必要があります (詳細は、*第 3.3.2.2 項-方法 2 : Pwr/CAN 入力への給電*を参照 してください)。この構成では、レイテンシーが最も低く、データ・パッケージの 喪失の確率も最も低くなり、且つ接続は最速となります。

コンピューターの Ethernet のセカンドポートを介してコンピューターを Ethernet に 接続する必要があることも考えられます。多くのコンピューターは Ethernet のセカ ンドポートを有していないため、それをインストールする必要がありますが、こ れは本ドキュメントの対象範囲外となります。こちらに関しては社内の IT 部門ま でお問い合わせください。

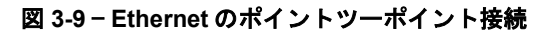

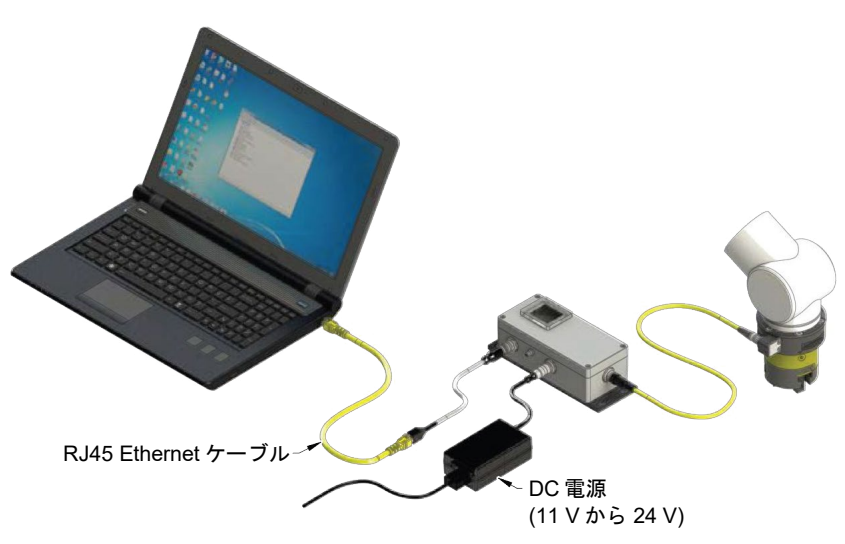

## 3.4 Ethernet 用 IP アドレス構成

Net F/T システムの IP アドレス設定は起動後にのみ読み込まれるため、変更された新しい IP アドレスが使用 されるようにするためには、Net F/T のパワーサイクルが必要です。Net F/T システムの IP アドレスを構成す る方法は 3 つあります:

- **方法1:** DIP スイッチの9を ON にし、IP アドレスを 192.168.1.1 に設定する。
- **方法2:** IP アドレスを Net F/T の Communication Settings (通信設定) ウェブページに保存され ている静的な値に変更する (このとき、DIP スイッチの 9 は OFF にします)。この方 法は、*第3.5 項-Windows コンピューターから Ethernet に接続する*で説明しています。
- **方法3**: IP アドレスの割当てを DHCP サーバーに任せる (このとき、DIP スイッチの 9 は OFF にします)。このオプションは Net F/T のウェブページから有効化できます (詳 細は、*第3.5 項-Windows コンピューターから Ethernet に接続する*を参照してください)。このオプションを使用するには、DHCP サーバーがネットワーク上にある必 要があります。通常、このオプションは社内ネットワーク向けです。

Net F/T は DHCP が有効化され、静的 IP アドレスが 192.168.1.1 に設定された状態で出荷されます。ネットワークが DHCP に対応していない場合は静的 IP アドレスが自動的に使用されます。起動時に LAN 接続が見つからなかった場合、DHCP は使用されません。

### 3.5 Windows コンピューターから Ethernet に接続する

ほとんどの Ethernet 構成は Net F/T のウェブページが行うことができます。最初にウェブページにア クセスする際には、Net F/T に IP アドレスを割り当て、お使いのネットワークに関する基本情報を登 録することで Net F/T をネットワーク上で構成して使えるようにする必要があります。

この最初の接続の際、お使いのコンピューターは Net F/T に直に接続され、お使いの LAN からは切断 されます。コンピューターには一時的に固定の IP アドレス 192.168.1.100 が付与されます。このステ ップを行う際、Net F/T への Ethernet ケーブルはお使いのコンピューターから外されているようにして おくことが重要です。

**注記**:お使いのコンピューターが、LAN 接続と無線接続など、Ethernet に複数の接続を行っている場合は、必ず Net F/T に接続する LAN を選択してください。

- 1. コンピューターの LAN ポートから Ethernet ケーブルを外します。
- 2. コンピューターのインターネット・プロトコル (TCP IP) プロパティー・ウィンドウを開きます。 コンピューターの以下の該当するオペレーティングシステムの手順に従ってください。

## 3.5.1 Windows Vista および Windows 7

- a. スタートメニューからコントロール・パネルを選択します。
- b. Vista の場合はコントロール・パネルのホームをクリックします。
- c. 「ネットワークとインターネット」のアイコンをクリックします。
- d. 「ネットワークと共有センター」のアイコンをクリックします。
- e. Vista の場合は「ネットワーク接続の管理タスク」のリンクをクリックします。 Windows 7 の場合は、「ローカルエリア接続」のリンクをクリックします。
- f. Vista の場合は「ローカルエリア接続」を右クリックしてプロパティー・ボタンを選択 します。Windows 7 の場合はプロパティー・ボタンをクリックします。
- g. インターネット・プロトコル・バージョン 4 (TCP/IPv4) 接続アイテムを選択してプロ パティー・ボタンをクリックします。

図 3-10 - Windows Vista および Windows 7 のネットワーク情報

| You can get IP settings assigned<br>this capability. Otherwise, you ne<br>for the appropriate IP settings. | automatically if your network supports<br>ed to ask your network administrator                                                                                                    |
|----------------------------------------------------------------------------------------------------|----------------------------------------------------------------------------------------------------|
| this capability. Otherwise, you ne<br>for the appropriate IP settings.                                     | ed to ask your network administrator                                                                                                    |
| and the second second second second                                                                        |                                                                                                    |
| Obtain an IP address autom                                                                                 | atically                                                                                                    |
| Use the following IP address                                                                               |                                                                                                    |
| IP address:                                                                                                | 192.168.1.100                                                                                                    |
| Subnet mask:                                                                                               | 255.255.255.0                                                                                                    |
| Default gateway:                                                                                           | 1                                                                                                    |
| Obtain DNS server address                                                                                  | automatically                                                                                                    |
| Use the following DNS serve                                                                                | r addresses:                                                                                                    |
| Preferred DNS server:                                                                                      |                                                                                                    |
| Alternate DNS server:                                                                                      |                                                                                                    |
|                                                                                                    | Advanced                                                                                                    |
|                                                                                                    | Use the following the address     IP address:     Subnet mask:     Default gateway:     Obtain DNS server address.     Use the following DNS serve     Preferred DNS server:     Alternate DNS server: |

## 3.5.2 Windows XP

- a. スタートメニューからコントロール・パネルを選択します。
- b. コントロール・パネルでネットワーク接続のアイコンを開きます。コントロール・パ ネルの上部に「カテゴリーを選択してください」と表示される場合は、先に「ネット ワークとインターネット接続」のアイコンをクリックする必要があります。
- c. 「ネットワーク接続」アイコンをクリックします。
- d. 「ローカルエリア接続」を右クリックしてプロパティーを選択します。
- e. インターネット・プロトコル (TCP/IP) 接続アイテムを選択してプロパティー・ボタン をクリックします。

| Local Area Connection Properties ?X                                                               | Internet Protocol (TCP/IP)<br>General                                                                | Properties ? 🕨                                                                          |
|---------------------------------------------------------------------------------------------------|----------------------------------------------------------------------------------------------------|-----------------------------------------------------------------------------------------|
| Connect using:                                                                                    | You can get IP settings assigne<br>this capability. Otherwise, you r<br>the appropriate IP settings. | ed automatically if your network supports<br>need to ask your network administrator for |
| This connection uses the following items:                                                         | Obtain an IP address auto                                                                            | omatically                                                                              |
| 🖉 📕 kali Panar kanadan 🦱                                                                          | Use the following IP address                                                                         | 985:                                                                                    |
| de les recentences des recentes an                                                                | IP address:                                                                                          | 192.168.1.100                                                                           |
| Internet Protocol (TCP/IP)                                                                        | Subnet mask:                                                                                         | 255.255.255.0                                                                           |
|                                                                                                   | Default gateway:                                                                                     |                                                                                         |
| Oninstall     Properties                                                                          | Obtain DNS server addres                                                                             | ss automatically                                                                        |
| Transmission Control Protocol/Internet Protocol. The default                                      | Use the following DNS se                                                                             | rver addresses:                                                                         |
| wide area network protocol that provides communication<br>across diverse interconnected networks. | Preferred DNS server:                                                                                |                                                                                         |
| Show icon in notification area when connected                                                     | Alternate DNS server:                                                                                |                                                                                         |
| Notify me when this connection has limited or no connectivity                                     |                                                                                                    | Advanced                                                                                |
| OK Cancel                                                                                         |                                                                                                    | OK Cancel                                                                               |

図 3-11 - Windows XP のネットワーク情報

- 3. プロパティー・ウィンドウに表示された値や設定を記録しておいてください。これらの情報は、 この後コンピューターを元の構成に戻す際に必要になります。
- 4. 「次の IP アドレスを使う」ボタンを選択します。
- 5. IPアドレス:フィールドには、192.168.1.100と入力します。
- 6. サブネットマスク:フィールドには、255.255.255.0と入力します。
- 7. OK ボタンをクリックします。
- 8. ローカルエリア接続プロパティー・ウィンドウの「閉じる」ボタンをクリックします。
- 9. ケーブルを使用して Net F/T システムをお使いのコンピューターの LAN 接続に接続します。コン ピューターが接続を認識するまで少しお待ちください。
- 10. ブラウザーにアドレス 192.168.1.1 を入力して Net F/T の Welcome (ようこそ) ページを表示します。

#### 図 3-12- Net F/T の Welcome (ようこそ) ページ

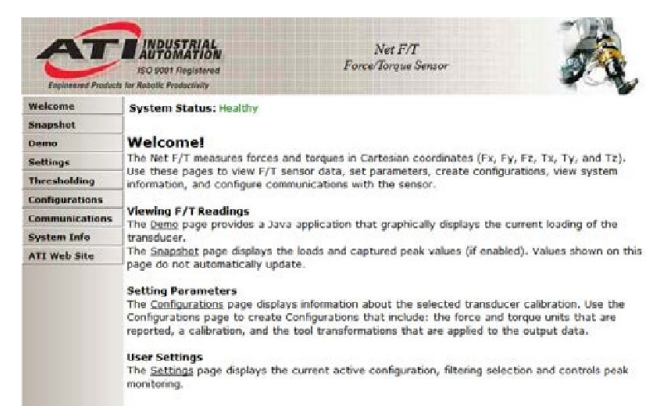

11. ページの左側にはさまざまなページにリンクされたメニュー・ボタンが表示されます。

#### 図 3-13 - Net F/T の Communications (通信) ページ (フィールドバスのオプション付き)

|                   | AUTOMATION<br>ISO 9001 Registered                                                                                                    | Net F/T<br>Force/Torque Sensor                                                                                                    |
|-------------------|----------------------------------------------------------------------------------------------------|----------------------------------------------------------------------------------------------------|
| Engineered Produc | ts for Robotic Productivity                                                                                                    |                                                                                                    |
| elcome            | System Status: Healthy                                                                                                    |                                                                                                    |
| apshot            |                                                                                                    |                                                                                                    |
| emo               | Communications                                                                                                    |                                                                                                    |
| ttings            | These settings central how the l                                                                                                    | Net E/T communicates with external equipment. Meet cettings                                                                                                    |
| resholding        | require the Net F/T to be power                                                                                                    | ed off and then back on before they take effect.                                                                                                    |
| nfigurations      |                                                                                                    |                                                                                                    |
| mmunications      | To save the values, you must cli                                                                                                    | ick Apply.                                                                                                    |
| stem Info         | Ethernet Network Settings                                                                                                    |                                                                                                    |
| I Web Site        | <ul> <li>DIP switch 9 must be off to enable IP<br/>regardless of the IP Address Mode setti<br/>function. If DHCP is enabled and no D</li> </ul>                                                                                                    | Address Mode. If DIP switch 9 is on, then the IP address is set to 192.168.1<br>ngs below. A LAN connection must be present at power up for DHCP to<br>HCP server is found, then the static IP address will be used.                                                                                                    |
|                   | IP Address Mode:                                                                                                    | OHCP      Static IP see above note regarding DIP switch 9                                                                                                    |
|                   | Static IP Address:                                                                                                    | 192.168.1.1                                                                                                    |
|                   | Static IP Subnet Mask:                                                                                                    | 255.255.255.0                                                                                                    |
|                   | Static IP Default Cateway                                                                                                    | 0.0.0.0                                                                                                    |
|                   | EtherNet/ID Dretecol                                                                                                    |                                                                                                    |
|                   | Ethernet/ID O2T Data                                                                                                    |                                                                                                    |
|                   | Ethernet/IP Data Formation                                                                                                    | Enabled Upsabled                                                                                                    |
|                   | Ethemet/IP Data Format:                                                                                                    | 32-bit Signed Data     16-bit Unsigned Data                                                                                                    |
|                   | Ethernet MAC Address:                                                                                                    | 00:16:80:00:0D:11                                                                                                    |
|                   | Fieldbus Module Settings                                                                                                    |                                                                                                    |
|                   | Fieldhus Medule Sirmware                                                                                                    | ortea in this product.                                                                                                    |
|                   | Fieldbus Module Enabled:                                                                                                    |                                                                                                    |
|                   | CAN Network Cettings                                                                                                    |                                                                                                    |
|                   | If power is not provided to the Pwr/CA                                                                                                    | N connector, then CAN Bus Base Address, DeviceNet MAC ID, and Baud Rate are                                                                                                    |
|                   | not correctly reported and communicat                                                                                                    | ions over the Pwr/CAN connector are not available.                                                                                                    |
|                   |                                                                                                    | <b>O</b>                                                                                                    |
|                   | Protocol:                                                                                                    | CAN Bus O DeviceNet                                                                                                    |
|                   | Protocol:<br>CAN Bus Base Address:                                                                                                    | CAN Bus      DeviceNet     Set by DIP switches I to 6                                                                                                    |
|                   | Protocol:<br>CAN Bus Base Address:<br>DeviceNet MAC ID:                                                                                                    | CAN Bus DeviceNet     Set by DIP switches 1 to 6     set by DIP switches 1 to 6 (inaccurate without DeviceNet connection)                                                                                                    |
|                   | Protocol:<br>CAN Bus Base Address:<br>DeviceNet MAC ID:<br>Baud Rate:                                                                                                    | CAN Bus DeviceNet     Set by DIP switches 1 to 6     set by DIP switches 1 to 6 (inaccurate without DeviceNet connection)     125 kHz set by DIP switches 7 and 8                                                                                                    |
|                   | Protocol:<br>CAN Bus Base Address:<br>DeviceNet MAC ID:<br>Baud Rate:<br><b>Raw Data Transfer (RDT) Setti</b>                                                                                                    | CAN Bus © DeviceNet     432 set by DIP switches 1 to 6     set by DIP switches 1 to 6 (inaccurate without DeviceNet connection)     125 kHz set by DIP switches 7 and 8     ings                                                                                                    |
|                   | Protocol:<br>CAN Bus Base Address:<br>DeviceNet MAC ID:<br>Baud Rate:<br>Raw Data Transfer (RDT) Setti<br>RDT data is routed through the local n                                                                                                    | CAN Bus © DeviceNet     432 set by DIP switches 1 to 6     54 set by DIP switches 1 to 6 (inaccurate without DeviceNet connection)     125 kHz set by DIP switches 7 and 8     ings etwork and does not get routed through the default gateway.                                                                                                    |
|                   | Protocol:<br>CAN Bus Base Address:<br>DeviceNet MAC ID:<br>Baud Rate:<br><b>Raw Data Transfer (RDT) Setti</b><br>RDT data is routed through the local n<br>RDT Interface:                                                                                                    | CAN Bus © DeviceNet     432 set by DIP switches 1 to 6     54 set by DIP switches 1 to 6 (inaccurate without DeviceNet connection)     125 kHz set by DIP switches 7 and 8     ings etwork and does not get routed through the default gateway.     © Enabled © Disabled demo application requires RDT to be enabled                                                                                                    |
|                   | Protocol:<br>CAN Bus Base Address:<br>DeviceNet MAC ID:<br>Baud Rate:<br>Raw Data Transfer (RDT) Setti<br>RDT data is routed through the local in<br>RDT Interface:<br>RDT Output Rate (1 to 7000):                                                                                                    | CAN Bus © DeviceNet  432 set by DIP switches 1 to 6 54 set by DIP switches 1 to 6 (inaccurate without DeviceNet connection) 125 kHz set by DIP switches 7 and 8 ings etwork and does not get routed through the default gateway. Enabled © Disabled demo application requires RDT to be enabled 7000 Hz value may be rounded up; see manual for details                                                                                                    |
|                   | Protocol:<br>CAN Bus Base Address:<br>DeviceNet MAC ID:<br>Baud Rate:<br>Raw Data Transfer (RDT) Setti<br>RDT data is routed through the local in<br>RDT Interface:<br>RDT Output Rate (1 to 7000):<br>RDT Buffer Size (1 to 40):                                                                                                    | CAN Bus © DeviceNet  A32 set by DIP switches 1 to 6  54 set by DIP switches 1 to 6 (inaccurate without DeviceNet connection)  125 kHz set by DIP switches 7 and 8  ings  etwork and does not get routed through the default gateway.  © Enabled © Disabled demo application requires RDT to be enabled  7000 Hz value may be rounded up; see manual for details  10                                                                                                    |
|                   | Protocol:<br>CAN Bus Base Address:<br>DeviceNet MAC ID:<br>Baud Rate:<br>Raw Data Transfer (RDT) Setti<br>RDT data is routed through the local in<br>RDT Interface:<br>RDT Output Rate (1 to 7000):<br>RDT Buffer Size (1 to 40):<br>Multi-Unit Synchronization:                                                                                                    | CAN Bus © DeviceNet     432 set by DIP switches 1 to 6     54 set by DIP switches 1 to 6 (inaccurate without DeviceNet connection)     125 kHz set by DIP switches 7 and 8     ings     etwork and does not get routed through the default gateway.     © Enabled © Disabled demo application requires RDT to be enabled     7000 Hz value may be rounded up; see manual for details     10     © Enabled @ Disabled                                                                                                    |
|                   | Protocol:<br>CAN Bus Base Address:<br>DeviceNet MAC ID:<br>Baud Rate:<br>Raw Data Transfer (RDT) Setti<br>RDT data is routed through the local in<br>RDT Interface:<br>RDT Output Rate (1 to 7000):<br>RDT Buffer Size (1 to 40):<br>Multi-Unit Synchronization:<br>Multi-Unit Id (1 to 9):                                                                                                    | CAN Bus © DeviceNet  A32 set by DIP switches 1 to 6  4 set by DIP switches 1 to 6  4 set by DIP switches 1 to 6 (inaccurate without DeviceNet connection)  125 kHz set by DIP switches 7 and 8  10  C Enabled © Disabled demo application requires RDT to be enabled  1  C Enabled © Disabled  1  C Enabled © Disabled  C Enabled © Disabled C Enabled © Disabled C Enabled © Disabled C Enabled © Disa |
|                   | Protocol:<br>CAN Bus Base Address:<br>DeviceNet MAC ID:<br>Baud Rate:<br>Raw Data Transfer (RDT) Setti<br>RDT data is routed through the local in<br>RDT Interface:<br>RDT Output Rate (1 to 7000):<br>RDT Buffer Size (1 to 40):<br>Multi-Unit Synchronization:<br>Multi-Unit Id (1 to 9):<br>Modbus TCP Settings                                                                                                    | CAN Bus DeviceNet  A32 set by DIP switches 1 to 6  4 set by DIP switches 1 to 6  4 set by DIP switches 7 and 8  ings  etwork and does not get routed through the default gateway.  Enabled Disabled demo application requires RDT to be enabled  7000  Hz value may be rounded up; see manual for details  10  Enabled Disabled  1                                                                                                    |
|                   | Protocol:<br>CAN Bus Base Address:<br>DeviceNet MAC ID:<br>Baud Rate:<br><b>Raw Data Transfer (RDT) Setti</b><br>RDT data is routed through the local or<br>RDT Interface:<br>RDT Output Rate (1 to 7000):<br>RDT Buffer Size (1 to 40):<br>Multi-Unit Synchronization:<br>Multi-Unit Id (1 to 9):<br><b>Modbus TCP Settings</b><br>Modbus Server                                                                                                    | CAN Bus © DeviceNet  432 set by DIP switches 1 to 6 54 set by DIP switches 1 to 6 (inaccurate without DeviceNet connection) 125 kHz set by DIP switches 7 and 8 ings etwork and does not get routed through the default gateway. Enabled © Disabled demo application requires RDT to be enabled 7000 Hz value may be rounded up; see manual for details 10 © Enabled © Disabled 1 © Enabled © Disabled                                                                                                    |
|                   | Protocol:<br>CAN Bus Base Address:<br>DeviceNet MAC ID:<br>Baud Rate:<br><b>Raw Data Transfer (RDT) Setti</b><br>ROT data is routed through the local of<br>RDT Interface:<br>RDT Output Rate (1 to 7000):<br>RDT Buffer Size (1 to 40):<br>Multi-Unit Synchronization:<br>Multi-Unit Id (1 to 9):<br><b>Modbus TCP Settings</b><br>Modbus Server<br>Modbus Client                                                                                                    | CAN Bus © DeviceNet  432 set by DIP switches 1 to 6  54 set by DIP switches 1 to 6 (inaccurate without DeviceNet connection)  125 kHz set by DIP switches 7 and 8  ings  etwork and does not get routed through the default gateway.  Enabled © Disabled demo application requires RDT to be enabled  7000 Hz value may be rounded up; see manual for details  10  Enabled © Disabled  Enabled © Disabled  Enabled © Disabled  Enabled © Disabled                                                                                                    |
|                   | Protocol:<br>CAN Bus Base Address:<br>DeviceNet MAC ID:<br>Baud Rate:<br>Raw Data Transfer (RDT) Setti<br>RDT data is routed through the local in<br>RDT Interface:<br>RDT Output Rate (1 to 7000):<br>RDT Buffer Size (1 to 40):<br>Multi-Unit Synchronization:<br>Multi-Unit Synchronization:<br>Multi-Unit Id (1 to 9):<br>Modbus TCP Settings<br>Modbus Server<br>Modbus Client<br>Modbus Client's Tx Interval<br>(ms)                                             | CAN Bus © DeviceNet  432 set by DIP switches 1 to 6 54 set by DIP switches 1 to 6 (inaccurate without DeviceNet connection) 125 kHz set by DIP switches 7 and 8  ings etwork and does not get routed through the default gateway.  Enabled O Disabled demo application requires RDT to be enabled 7000 Hz value may be rounded up; see manual for details 10 Enabled O Disabled 1 Enabled O Disabled 10                                                                                                    |
|                   | Protocol:<br>CAN Bus Base Address:<br>DeviceNet MAC ID:<br>Baud Rate:<br><b>Raw Data Transfer (RDT) Setti</b><br>RDT data is routed through the local in<br>RDT Interface:<br>RDT Output Rate (1 to 7000):<br>RDT Buffer Size (1 to 40):<br>Multi-Unit Synchronization:<br>Multi-Unit Id (1 to 9):<br><b>Modbus CP Settings</b><br>Modbus Server<br>Modbus Client's Tx Interval<br>(ms)<br>Modbus Client's Server IP<br>Address:                                       | CAN Bus DeviceNet  A32 set by DIP switches 1 to 6  4 set by DIP switches 1 to 6 (inaccurate without DeviceNet connection)  125 kHz set by DIP switches 7 and 8  ings  etwork and does not get routed through the default gateway.  Enabled Disabled demo application requires RDT to be enabled  7000 Hz value may be rounded up; see manual for details  10  Enabled Disabled  Enabled Disabled  10  192.168.1.250                                                                                                    |
|                   | Protocol:<br>CAN Bus Base Address:<br>DeviceNet MAC ID:<br>Baud Rate:<br>Raw Data Transfer (RDT) Setti<br>RDT data is routed through the local of<br>RDT Interface:<br>RDT Output Rate (1 to 7000):<br>RDT Buffer Size (1 to 40):<br>Multi-Unit Synchronization:<br>Multi-Unit Id (1 to 9):<br>Modbus Client I (1 to 9):<br>Modbus Client<br>Modbus Client'S Tx Interval<br>(ms)<br>Modbus Client'S Server IP<br>Address:<br>Modbus Client'S Server Write<br>Register: | CAN Bus © DeviceNet  432 set by DIP switches 1 to 6 54 set by DIP switches 1 to 6 (inaccurate without DeviceNet connection) 125 kHz set by DIP switches 7 and 8 ings etwork and does not get routed through the default gateway. Enabled © Disabled demo application requires RDT to be enabled 7000 Hz value may be rounded up; see manual for details 10 Enabled © Disabled 1 Enabled © Disabled 10 192.168.1.250 0                                                                                                    |

12. IP アドレスのモードを選択します。

- a. IT 部門から静的 IP アドレスの設定を提供されている場合は、IP アドレス、サブネットマス ク、デフォルトゲートウェイに適切な値を入力して、適用ボタンを押します。Net Box をパ ワーサイクルします (PoEを使用している場合は、単純に Net Box を PoE スイッチから引抜き、 再度差し込みます)。ステップ 13 へ進みます。
- b. IT 部門から DHCP の設定を提供されている場合は、DHCP の隣の有効化ラジオ・ボタンをク リックした後に、下の適用ボタンをクリックします。Net Box をパワーサイクルします (PoE を使用している場合は、単純に Net Box を PoE スイッチから引抜き、再度差し込みます)。

次に、Net F/T に割り当てられた IP アドレスを、*第 6.1 項- ネットワーク上の Net F/T を探す*の手順に 従って定します。

注記:DHCP から割り当てられる IP アドレスは固定のものではないため、Net F/T がネットワークから一定期間切断されると変更されることがあります。詳細については、IT 部門 にお問い合わせください。

- 13. 再度、ローカルエリア接続の TCP/IP プロパティーを開きます。設定を構成前の状態に戻します (ステップ3 で記録しておいた値を使用します)。
- ブラウザーのウィンドウを新しく開き、ブラウザーのアドレス・バーに Net F/T システムに付与 した IP アドレス (または DHCP が Net F/T に割り当てた IP アドレス) を入力して Enter を押します。 Net F/T の Welcome (ようこそ) ページが再度表示されます。これで、通信設定を再度構成するこ となく、ネットワークを介して Net F/T と通信できるようになります。

**注記**: Net FT の Configuration Utility (構成ユーティリティー) で Net F/T が検出したにも関わらずインターネット・ブラウザからは見つかった IP アドレスを開くことができない場合は、コンピューターを再起動してコンピューターの ARP テーブルから前回のデバイス・エントリーを削除するか、管理特権がある場合はコンピューターのスタートメニューから実行を選択して「arp -d \*」と入力します。

この措置は、現在 Net F/T が使用しているものと同じ IP アドレスが、前回別のデバイスによって占有されていた場合にのみ必要です。

## 3.6 Ethernet ベースのフィールドバスに接続する

オプションのフィールドバス・モジュールを持つ Net F/T は、Net F/T の標準 Ethernet 接続を介してフ ィールドバスに接続します。フィールドバスは Net F/T が使用するものと同じ Ethernet 接続を使用し て通常の通信を行いますが、フィールドバスは専用の MAC アドレスと IP アドレスを持っています。 フィールドバスの MAC アドレスは、Net Box のコネクター側に MAC ID 2 として表示されます。 フィールドバスを使用できるようにするには、Net F/T の Communications (通信) ページでフィールド バス・モジュール・オプションを有効化する必要があります。

## 3.7 DeviceNet に接続する (DeviceNet 適合モードを使用)

Net F/T システムには、DeviceNet ネットワークを介した操作を可能にする DeviceNet 適合モードがあ ります。DeviceNet 適合モードは、全ての DeviceNet コマンドを実行できます。DeviceNet の MAC ID とボーレート設定については、*第 3.9 項-DIP スイッチと終端抵抗*に従ってください。プロトコル情報 については、*第 12 項-DeviceNet 適合モードのオペレーション*を参照してください。

Net F/T の Pwr/CAN コネクターは、標準の DeviceNet コネクターと接続に適合します。Pwr/CAN コネ クターは標準のメスの DeviceNet M12 コネクターと接続できます。

### 3.8 Net Box を CAN Bus ネットワークに接続する

Net F/T は基本的な CAN プロトコルに対応しています。CAN Bus のベースアドレスとボーレート設定 については、*第3.9 項-DIP スイッチと終端抵抗*に従ってください。プロトコル情報については、*第14 項-CAN Bus のオペレーション*を参照してください。

## 3.9 DIP スイッチと終端抵抗

構成 DIP スイッチと終端抵抗は Net Box 内に格納され、外部のごみ屑や液体から安全に守られています。これらを扱うためには、Net Box のカバーを外す必要があります。

Net Box を開ける前に、Net Box が通電されていないこと、および作業者と Net Box が電気的に接地されていることを確認してください。

カバーを取り外すには、カバーを Net Box のシャシーに留めている 4 つのネジを完全に緩めます。その後、カバーを真上に持上げてシャシーから外すとカバーを取り外すことができます。

内部の電子機器には、ごみ屑や工具の誤った動作から守るための透明なシールドがついています。シールとには DIP スイッチ用と終端抵抗用のアクセスホールがあります。

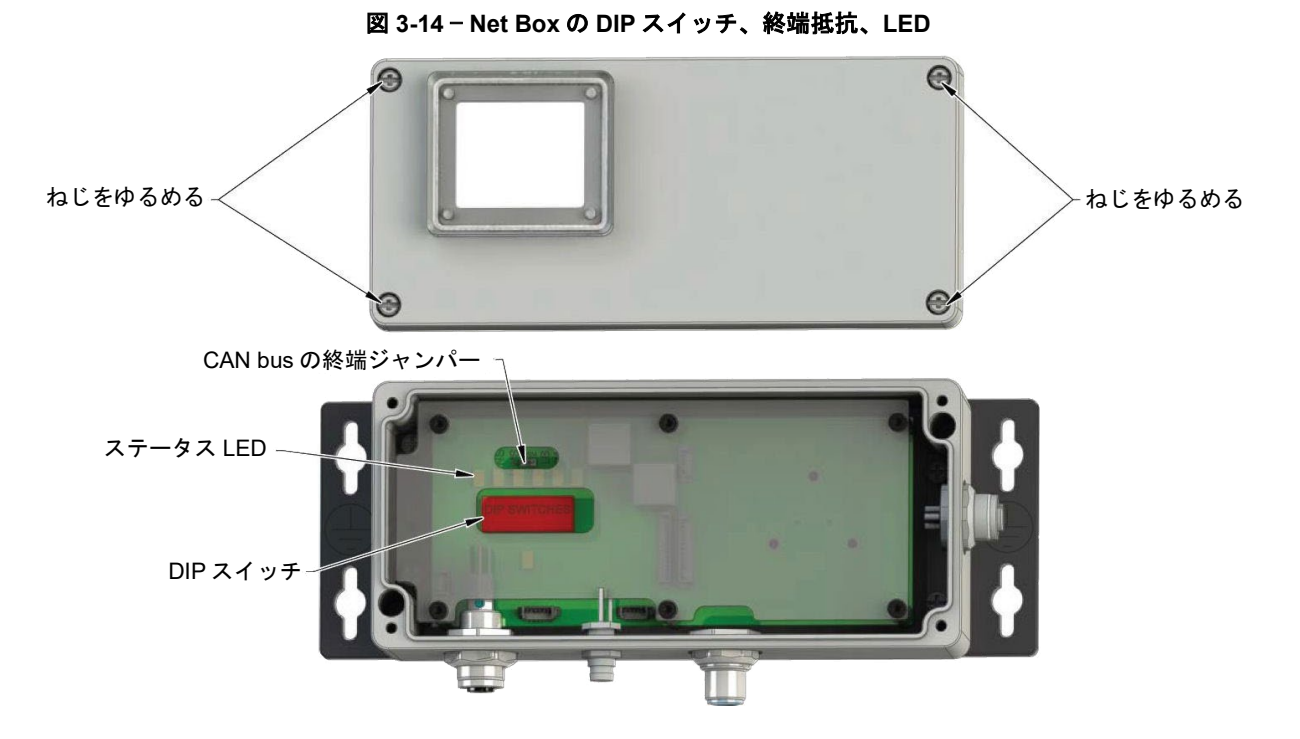

Net Box のカバーを元に戻す前に、シャシー内にごみ屑や液体が入っていないことを確認してください。Net Box のカバーを元に戻すには、シャシーの上にカバーを置き (LED と DIP スイッチの上に小窓 がくるようにします)、4 つのねじがぴったりとはまるまで締めます。

#### 3.9.1 終端抵抗

Net Box はデフォルトで CAN Bus の終端抵抗が設置されて出荷されます。内部の終端抵抗を 無効化する場合は、終端ジャンパーを取り外します。終端抵抗を取り外すには、ピンセット かペンチを使ってジャンパーを引き抜く必要があります。再度終端抵抗を有効にする必要が あった場合のために、ジャンパーは安全な場所に保管してください。

## 3.9.2 ノード・アドレス

デフォルトでは、Net Box の CAN Bus のベースアドレスは 432、DeviceNet の MAC ID は 54 で出荷されます。これらは DIP スイッチの設定で定義されます (詳細は*図 3-15* を参照してください)。

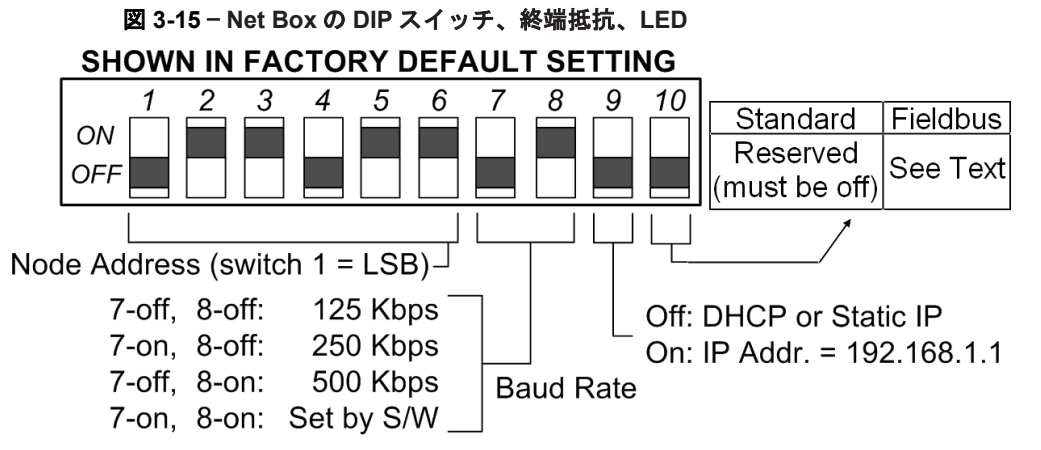

*表 3-1 と 表 3-2 を*参考にして、目的のアドレスを設定するためのスイッチ設定を行ってください。コロンの左側の数字は目的の MAC ID を示し、右側の数字は MAC ID を選択するための スイッチ 1 から 6 のスイッチ設定を示しています。数字の 1 は、スイッチが ON の位置にあ ることを示し、数字の 0 はスイッチが OFF の位置にあることを示しています。

**注記**: Net F/T は、CAN Bus プロトコルまたは DeviceNet 適合モード・プロトコルのどち らでも稼働できますが、両方では稼働しません。使用するプロトコルは、Net F/T の Communication (通信) ウェブページから有効化できます。

どちらのプロトコルも同じ DIP スイッチを使用してアドレスを設定します。必ずお使いの プロトコルに合ったアドレス表を使用してください。

| <b>表 3-1 — CAN Bus ベースアドレスのスイッチ設定</b> |        |      |        |      |        |      |        |
|---------------------------------------|--------|------|--------|------|--------|------|--------|
|                                       | 123456 |      | 123456 |      | 123456 |      | 123456 |
| 0:                                    | 000000 | 128: | 000010 | 256: | 000001 | 384: | 000011 |
| 8:                                    | 100000 | 136: | 100010 | 264: | 100001 | 392: | 100011 |
| 16:                                   | 010000 | 144: | 010010 | 272: | 010001 | 400: | 010011 |
| 24:                                   | 110000 | 152: | 110010 | 280: | 110001 | 408: | 110011 |
| 32:                                   | 001000 | 160: | 001010 | 288: | 001001 | 416: | 001011 |
| 40:                                   | 101000 | 168: | 101010 | 296: | 101001 | 424: | 101011 |
| 48:                                   | 011000 | 176: | 011010 | 304: | 011001 | 432: | 011011 |
| 56:                                   | 111000 | 184: | 111010 | 312: | 111001 | 440: | 111011 |
| 64:                                   | 000100 | 192: | 000110 | 320: | 000101 | 448: | 000111 |
| 72:                                   | 100100 | 200: | 100110 | 328: | 100101 | 456: | 100111 |
| 80:                                   | 010100 | 208: | 010110 | 336: | 010101 | 464: | 010111 |
| 88:                                   | 110100 | 216: | 110110 | 344: | 110101 | 472: | 110111 |
| 96:                                   | 001100 | 224: | 001110 | 352: | 001101 | 480: | 001111 |
| 104:                                  | 101100 | 232: | 101110 | 360: | 101101 | 488: | 101111 |
| 112:                                  | 011100 | 240: | 011110 | 368: | 011101 | 496: | 011111 |
| 120:                                  | 111100 | 248: | 111110 | 376: | 111101 | 504: | 111111 |

| 表 3-2 — DeviceNet MAC ID アドレスのスイッチ設定 |        |     |        |     |        |     |        |  |
|--------------------------------------|--------|-----|--------|-----|--------|-----|--------|--|
|                                      | 123456 |     | 123456 |     | 123456 |     | 123456 |  |
| 0:                                   | 000000 | 16: | 000010 | 32: | 000001 | 48: | 000011 |  |
| 1:                                   | 100000 | 17: | 100010 | 33: | 100001 | 49: | 100011 |  |
| 2:                                   | 010000 | 18: | 010010 | 34: | 010001 | 50: | 010011 |  |
| 3:                                   | 110000 | 19: | 110010 | 35: | 110001 | 51: | 110011 |  |
| 4:                                   | 001000 | 20: | 001010 | 36: | 001001 | 52: | 001011 |  |
| 5:                                   | 101000 | 21: | 101010 | 37: | 101001 | 53: | 101011 |  |
| 6:                                   | 011000 | 22: | 011010 | 38: | 011001 | 54: | 011011 |  |
| 7:                                   | 111000 | 23: | 111010 | 39: | 111001 | 55: | 111011 |  |
| 8:                                   | 000100 | 24: | 000110 | 40: | 000101 | 56: | 000111 |  |
| 9:                                   | 100100 | 25: | 100110 | 41: | 100101 | 57: | 100111 |  |
| 10:                                  | 010100 | 26: | 010110 | 42: | 010101 | 58: | 010111 |  |
| 11:                                  | 110100 | 27: | 110110 | 43: | 110101 | 59: | 110111 |  |
| 12:                                  | 001100 | 28: | 001110 | 44: | 001101 | 60: | 001111 |  |
| 13:                                  | 101100 | 29: | 101110 | 45: | 101101 | 61: | 101111 |  |
| 14:                                  | 011100 | 30: | 011110 | 46: | 011101 | 62: | 011111 |  |
| 15:                                  | 111100 | 31: | 111110 | 47: | 111101 | 63: | 111111 |  |

DIP スイッチの1から8までをON にすると、DeviceNetのMAC ID とボーレートの両方をソフトウェアで設定できるようになります。スイッチの7と8がOFF になっていると、DeviceNetのMAC ID はソフトウェアで設定できません。

## 3.9.3 ボーレート

Net Box は、デフォルトでボーレート 500 kbps で出荷されます。この設定は DIP スイッチ設定で定義されます (詳細は、図 3-15 を参照してください)。

*表 3-3*を参考にして、DeviceNet および CAN Bus で使用するボーレートを設定するためのス イッチ設定を行ってください。

| 表 3-3 − ボーレートのスイッチ設定 |    |  |  |  |  |  |
|----------------------|----|--|--|--|--|--|
| ボーレート                | 78 |  |  |  |  |  |
| 125 kbps:            | 00 |  |  |  |  |  |
| 250 kbps:            | 10 |  |  |  |  |  |
| 500 kbps:            | 01 |  |  |  |  |  |
| ソフトウェアにより選定          | 11 |  |  |  |  |  |

## 3.10 ボーレート

ステータス LED は Net F/T の全般的な健全性と接続状態を示します。 *表 3-4 と 表 3-5* は、考えられる LED の状態とその意味を説明しています。

## a) 標準の Net Box

|                             | 2            | VC BR BU |
|-----------------------------|--------------|----------|
| Module Status-              |              |          |
| DeviceNet Network Status-   | ⊐ ∰<br>40408 |          |
| EtherNet/IP Network Status- |              | - NSEN   |
| Ethernet Link Status        |              |          |
| Transducer Saturation-      |              | DIGH POD |
| Transducer Link Status      |              | Har Addr |

#### 図 3-16 - Status LEDs

### b) フィールドバス・モジュール・オプション付の Net Box

|                              | MS       |
|------------------------------|----------|
| Module Status/System Failure | ENT      |
| Ethernet Link Status         | C M Turn |
| Fieldbus Option Status       | CNZ WE   |
| Network Status/Bus Failure   | NS/BF    |
| Transition Octopytion        | SAT      |
| Transducer Saturation        | xdcr     |
| Transducer Link Status       |          |

Pinnacle Park • 1031 Goodworth Drive • Apex, NC 27539 • Tel: +1.919.772.0115 • Fax: +1.919.772.8259 • *www.ati-ia.com* B-29

## 3.11 パワーアップサイクル

トランスデューサーが Net Box に接続され、Net Box が Ethernet ネットワークに接続された状態で Net Box に電気が供給されると、次のことが起こります:

- 標準の Net Box の場合、全てのステータス LED が、次の順序で緑色に点滅した後に1度赤く点滅します: MS、NS、DN、NS、EN、LS、EN、Sat、Xdcr。フィールドバス Net Box の場合、LED は次の順序で緑色に1度点滅した後に1度赤く点滅します: MS、EN1、NS/BF、Sat、Xdcr。EN2 の LED はこのシーケンスでは点滅しません。
- 次に Xdcr の LED が赤く点灯し、MS の LED が赤く点滅します。Net Box が Ethernet ネットワーク に接続されていると、LS と EN の LED が緑色に点滅します。
- 電源投入から約 20 秒後に MS および Xdcr の LED が緑色を示します。これはデータ取得システム が機能していることを示します。
- Net F/T が上記のようにパワーアップしなかった場合は、*第17 項-トラブルシューティング*を参照 してください。

| 表 3-4 — 標準の Net Box のステータス LED の意味   |         |         |                                                                                 |  |  |  |  |  |
|--------------------------------------|---------|---------|---------------------------------------------------------------------------------|--|--|--|--|--|
| ステータス LED の機能                        | PCB の名称 | LED の状態 | 意味                                                                              |  |  |  |  |  |
|                                      |         | オフ      | 電源が投入されていないことを示す。                                                               |  |  |  |  |  |
| モジュールの状態                             | MS      | 緑色      | 正しい操作が行われていることを示す。                                                              |  |  |  |  |  |
|                                      | ine     | 赤く点滅    | 誤った構成・構成の不整合など、軽度なフォールトを<br>示す。                                                 |  |  |  |  |  |
| DeviceNet 適合モード                      |         | オフ      | 重複 MAC ID テストの保留中、または DeviceNet プロ<br>トコルが選択されていないこと (または電源が投入さ<br>れていないこと)を示す。 |  |  |  |  |  |
| のネットワーク<br>の状態                       | NS DN   | 緑色に点滅   | DeviceNet ネットワークに接続していないことを示す。                                                  |  |  |  |  |  |
|                                      |         | 緑色に点灯   | DeviceNet マスターに接続したことを示す。                                                       |  |  |  |  |  |
|                                      |         | 赤く点滅    | DeviceNetの I/O 接続がタイムアウトしたことを示す。                                                |  |  |  |  |  |
|                                      |         | オフ      | EtherNet/IP が無効化されているか、IP アドレスが無<br>いこと (または電源が投入されていないこと) を示す。                 |  |  |  |  |  |
| EtherNet/IP Network<br>Status        | NS EN   | 緑色に点滅   | IP は割り当てられているが、Ethernet/IP ネットワーク<br>に接続していないことを示す。                             |  |  |  |  |  |
|                                      |         | 緑色      | EtherNet/IP ネットワークに接続したことを示す。                                                   |  |  |  |  |  |
|                                      |         | 赤く点滅    | EtherNet/IP 接続がタイムアウトしたことを示す。                                                   |  |  |  |  |  |
|                                      | LS EN   | オフ      | リンクが無いこと (または電源が投入されていないこと) を示す。                                                |  |  |  |  |  |
|                                      |         | 緑色      | Link リンクを示す。                                                                    |  |  |  |  |  |
| Ethernet リンク<br>の供能                  |         | 黄色に点灯   | ポートが無効化されていることを示す。                                                              |  |  |  |  |  |
| 001人思                                |         | 緑色に点滅   | ポートが活性化されていることを示す。                                                              |  |  |  |  |  |
|                                      |         | 黄色に点滅   | Ethernet データの衝突を示す。                                                             |  |  |  |  |  |
|                                      |         | 赤       | N/A (パワーアップサイクル中にのみ使用)                                                          |  |  |  |  |  |
| トランスデューサー                            |         | オフ      | トランスデューサーの負荷が適正であること (または<br>電源が投入されていないこと) を示す。                                |  |  |  |  |  |
| の飽和                                  | Sat     | 赤       | トランスデューサーに過負荷がかかり、飽和している<br>ことを示す。このため、システムの負荷出力は無効に<br>なる。                     |  |  |  |  |  |
|                                      |         | 緑色      | データ収集システムが正常に機能していることを示す。                                                       |  |  |  |  |  |
| UUUUUUUUUUUUUUUUUUUUUUUUUUUUUUUUUUUU | Xdcr    | 赤       | データ収集システムのエラーまたはパワーアップ・シ<br>ーケンスが実行されていることを示す。                                  |  |  |  |  |  |

F/T、Net F/T 取扱説明書 文書番号 : 9620-05-NET FT-18

|                  | 表 3-5 — フィールドバス Net Box のステータス LED の意味 |                                     |                                                |                                                                              |                                        |  |  |  |
|------------------|----------------------------------------|-------------------------------------|------------------------------------------------|------------------------------------------------------------------------------|----------------------------------------|--|--|--|
| ステータス<br>LED の機能 | PCB の<br>名称                            | LED の状態                             |                                                | 意味                                                                           |                                        |  |  |  |
|                  |                                        | オフ                                  | 電源が投入されて                                       | いないことを示す。                                                                    |                                        |  |  |  |
| モジュールの状態         | MS                                     | 緑色                                  | 正しい操作が行われていることを示す。                             |                                                                              |                                        |  |  |  |
|                  |                                        | 赤く点滅                                | 誤った構成・構成の不整合など、軽度なフォールトを示す                     |                                                                              |                                        |  |  |  |
| Ethernet リンク     |                                        | オフ                                  | Ethernet リンクが無いこと (または電源が投入されていないこと)を示す。       |                                                                              |                                        |  |  |  |
| の状態              | EN1                                    | 緑色                                  | Ethernet リンクが                                  | 確立されたことを示す。                                                                  |                                        |  |  |  |
|                  |                                        | 緑に点滅                                |                                                |                                                                              |                                        |  |  |  |
|                  |                                        | オフ                                  | フィールドバスが無効化されていること (または電源が投入されていないこと) を示す。     |                                                                              |                                        |  |  |  |
| フィールドバス・         | EN2                                    | 緑色                                  | フィールドバスに                                       | 接続したことを示す。                                                                   |                                        |  |  |  |
| オフションの仏感         |                                        | 黄色に点滅<br>黄色                         | フィールドバスが活性化されていることを示す。                         |                                                                              |                                        |  |  |  |
|                  |                                        | NS/BF LED は<br>高いものから<br>DeviceNet。 | 、接続されている最<br>順に、次の通り                           | 慢優先のバスの状態のみを示す。優先順位は、<br>である:フィールドバス、EtherNet/IP、                            |                                        |  |  |  |
|                  |                                        | オフ                                  | バス                                             | 意味                                                                           |                                        |  |  |  |
|                  |                                        |                                     | PROFINET                                       | ネットワークに接続したこと (または電源が<br>投入されていないこと) を示す。                                    |                                        |  |  |  |
|                  | NS/BF                                  |                                     | EtherNet/IP                                    | IP アドレスが割り当てられていないこと、<br>またはネットワークが無効化されているこ<br>と (または電源が投入されていないこと)を<br>示す。 |                                        |  |  |  |
|                  |                                        |                                     | DeviceNet                                      | 重複 MAC ID テストの保留中、またはネット<br>ワークが無効化されていないこと (または電<br>源が投入されていないこと) を示す。      |                                        |  |  |  |
|                  |                                        | 緑色                                  | バス                                             | 意味                                                                           |                                        |  |  |  |
| ネットロークの性         |                                        |                                     | PROFINET                                       | N/A                                                                          |                                        |  |  |  |
| 態/バスの故障          |                                        |                                     | EtherNet/IP                                    | ネットワークに接続したことを示す。                                                            |                                        |  |  |  |
|                  |                                        |                                     | DeviceNet                                      | DeviceNetマスターに接続したことを示す。                                                     |                                        |  |  |  |
|                  |                                        |                                     | バス                                             | 意味                                                                           |                                        |  |  |  |
|                  |                                        |                                     | PROFINET                                       | N/A                                                                          |                                        |  |  |  |
|                  |                                        |                                     | 緑色に点滅                                          | EtherNet/IP                                                                  | ネットワークに接続せずに IP アドレスが割<br>り当てられたことを示す。 |  |  |  |
|                  |                                        |                                     | DeviceNet                                      | ネットワークに接続していないことを示す。                                                         |                                        |  |  |  |
|                  |                                        | 赤く点滅                                | 接続がタイムアウ                                       | トしたことを示す。                                                                    |                                        |  |  |  |
|                  |                                        |                                     | バス                                             | 意味                                                                           |                                        |  |  |  |
|                  |                                        | +                                   | PROFINET                                       | 重複する IP アドレスが検出されたことを示<br>す。                                                 |                                        |  |  |  |
|                  |                                        | 21                                  | EtherNet/IP                                    | EtherNet/IP ネットワーク上に重複する IP<br>アドレスが検出されたことを示す。                              |                                        |  |  |  |
|                  |                                        |                                     | DeviceNet                                      | ネットワーク・エラーを示す。                                                               |                                        |  |  |  |
|                  |                                        | オフ                                  | トランスデューサ-<br>されていないこと)                         | ーの負荷が適正であること (または電源が投入<br>) を示す。                                             |                                        |  |  |  |
| トランスチューリ<br>一の飽和 | Sat                                    | 赤                                   | トランスデューサ<br>す。トランスデュ<br>を示す。                   | ーに過負荷がかかり、飽和していることを示<br>ーサーに過負荷がかかり、飽和していること                                 |                                        |  |  |  |
| トランスデューサ         |                                        | 禄色                                  | データ収集システ.                                      | ムが正常に機能していることを示す                                                             |                                        |  |  |  |
| ーのリンクの状態         | Xdcr                                   | 赤                                   | データ収集システムのエラーまたはパワーアップ・シーケンス<br>が実行されていることを示す。 |                                                                              |                                        |  |  |  |

Pinnacle Park • 1031 Goodworth Drive • Apex, NC 27539 • Tel: +1.919.772.0115 • Fax: +1.919.772.8259 • www.ati-ia.com

## 4. ウェブページ

Net F/T のウェブページでは、Net F/T センサーシステムの全ての構成オプションが提供されています。複数 のページがあり、ウェブページの上部近くのメニュー・バーからページを選択できます。

Net F/T のウェブページはシンプルなブラウザー用スクリプトを使用しており、ページの表示にはプラグインは不要です。ブラウザーのスクリプトが無効化されていると、一部のクリティカルではないユーザー・インターフェース機能が使用できなくなります。デモ・プログラムは Java で記述されているため、コンピューターには Java がインストールされている必要があります。

システムの状態は、全てのページの上部近くに表示されます。これは、ページが読み込まれた時のシステムの状態を示しています。最新のシステムの状態を表示するには、ページを更新する必要があります。表示されるシステムの状態は、*第17.1 項-システム・ステータス・コード*に示されています。

| Engineered Product | INDUSTRIAL<br>AUTOMATION<br>ISO 9001 Registered<br>Is for Robotic Productivity                                                       | Net F/T<br>Force/Torque Sensor                                                                                                    |                                                         |
|--------------------|----------------------------------------------------------------------------------------------------|----------------------------------------------------------------------------------------------------|---------------------------------------------------------|
| Welcome            | System Status: Healthy                                                                                                    |                                                                                                    |                                                         |
| Snapshot           |                                                                                                    |                                                                                                    |                                                         |
| Demo               | Communications                                                                                                    |                                                                                                    |                                                         |
| Settings           | These settings control how t                                                                                                    | he Net F/T communicates with external equ                                                                                                    | ipment. Most settings                                   |
| Thresholding       | require the Net F/T to be po                                                                                                    | wered off and then back on before they tak                                                                                                    | e effect.                                               |
| Configurations     | To save the values, you mus                                                                                                    | t click Apply                                                                                                    |                                                         |
| Communications     |                                                                                                    | e ellek Apply :                                                                                                    |                                                         |
| System Info        | Ethernet Network Settings                                                                                                    | į                                                                                                    |                                                         |
| ATI Web Site       | <ul> <li>DIP switch 9 must be off to enable<br/>regardless of the IP Address Mode<br/>function. If DHCP is enabled and it</li> </ul> | IP Address Mode. If DIP switch 9 is on, then the IP<br>settings below. A LAN connection must be present at<br>no DHCP server is found, then the static IP address. | address is set to 192.168.1.1<br>t power up for DHCP to |

## 図 4-1 - メニュー・バー

## 4.1 Welcome Page (ようこそページ) (index.htm)

ブラウザーのアドレス・バーに Net F/T の IP アドレスを入力すると、Net F/T のホームページの「よう こそ」ページを表示できます。

「ようこそ」ページには、Net F/T の主な機能の簡単な概要が表示されます。ページの下部には、有効になっている構成と、その構成で使用されているキャリブレーションが表示されています。

| Engineered Product | INDUSTRIAL Net F/T<br>ISO 9001 Registered<br>Is for Robolic Productivity                                                                                                    |  |  |  |  |  |
|--------------------|----------------------------------------------------------------------------------------------------|--|--|--|--|--|
| Welcome            | System Status: Healthy                                                                                                    |  |  |  |  |  |
| Snapshot           |                                                                                                    |  |  |  |  |  |
| Demo               | Welcome!                                                                                                    |  |  |  |  |  |
| Settings           | The Net F/T measures forces and torques in Cartesian coordinates (Fx, Fy, Fz, Tx, Ty, and Tz).                                                                                                    |  |  |  |  |  |
| Thresholding       | Use these pages to view F/T sensor data, set parameters, create configurations, view system<br>information, and configure communications with the sensor.                                                                                                    |  |  |  |  |  |
| Configurations     |                                                                                                    |  |  |  |  |  |
| Communications     | Viewing F/T Readings                                                                                                    |  |  |  |  |  |
| System Info        | transducer.                                                                                                    |  |  |  |  |  |
| ATI Web Site       | The <u>Snapshot</u> page displays the loads and captured peak values (if enabled). Values shown on this page do not automatically update.                                                                                                    |  |  |  |  |  |
|                    | Setting Parameters<br>The <u>Configurations</u> page displays information about the selected transducer calibration. Use the<br>Configurations page to create Configurations that include: the force and torque units that are<br>reported, a calibration, and the tool transformations that are applied to the output data. |  |  |  |  |  |
|                    | User Settings<br>The <u>Settings</u> page displays the current active configuration, filtering selection and controls peak<br>monitoring.                                                                                                    |  |  |  |  |  |
|                    | Active Configuration is #1: 18510c<br>Using Calibration #1: empty                                                                                                    |  |  |  |  |  |

#### 図 4-2 – Welcome Page

## 4.2 Snapshot Page (スナップショットページ) (rundata.htm)

このページでは、現在のトランスデューサーの負荷、最大・最小ピーク(「設定」ページでピーク監視が有効化されている場合)、およびしきい値化条件の状態を確認できます。

このページに表示されているのは静的な情報であり、ページが読み込まれた時に更新されません。最 新の情報を表示するには、ページを更新する必要があります。

| A                 | INDUSTRIA<br>AUTOMATI<br>ISO 9001 Registe | NL<br>DN<br>wred                                                                                      | Fo                     | Net F/T<br>prce/Torque Se | nsor                  | 4                     |             |  |  |  |
|-------------------|-------------------------------------------|----------------------------------------------------------------------------------------------------|------------------------|---------------------------|-----------------------|-----------------------|-------------|--|--|--|
| Engineered Produc | ts for Robotic Productivit                | ł.,,,,,,,,,,,,,,,,,,,,,,,,,,,,,,,,,,,,                                                                |                        |                           |                       |                       |             |  |  |  |
| Welcome           | System Statu                              | s: Healthy                                                                                            |                        |                           |                       |                       |             |  |  |  |
| Snapshot          |                                           |                                                                                                    |                        |                           |                       |                       |             |  |  |  |
| Demo              | Loading Sha                               | ipsnot                                                                                                |                        |                           |                       |                       |             |  |  |  |
| Settings          | This page displa                          | iys the transdu                                                                                       | icer loading <i>at</i> | the time of t             | he loading of t       | this web page         | . This page |  |  |  |
| Thresholding      | does not refres                           | n automatically                                                                                       | . To see the r         | nost recent tr            | ansducer load         | ing, click Refre      | esh Page.   |  |  |  |
| Configurations    | Values displaye                           | d in User Units                                                                                       | use the Force          | Units and To              | rque Units sel        | ected in <u>Confi</u> | gurations.  |  |  |  |
| Communications    | Values displaye                           | alues displayed in <i>Counts</i> use the <i>Counts per</i> values selected in <u>Configurations</u> . |                        |                           |                       |                       |             |  |  |  |
| System Info       | Transducer Lo                             | ading Snapsh                                                                                          | ot (User Unit          | s):                       |                       |                       |             |  |  |  |
| ATI Web Site      | Force/Torque                              | Fx                                                                                                    | Fy                     | Fz                        | Tx                    | Ту                    | Tz          |  |  |  |
|                   | Data:                                     | 42.175                                                                                                | 47.405                 | -54.23                    | 2.2527                | -1.348                | 3.3286      |  |  |  |
|                   | Minimum<br>Peaks:                         | 2147.4                                                                                                | 2147.4                 | 2147.4                    | 2147.4                | 2147.4                | 2147.4      |  |  |  |
|                   | Maximum<br>Peaks:                         | -2147                                                                                                 | -2147                  | -2147                     | -2147                 | -2147                 | -2147       |  |  |  |
|                   | Transducer Loading Snapshot (Counts):     |                                                                                                    |                        |                           |                       |                       |             |  |  |  |
|                   | Force/Torque Ex Ey Ez Tx Ty               |                                                                                                    |                        |                           |                       |                       |             |  |  |  |
|                   | Data:                                     | 42180100                                                                                              | 47371426               | -54355365                 | 2250059               | -1347521              | 3327667     |  |  |  |
|                   | Minimum<br>Peaks:                         | 2147483647                                                                                            | 2147483647             | 2147483647                | 2147483647            | 2147483647            | 2147483647  |  |  |  |
|                   | Maximum<br>Peaks:                         | kimum -2147483648 -2147483648 -2147483648 -2147483648 -2147483648 -2147483648 -2147483648             |                        |                           |                       |                       |             |  |  |  |
|                   | Reset Peaks                               |                                                                                                    |                        |                           |                       |                       |             |  |  |  |
|                   | Bias                                      |                                                                                                    |                        |                           |                       |                       |             |  |  |  |
|                   | Strain Gage Data                          |                                                                                                    |                        |                           |                       |                       |             |  |  |  |
|                   | Biased Gage                               | GO                                                                                                    | G1                     | G2                        | G3                    | G4                    | G5          |  |  |  |
|                   | Data:                                     | -3423                                                                                                 | -1895                  | -5420                     | - <mark>16</mark> 559 | 516                   | - 6404      |  |  |  |
|                   | Unbiased Gade                             | GO                                                                                                    | G1                     | G2                        | G3                    | G4                    | G5          |  |  |  |
|                   | Data:                                     | -3428                                                                                                 | - 1889                 | -5415                     | -16547                | 521                   | -6406       |  |  |  |
|                   |                                           |                                                                                                    |                        | Range: -3276              | 58 to +32767          |                       | _           |  |  |  |
|                   | Thresholding                              | status                                                                                                |                        |                           |                       |                       |             |  |  |  |
|                   | Breached:                                 | 0x00000000 s                                                                                          | tatements bitma        | pped into lower t         | two bytes             |                       |             |  |  |  |
|                   | Thresholds<br>Output:                     | 0x00                                                                                                  |                        |                           |                       |                       |             |  |  |  |
|                   | Threshold<br>Latched:                     | 0 Reset L                                                                                             | atch                   |                           |                       |                       |             |  |  |  |
|                   |                                           |                                                                                                    | F                      | lefresh Page              |                       |                       |             |  |  |  |

| 凶 4-3 - 人丁ツノンヨットヘーン | 义 | 4-3 - | スナ | ップシ | "ש ש | トページ |
|---------------------|---|-------|----|-----|------|------|
|---------------------|---|-------|----|-----|------|------|

#### トランスデューサーの負荷のスナップショット (ユーザー単位):

| 力/トルク・データ: | 「構成」ページで選択されているユーザー単位で測定された力データとトル |
|------------|------------------------------------|
|            | ク・データを表示します。飽和しているひずみゲージがある場合、これらの |
|            | 値は無効となり、赤字・斜線が入って表示されます。           |
|            |                                    |

最小ピーク: 捉えられた最小ピーク値を、「構成」ページで選択されているユーザー単位 で測定して表示します。

### 最大ピーク: 捉えられた最大ピーク値を、「構成」ページで選択されているユーザー単位 で測定して表示します。

#### トランスデューサー負荷スナップショット (回数):

- カ/トルク・データ:「構成」ページで表示される、力ごとのカウントおよびトルクごとのカウント で測定された力データとトルク・データを表示します。飽和しているひずみゲ ージがある場合、これらの値は無効となり、赤字・斜線が入って表示されます。
- 最小ピーク: 捉えられた最小ピーク値を、「構成」ページで表示されている力ごとのカウ ントおよびトルクごとのカウントで測定して表示します。
- 最大ピーク: 捉えられた最大ピーク値を、「構成」ページで表示されている力ごとのカウ ントおよびトルクごとのカウントで測定して表示します。
- ピーク・リセット・ボタン: 捉えられたピークを消去し、「スナップショット」ページを更新します。
- バイアス・ボタン: 現在の読み取り値で力値とトルク値の風袋を計測し、「スナップショット」 ページを更新します。これによって現在の負荷レベルが新規のゼロ点に設定 されます。これを元に戻すには、「設定」ページでソフトウェア・バイア ス・ベクトルを全てゼロにしてください。

#### ひずみゲージデータ:

バイアス化ひずみ トランスデューサーのひずみゲージからソフトウェアのバイアス・ベクトル ゲージデータ: を引いた値を表示します。

非バイアス化ひずみ 飽和エラーの簡単なトラブルシューティング用に、トランスデューサーの元
 ゲージデータ: のひずみゲージ情報を表示します。飽和したひずみゲージの値は赤く表示されます。

注記: 飽和が発生した場合、レポートされる力値とトルク値は無効です。

注記:個々のひずみゲージの値は、個々の力軸・トルク軸には対応していません。

**注記**:このページに表示されているトランスデューサーの読み取り値は、ウェブページからのリ クエストに応じて捉えられたものです。ページの上部に向かってではなく、ページの下部に向か って新しい F/T データの記録が表示されると考えられます。

#### しきい値化の状態:

侵害されたしきい値: 現在真か、または前回のリセット・ラッチ機能の実行から真のしきい値条件 を示します。この 16 進数の下位の 2 バイトはそれぞれしきい値の説明を示 しています。表 4-1 は、しきい値を説明する各番号を示すビットのパターン を示しています。しきい値化の侵害の値は、すべての真のステートメントの ビット・パターンを OR した結果です。しきい値化の侵害の値はリセット・ ラッチ機能によって消去されてゼロに戻ります。

|    | 表 4-1 − しきい値化の侵害のビット・パターン |    |              |     |              |     |              |  |  |  |
|----|---------------------------|----|--------------|-----|--------------|-----|--------------|--|--|--|
| #: | ビット・<br>パターン              | #: | ビット・<br>パターン | #:  | ビット・<br>パターン | #:  | ビット・<br>パターン |  |  |  |
| 0: | 0x00000001                | 4: | 0x0000010    | 8:  | 0x00000100   | 12: | 0x00001000   |  |  |  |
| 1: | 0x0000002                 | 5: | 0x00000020   | 9:  | 0x00000200   | 13: | 0x00002000   |  |  |  |
| 2: | 0x00000004                | 6: | 0x00000040   | 10: | 0x00000400   | 14: | 0x00004000   |  |  |  |
| 3: | 0x0000008                 | 7: | 0x0000080    | 11: | 0x00000800   | 15: | 0x00008000   |  |  |  |

しきい値出力: 全ての真のしきい値化ステートメントの出力コードを OR し、ビット単位で 設定されたしきい値出力を表示します。

ラッチされたしきい値: しきい値化条件が真のものがあると、1 を表示します。ラッチされたしきい 値の値は、リセット・ラッチ機能によって消去されてゼロになります。

リセット・ラッチ・ボタン: 全てのしきい値ラッチを消去し、「スナップショット」ページを更新しま す。真のままのしきい値条件が無い場合、「侵害されたしきい値」、「しき い値出力」、「ラッチされたしきい値」がゼロに設定され、「システム・ス テータス:ラッチされたしきい値レベル」の状態が消去されます。

ページの更新ボタン: 「スナップショット」ページを再読み込みし、値を更新します。これは、ブ ラウザーの再読み込みまたは更新コマンドを使用する場合と同じです。

## 4.3 Demo Page (デモ・ページ) (demo.htm)

このページからは、*第5項-Java のデモ・アプリケーション*で説明している Java のデモ・アプリケー ションをダウンロードすることができます。

| 义 | 4-4 - | デモ | • | ページ |
|---|-------|----|---|-----|
|---|-------|----|---|-----|

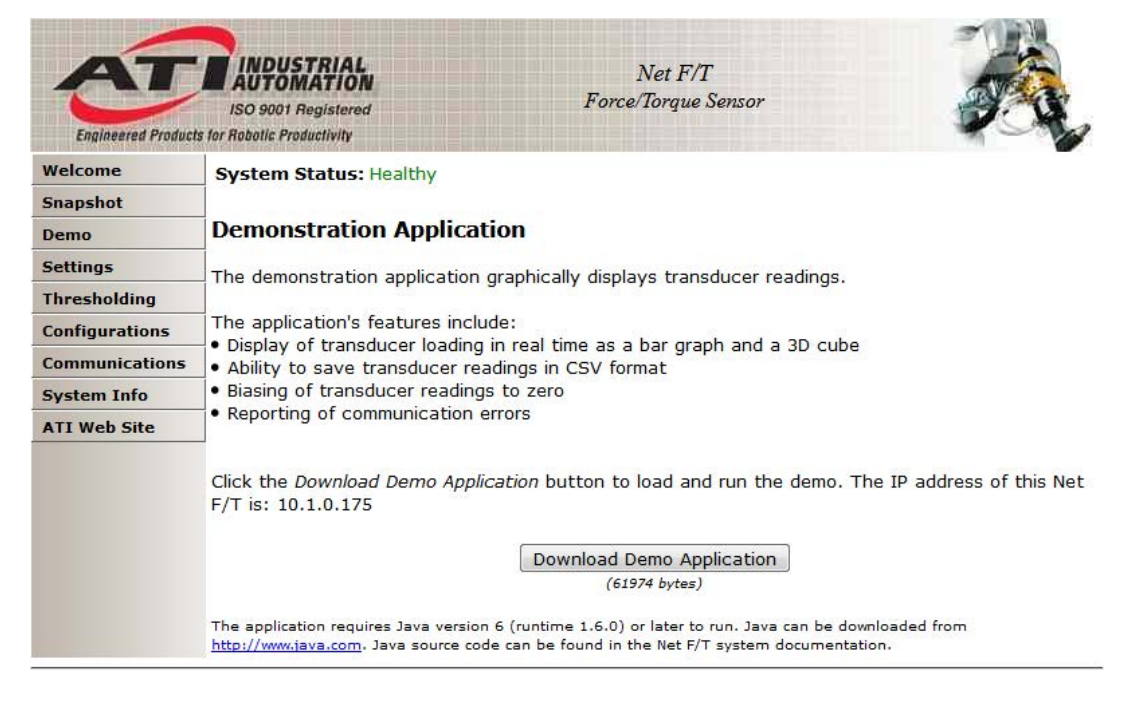

## 4.4 Settings Page (設定ページ) (setting.htm)

このページでは有効な構成を選択し、フィルタリング、ピーク監視、バイアス (オフセット) ベクトル など全ての構成を通して有効な特定のグローバル設定を定義することができます。このページの変更 は、「適用」ボタンがクリックされるまで実行されません。

| Engineered Product | ISO 9001 Registered<br>ts for Robolic Productivity |                                                                             | Net<br>Force/Torg | F/T<br>nue Sensor |                | -            |          |  |  |  |
|--------------------|----------------------------------------------------|-----------------------------------------------------------------------------|-------------------|-------------------|----------------|--------------|----------|--|--|--|
| Welcome            | System Status: Healthy                             |                                                                             |                   |                   |                |              |          |  |  |  |
| Snapshot           |                                                    |                                                                             |                   |                   |                |              |          |  |  |  |
| Demo               | Settings                                           |                                                                             |                   |                   |                |              |          |  |  |  |
| Settings           | These system settings an                           | e independent o                                                             | f configura       | tions and af      | fect all trans | sducer readi | nas. The |  |  |  |
| Thresholding       | peak monitoring values ca                          | an be viewed on                                                             | the Snaps         | hot page.         |                |              | gerine   |  |  |  |
| Configurations     | To assue the values year                           | nunt aliak Anatu                                                            |                   |                   |                |              |          |  |  |  |
| Communications     | - To save the values, you must click Apply.        |                                                                             |                   |                   |                |              |          |  |  |  |
| System Info        | User Setup:                                        |                                                                             |                   |                   |                |              |          |  |  |  |
| ATI Web Site       | Active Configuration:                              | #1 - 18510c  To edit or create a configuration, go the Configurations page. |                   |                   |                |              |          |  |  |  |
|                    | Low-Pass Filter Cutoff<br>Frequency:               | No Filter 🔻                                                                 |                   |                   |                |              |          |  |  |  |
|                    | Peaks Monitoring:                                  | © Enable                                                                    |                   |                   |                |              |          |  |  |  |
|                    | Software Bias Vector:                              | GO                                                                          | G1                | G2                | G3             | G4           | G5       |  |  |  |
|                    |                                                    | 0                                                                           | 0                 | 0                 | 0              | 0            | 0        |  |  |  |
|                    |                                                    | Δ                                                                           | .pply             | Cancel            |                |              |          |  |  |  |
|                    | User Authentication:                               |                                                                             |                   |                   |                |              |          |  |  |  |
|                    | User Name:                                         | admin                                                                       |                   |                   |                |              |          |  |  |  |
|                    | Password:                                          | •••••                                                                       |                   |                   |                |              |          |  |  |  |
|                    | Setting the password bla                           | nk will disable us                                                          | pply              | Cancel            |                |              |          |  |  |  |

## 図 4-5 - 「設定」ページ

アクティブな構成: 16 の構成の中から力とトルクの読み取り値に適用する構成を1 つ選択しま す。構成に関する詳細は、第 4.6 項-Configurations Page (構成ページ) (config.htm) を参照してください。 低域フィルター用の遮断周波数を選択します。フィルターが選択されない 低域フィルター用 と、低域フィルターは無効化されます。フィルター情報については、第18.2 遮断周波数: *項-トランスデューサーのデータ・フィルタリング*を参照してください。 ピーク監視: 有効化されると、F/T の値の最低値と最高値が最小ピーク・最大ピークとし て保存されます。ピークのリセットボタンでピークが消去できます。ピーク のリセットボタンは「スナップショット」ウェブページ上にあります。 ピーク測定機能は、衝突検知やアプリケーションがどの位までトランデュー サーの制限まで接近するかを登録したり判定したりする際に便利です。 ソフトウェア・バイア これは、トランデューサーのひずみゲージの読み取り値に適用されるバイア ス・オフセットです。「スナップショット」ページのバイアス・ボタンをク ス・ベクトル: リックするとこれらの値が変わります。このバイアスはソフトウェア・バイ アス・ベクトルを全てゼロに設定することで消去できます。 ひずみゲージのそれぞれの読み取り値は、それぞれに対応した力とトルクの 読み取り値を持たないことに留意してください。 ユーザー認証: Net F/T の「ようこそ」画面を除く全てのページにアクセスするためのユーザ ー名とパスワードを設定できます。パスワードをリセットするには、DIP ス

イッチの9を、オンとオンの間で2秒以上間を空けずに5回続けてオンとオフに切り替えます。そうすることでパスワード・フィールドが空白になり、

パスワードが入力されるまでユーザー認証が無効になります。
## 4.5 Thresholding Page (しきい値化ページ) (moncon.htm)

このページでは、しきい値条件を設定できます。しきい値条件は、トランデューサーの読み取り値と、 ユーザーによって定義されたシンプルなしきい値ステートメントを比較します。しきい値監視が有効 化されており、サンプルで有効化されているしきい値条件の1 つ以上が満たされていると読み取られ た場合、そのサンプルで満たされた全てのしきい値条件のユーザー定義の出力コードが、ビット単位 で OR で結合され、しきい値出力が生成されます (実際には、1つのサンプルで複数のしきい値サンプ ルが満たされることは稀です)。その後、しきい値監視ラッチが設定され、しきい値監視ラッチのリセ ット・コマンドが受信されるまでしきい値監視は一時的に停止します。しきい値出力は「スナップシ ョット」ページで確認できます。

各しきい値条件は、次の項目に対して設定できます:

- 監視する軸
- 行う比較のタイプ
- 比較に使用するしきい値の値
- 比較が真だった場合に伝送する出力コード

| Engineered Product | INDUSTRIAL<br>AUTOMATION<br>ISO 9001 Registered<br>is for Robalic Productivity                                                          |                                                                                            | 1                                                        | Net I<br>Force/Torqu                                            | F/T<br>ue Sensor                                                                |                                                   | -                                   |                                  |
|--------------------|----------------------------------------------------------------------------------------------------|--------------------------------------------------------------------------------------------|----------------------------------------------------------|-----------------------------------------------------------------|---------------------------------------------------------------------------------|---------------------------------------------------|-------------------------------------|----------------------------------|
| Welcome            | System Status: Healt                                                                                                    | hy                                                                                         |                                                          |                                                                 |                                                                                 |                                                   |                                     |                                  |
| Snapshot           |                                                                                                    |                                                                                            |                                                          |                                                                 |                                                                                 |                                                   |                                     |                                  |
| )emo               | Thresholding                                                                                                    |                                                                                            |                                                          |                                                                 |                                                                                 |                                                   |                                     |                                  |
| ettings            | When Threshold Monite                                                                                                    | oring is enab                                                                              | led, the                                                 | Net F/T c                                                       | ompares transduc                                                                | er force a                                        | nd torqu                            | ue values                        |
| hresholding        | to the Threshold Conditions that are turned on. The Output Codes for all true conditions are<br>combined to form the Thresholds Output. |                                                                                            |                                                          |                                                                 |                                                                                 |                                                   |                                     |                                  |
| onfigurations      |                                                                                                    |                                                                                            |                                                          |                                                                 |                                                                                 |                                                   |                                     |                                  |
| Communications     | The Units column displ                                                                                                    | ays the force                                                                              | e or tord                                                | que counts                                                      | value in user unit                                                              | s. To upd                                         | ate the                             | Units                            |
| ystem Info         | column, click Apply.                                                                                                    |                                                                                            |                                                          |                                                                 |                                                                                 |                                                   |                                     |                                  |
| TI Web Site        | To save the values, yo                                                                                                    | u must click                                                                               | Apply.                                                   |                                                                 |                                                                                 |                                                   |                                     |                                  |
|                    | Thresholding Setting                                                                                                    | 5                                                                                          |                                                          |                                                                 |                                                                                 |                                                   |                                     |                                  |
|                    | When Relay Trigger item Ar<br>on valid Output Codes. Whe                                                                                | y condition is to<br>an All conditions                                                     | ve is sele<br>are true i                                 | cted, the <i>Thr</i><br>s selected, a                           | esholds Output is the<br>bitwise-AND operation                                  | result of a b<br>in is perform                    | itwise-OR<br>ned.                   | operation                        |
|                    | Threshold Monitoring:                                                                                                    | Enabled                                                                                    | 🔘 Disa                                                   | bled                                                            |                                                                                 |                                                   |                                     |                                  |
|                    | Relay Trigger:                                                                                                    | Any cor                                                                                    | dition is                                                | true 🔘 A                                                        | All conditions are t                                                            | rue                                               |                                     |                                  |
|                    | Relay Behavior:                                                                                                    | O Moment                                                                                   | ary 🍥                                                    | Latching                                                        | Reset Latch                                                                     |                                                   |                                     |                                  |
|                    | Relay Momentary<br>Minimum-On Time:                                                                                                    | 1 ×0.<br>WARNING: I<br>cause prema                                                         | 1 secon                                                  | ds only a<br>s without the<br>failure due t                     | spplies when <i>Relay Be</i><br>solid-state relay opt<br>to excessive activatio | <i>havior</i> is set<br>on, setting (<br>n.       | to <i>Momer</i><br>this value       | to 0 could                       |
|                    | Threshold Conditions:                                                                                                    | N On Off                                                                                   | Axis                                                     | Comparisor                                                      | n Counts                                                                        | Units                                             |                                     | Output Code                      |
|                    |                                                                                                    | 0 🔘 🖲 I                                                                                    | f Fx 🔻                                                   | > 🔻                                                             | -400031744                                                                      | -400.03 N                                         | Then                                | 0x00                             |
|                    |                                                                                                    | 1 🔘 🖲 I                                                                                    | f Fx 🔻                                                   | > •                                                             | 0                                                                               | 0 N                                               | Then                                | 0x00                             |
|                    |                                                                                                    | 2 🔘 🖲 I                                                                                    | f Fx 🔻                                                   | > •                                                             | 0                                                                               | 0 N                                               | Then                                | 0x00                             |
|                    |                                                                                                    | 3 🔘 🖲 I                                                                                    | f                                                        | > •                                                             | 0                                                                               | 0 N                                               | Then                                | 0x00                             |
|                    |                                                                                                    | 4 🔘 🖲 I                                                                                    | f 🔹                                                      | > •                                                             | 0                                                                               | 0 N                                               | Then                                | 0x00                             |
|                    |                                                                                                    | 5 🕥 💿 I                                                                                    | f 🔹                                                      | > 🔻                                                             | 0                                                                               | 0 N                                               | Then                                | 0x00                             |
|                    |                                                                                                    | 6 🔘 🖲 I                                                                                    | f 🔹                                                      | > 🔻                                                             | 0                                                                               | 0 N                                               | Then                                | 0x00                             |
|                    |                                                                                                    | 7 🔘 🖲 I                                                                                    | f                                                        | > •                                                             | 0                                                                               | 0 N                                               | Then                                | 0x00                             |
|                    |                                                                                                    | 8 🔘 🖲 I                                                                                    | f 🔹                                                      | > •                                                             | 0                                                                               | 0 N                                               | Then                                | 0x00                             |
|                    |                                                                                                    | 9 🔘 🔍 I                                                                                    | f 🔹                                                      | > 🔻                                                             | 0                                                                               | 0 N                                               | Then                                | 0x00                             |
|                    |                                                                                                    | 10 🔘 🖲 I                                                                                   | f 🔹                                                      | > •                                                             | 0                                                                               | 0 N                                               | Then                                | 0x00                             |
|                    |                                                                                                    | 11 🔘 🔍 I                                                                                   | f 🔹                                                      | > 🔻                                                             | 0                                                                               | 0 N                                               | Then                                | 0x00                             |
|                    |                                                                                                    | 12 🔿 🔍 I                                                                                   | f 🔽                                                      | > •                                                             | 0                                                                               | 0 N                                               | Then                                | 0x00                             |
|                    |                                                                                                    | 13 🔘 🔍 I                                                                                   | f 🔹                                                      | > •                                                             | 0                                                                               | 0 N                                               | Then                                | 0x00                             |
|                    |                                                                                                    | 14 🔘 🔍 I                                                                                   | f 🔻                                                      | > •                                                             | 0                                                                               | 0 N                                               | Then                                | 0x00                             |
|                    |                                                                                                    | 15 🔘 🖲 I                                                                                   | f                                                        | > •                                                             | 0                                                                               | 0 N                                               | Then                                | 0x00                             |
|                    | Get Statuses                                                                                                    | Counts r<br>Status of<br>Threshol<br>Use the <i>Get</i> 3<br>numbers are<br>threshold is i | ange: -21<br>ds:<br>Statuses b<br>crossed c<br>gnored in | 47483648 to<br>utton to upd<br>out if the thre<br>this display. | ate this static display                                                         | out code ran<br>of threshole<br>The <i>On/Off</i> | ge: 0x00<br>d statuse<br>setting fo | to 0xFF<br>s, Threshold<br>r the |

図 4-6 – しきい値化ページ

有効化されているしきい値条件のいずれかが真になると、次のように処理されます:

- しきい値の出力コードが更新される。
- システム・ステータス・コードのビット 16 (*第 17.1 項-システム・ステータス・コード*を参照) が1に設定される。
- しきい値継電器コネクターのピン3とピン4が接続され、しきい値継電器が閉じる(図4-7 標準のNet Box 用しきい値継電器コネクターのピンの割当て(オスピン側から見た場合)を参照すること)。

ビット 16 としきい値継電器は、リセット・ラッチ・コマンドが伝送されるまでこの状態を保持しま す。リセット・ラッチ・コマンドは「スナップショット」ページのリセット・ラッチ・ボタンを押す ことで送信できます。詳細については、*第 4.2 項- Snapshot Page (スナップショットページ)* (rundata.htm) を参照してください。

しきい値条件の要素:

N :

ステートメント番号です。

オン/オフ: しきい値条件の処理に含めるステートメントを選択します。

軸: 比較ステートメントで使用する軸を選択します。選択可能な軸は次の通りで す:

| 表 4-2−しきい値化ステートメントで選択可能な軸 |             |  |  |  |
|---------------------------|-------------|--|--|--|
| メニューの値                    | 意味          |  |  |  |
| 空白                        | ステートメントの無効化 |  |  |  |
| Fx                        | Fx 軸        |  |  |  |
| Fy                        | Fy 軸        |  |  |  |
| Fz                        | Fz 軸        |  |  |  |
| Тх                        | Tx 軸        |  |  |  |
| Ту                        | Ty 軸        |  |  |  |
| Tz                        | Tz 軸        |  |  |  |

比較:

行う比較のタイプを選択します。選択可能な比較のタイプは次の通りです:

| 表 4-3−しきい値化ステートメントで選択可能な比較のタイプ |       |  |  |
|--------------------------------|-------|--|--|
| メニューの値 意味                      |       |  |  |
| >                              | より大きい |  |  |
| <                              | より小さい |  |  |
|                                |       |  |  |

カウント:

トランスデューサーの読み取り値と比較する負荷レベルを選択します。この値 は、適用ボタンがクリックされると、アクティブな構成単位で表示されます。

ユーザー単位で使用するカウントの値を設定するには、力あたりのカウント (または必要に応じてトルクあたりのカウント)で値を増やします。

例:

目的の負荷レベル 6.25 N 力単位:N(「構成」ページから) 力値あたりのカウント 1000000(「構成」ページから)

カウント = 目的の負荷レベル×力あたりのカウント = 6.25 N×100000 カウント/N = 6250000 カウント

**注記**:比較レベルはカウントとして保存され、ユーザーが新規のカウント値を入力した場合にの み変更されます。構成、力単位、またはトルク単位の変更では、カウントの値は変更・調整され ません。 単位: カウントの値をアクティブな構成単位で表示します。この値は、「適用」ボ タンがクリックされないと更新されません。

出力コード: このステートメントの比較が真であることが分かると、この8ビットの値は その他の真のステートメントの出力コードとビット単位で OR され、しきい 値出力が生成されます。設定された全てのビットはリセット・ラッチが呼び 出されるまでラッチされたままになります。真のステートメントが無い場合、 しきい値出力はゼロになります。

> 値は 0x00 の形式の 18 進数で表示されます。出力コードは 18 進数形式また は 10 進数形式で入力されます。

リセット・ラッチ・ボタン: 全てのしきい値のラッチをクリアし、「しきい値化」ページを再度読み込み ます。真のしきい値条件が無くなると、「侵害されたしきい値」、「しきい 値出力」、「ラッチされたしきい値」は全てゼロに設定され、「システム状 態:ラッチされたしきい値レベル」状態はクリアされます。

## 4.5.1 しきい値継電器

ラッチされたしきい値が真になると、しきい値継電器は閉じます。これによって、これが発 生した際に外部の電子機器が反応できるようになります。考えられる用途には、緊急停止回 路の制御が含まれます。

継電器の操作は「継電器トリガー」、「継電器動作」、および「継電器の一時的な最小オン タイム設定」で定義されます。

信頼性を上げるためには、「通常時オープンの継電器接点」(NO) と「通常時クローズの継電器接点」(NC)の両方を監視することが推奨されます。

しきい値継電器接点 (NC、NO、および COM) はリセッタブル・ヒューズによって過負荷から 保護されています。電子的な仕様については、*第 18.3.3 項-標準のしきい値継電器*を参照して ください。

#### 4.5.1.1 Net Box のしきい値継電器

標準の Net Box のしきい値継電器は、9105-NETB および 9105-NETBA で使用され る機械的な継電器です (フィールドバス用 Net Box は、*第 4.5.1.2 項-フィールドバ ス用 Net Box とオプションのソリッド・ステートしきい値継電器*にあるように、ソ リッド・ステートの継電器を使用します)。

#### 図 4-7 - 標準の Net Box 用しきい値継電器コネクターのピンの割当て (オスピン側から見た場合)

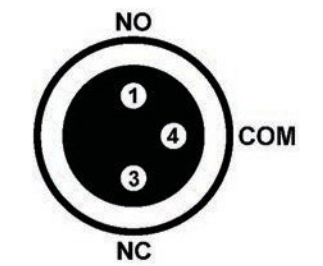

| 表 4-4 − ソリッド・ステートの継電器接点ピンの説明 |     |          |  |  |
|------------------------------|-----|----------|--|--|
| ピン                           | 名前  | 説明       |  |  |
| 1                            | NO  | 通常オープン接続 |  |  |
| 3                            | NC  | 通常クローズ接続 |  |  |
| 4                            | Com | 共通       |  |  |

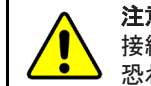

**注意**:ソリッド・ステート継電器接続は極性依存性のため、極性反転 接続によって高電流が発生し、Net Box やユーザーの設備が破損する 恐れがあります。

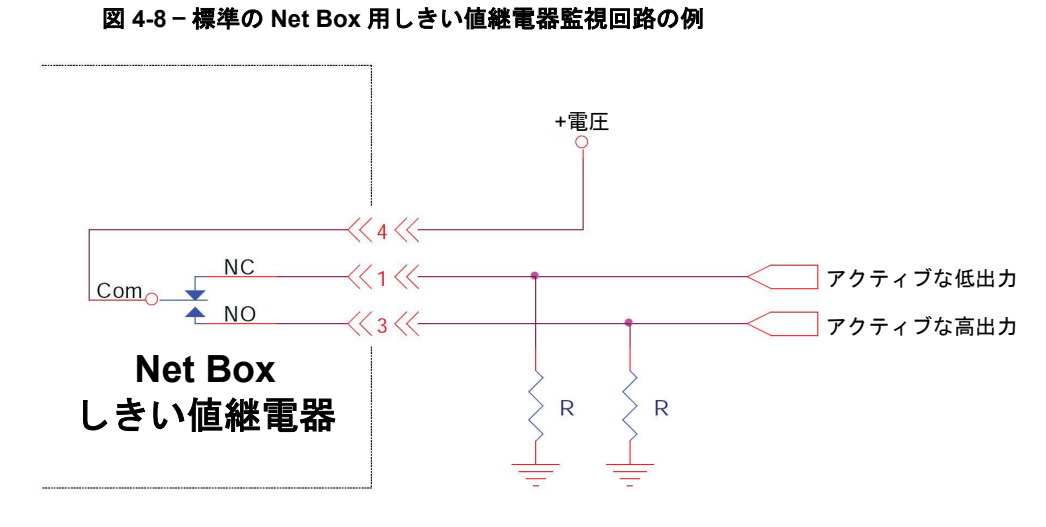

図 4-9 - 継電器インターフェース用の回路の例

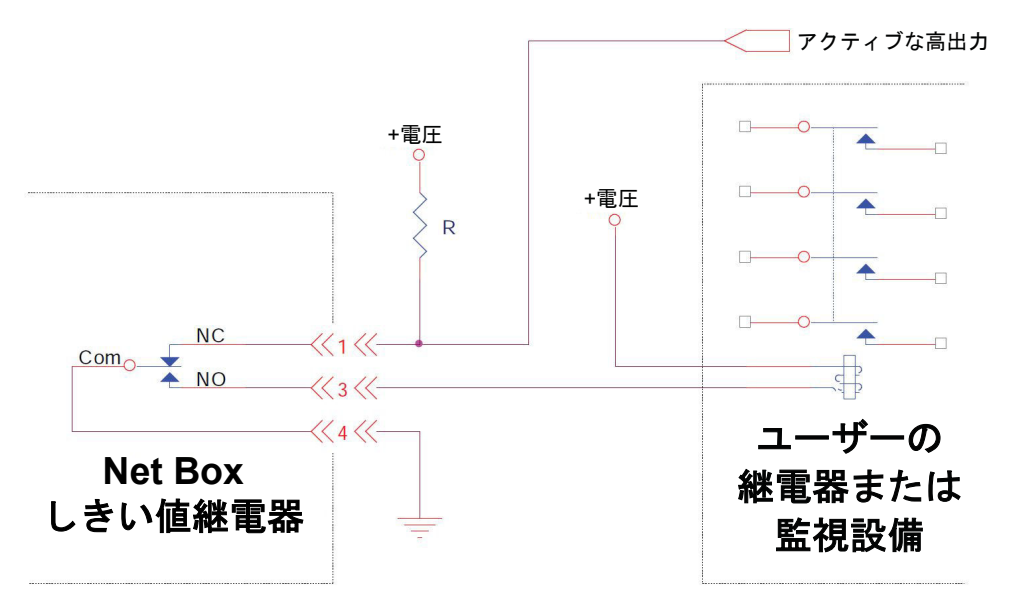

標準のしきい値継電器接点 (NC、NO、および Com) は、自己復帰型ヒューズによって過負荷から保護されています。保証されているヒューズの最大保持電流は 50 mA です。

継電器の接点は、6分以内に完全に閉じられます。

## 4.5.1.2 フィールドバス用 Net Box とオプションのソリッド・ステートしきい 値継電器

ソリッド・ステート継電器は、9105-CUSTOM-253、9105-NETB-ZE3、 9105-NETB-PN および 9105-NETB-PN2、9105-NETBA-PN および 9105-NETBA-PN2 で 標準です。

オプションのソリッド・ステートしきい値継電器は、標準のしきい値継電器より も起動が速く、可動部もないため摩耗しません。

#### 図 4-10-オプションのソリッド・ステート継電器コネクターのピンの割当て (オスピン側から見た場合)

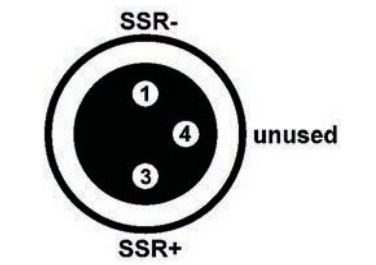

図 4-11 - ソリッド・ステートと同等の出力回路

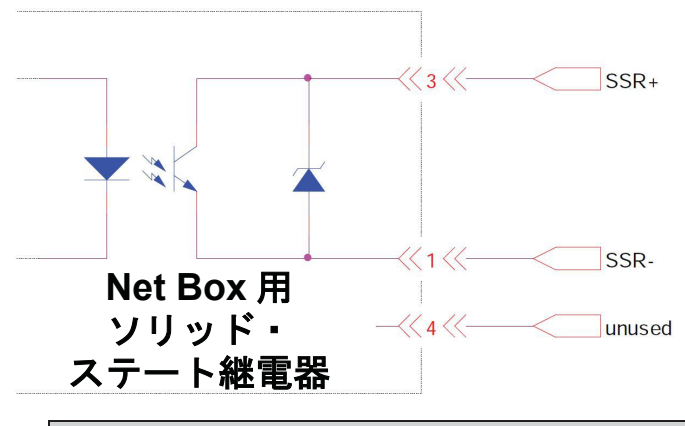

| 表 4-5 − ソリッド・ステート用継電器コネクターのピンの説明 |      |                   |  |  |
|----------------------------------|------|-------------------|--|--|
| ピン                               | 名前   | 説明                |  |  |
| 1                                | SSR- | ソリッド・ステート継電器の負の接続 |  |  |
| 3                                | SSR+ | ソリッド・ステート継電器の正の接続 |  |  |
| 4                                | _    | 未使用               |  |  |

ソリッド・ステート継電器は、最大 30VDC、最大電流 35mA で稼働が可能です。 継電器はトリガーとなる負荷から 500 μs 以内に起動できます。出力は最大 1A (Vr = 1.5V)、47V までの極性反転接続から保護されています。しきい値条件のトリガ ーから継電器が作用するまでの最大遅延は 500 μs です。

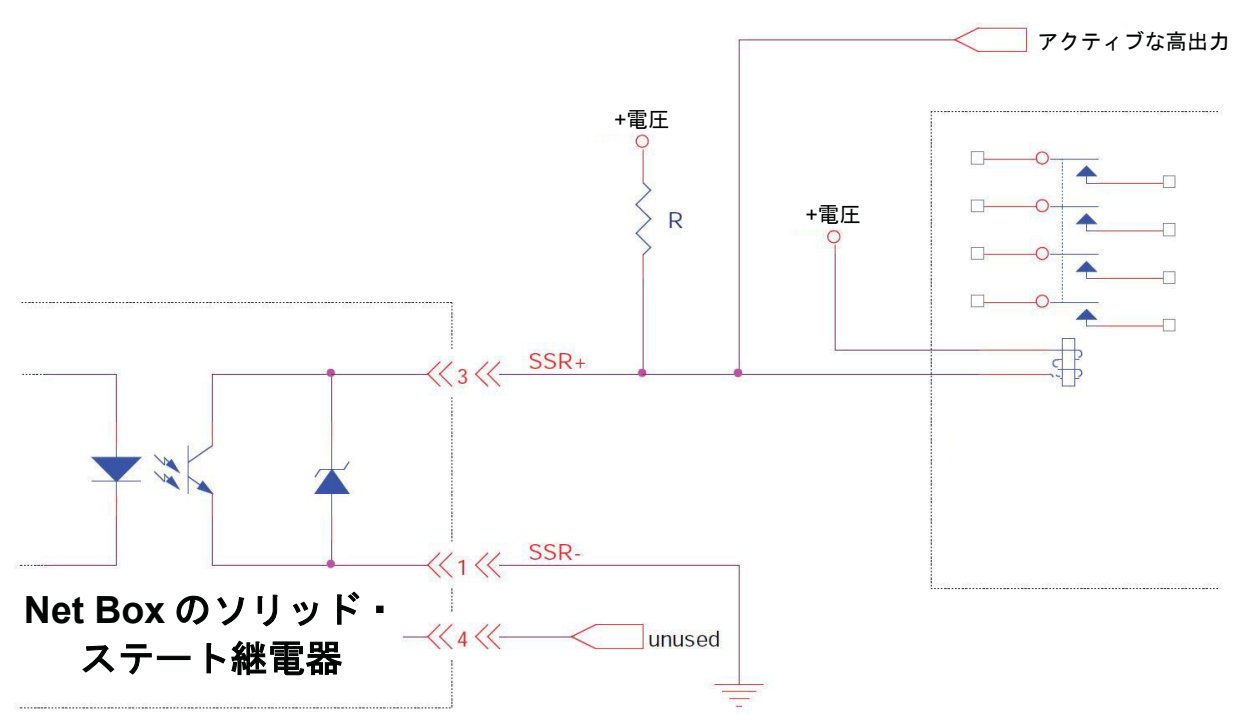

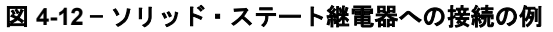

# 4.6 Configurations Page (構成ページ) (config.htm)

このページでは、センサーシステムの出力パラメーターを設定できます。最大 16 の構成が定義できます。構成を変更することで、異なるトランスデューサーのキャリブレーションや、異なるツール・トランスフォーメーションが使用できるようになります。このページで行った変更は、「適用」ボタンがクリックされるまで実行されません。

| Engineered Produc | INDUSTRI<br>AUTOMAT<br>ISO 9001 Regis   | IAL<br>ION<br>tered<br>ity | For               | Net F/T<br>ce/Torque Se | nsor                 |                   | à,          |
|-------------------|-----------------------------------------|----------------------------|-------------------|-------------------------|----------------------|-------------------|-------------|
| Welcome           | System State                            | us: Healthy                |                   |                         |                      |                   |             |
| Snapshot<br>Demo  | Configurati                             | ions                       |                   |                         |                      |                   |             |
| Settings          | User defined a                          |                            | والمراجع المراجع  |                         | a tha Man Car        | Courseise door    |             |
| hresholding       | and the Go bu                           | tton to display ar         | other configur    | ation.                  | e ule view con       | nguración urop    | -down list  |
| onfigurations     | Each configura                          | ation loads a trans        | sducer calibrat   | ion A confic            | uration can sel      | ect the measu     | rement      |
| ommunications     | system used for                         | or Force Units and         | d Torque Units    | . A configura           | ation can also a     | pply a tool tra   | nsformation |
| ystem Info        | to the output                           | data.                      |                   |                         |                      |                   |             |
| TI Web Site       | After you have                          | e created a config         | guration, you o   | an enable it            | on the Settings      | s page.           |             |
|                   | To save the v                           | alues, you must c          | lick Apply.       |                         | View Configurat      | tion: #1 - 18510  | )c 🔻 Go     |
|                   | Configurat                              | tion #1 (Ac                | tive config       | uration)                |                      |                   |             |
|                   | Configuration<br>Name:                  | 18510c                     |                   |                         | Maximum of 32 ch     | aracters          |             |
|                   | Calibration<br>Select:                  | #1 - FT18510 🔻             |                   |                         |                      |                   |             |
|                   | Calibration<br>Type:                    | SI-130-10                  |                   |                         |                      |                   |             |
|                   | Force Units:                            | N 🔻                        |                   |                         |                      |                   |             |
|                   | Torque Units:                           | Nm 🔻                       |                   |                         |                      |                   |             |
|                   | Counts per<br>Force:                    | 1000000                    |                   |                         |                      |                   |             |
|                   | Counts per<br>Torque:                   | 1000000                    |                   |                         |                      |                   |             |
|                   | Calibrated<br>Sensing                   | Fx 130                     | Fy 130            | Fz 400                  | T× 10                | Ту 10             | Tz 10       |
|                   | Range<br>(Units):                       | Calibrated sensing :       | range values app  | ly to the factor        | y origin (without to | ol transformation | 1),         |
|                   | Scaling                                 | F×                         | Fy                | Fz                      | T×                   | Ту                | Tz          |
|                   | DeviceNet<br>and CAN:                   | 12208                      | 12208             | 12208                   | 306                  | 306               | 306         |
|                   | Tool<br>Transform<br>Distance<br>Units: | in 💌                       |                   |                         |                      |                   |             |
|                   | Tool<br>Transform<br>Angle Units:       | degrees 💌                  |                   |                         |                      |                   |             |
|                   |                                         | D×                         | Dy                | Dz                      | R×                   | Ry                | Rz          |
|                   | Tool<br>Transform:                      | Using a tool transfo       | rmation will chan | ge how transdu          | ucer readings are n  | eported and char  | uge the     |
|                   | User-defined<br>Field #1:               | empty                      | Maximur           | n of 16 characte        | rs                   |                   |             |
|                   | User-defined<br>Field #2:               | empty                      | Maximur           | n of 16 characte        | rs                   |                   |             |
|                   | User-defined<br>Field #2:               | empty                      | Maximur           | n of 16 characte        | el                   |                   |             |

図 4-13 - 「構成」ページ

構成を表示:

表示および編集する構成を選択します。「Go」ボタンをクリックすると、選択された構成が表示されているページが更新されます。

構成名:

構成の名前を定義します。

 キャリブレーション
 この構成で使用するキャリブレーションを選択します。トランスデューサー は最低でも1つのキャリブレーションを保持します(多くの Net F/T システム では1つのキャリブレーションのみが使用でき、無効なキャリブレーション が選択されると、「空のキャリブレーションの選択」エラーが発生します)。
 別のキャリブレーションが選択されても、「キャリブレーションのタイ プ」、「力あたりのカウント」、「トルクあたりのカウント」、「キャリブ レーションされた検知範囲」、「DeviceNet と CAN の倍数」の値は「適用」 ボタンがクリックされないと更新されません。
 キャリブレーション
 選択されているキャリブレーションに関連するキャリブレーションを表示し ます。新しいキャリブレーションが選択されても、「適用」ボタンがクリッ っされないとフィールドは更新されません。

カの単位: 使用する力の測定単位を選択します。使用可能な力の測定単位は次の通りで す:

| 表 4-6 – 力の単位の選択肢 |         |  |  |  |
|------------------|---------|--|--|--|
| メニューの値           | 意味      |  |  |  |
| lbf              | 重量ポンド   |  |  |  |
| Ν                | ニュートン   |  |  |  |
| klbf             | 重量キロポンド |  |  |  |
| kN               | キロニュートン |  |  |  |
| kgf              | 重量キログラム |  |  |  |
| gf               | 重量グラム   |  |  |  |

新しい力の単位が選択されても、「力あたりのカウント」および「キャリブ レーションされた検知範囲」は「適用」ボタンがクリックされるまで更新さ れません。

トルクの単位:

使用するトルクの測定単位を選択します。使用可能なトルクの測定単位は次 の通りです:

| 表 4-7 - トルクの単位の選択肢 |                |  |  |  |
|--------------------|----------------|--|--|--|
| メニューの値             | 意味             |  |  |  |
| lbf-in             | 重量ポンドインチ       |  |  |  |
| lbf-ft             | 重量ポンドフィート      |  |  |  |
| Nm                 | ニュートンメートル      |  |  |  |
| Nmm                | ニュートンミリメートル    |  |  |  |
| kgf-cm             | 重量キログラムセンチメートル |  |  |  |
| kNm                | キロニュートンメートル    |  |  |  |

新しいトルクの単位が選択されても、「トルクあたりのカウント」および 「キャリブレーションされた検知範囲」は「適用」ボタンがクリックされる まで更新されません。

カあたりのカウント: カウント内の力の値は、選択された単位にこの因数を掛けた力の値と同じで す。アプリケーション・プログラムは、それぞれの力のカウント値を、「力 あたりのカウント」で割って実際の力のデータを取得します。詳細について は、*第9.3 項-RDT の F/T 値を計算する*および*第13.2 項-CIP の F/T 値の計算* を参照してください。

> 新しい力の単位が選択されても、「適用」ボタンがクリックされないとこの フィールドは更新されません。

| ツール・トランス<br>フォームの距離単位 :  | ツール・トランスフォームで使用する距離の単位を指定します(詳細は、以下<br>のツール・トランスフォームを参照してください)。使用可能な距離の単位<br>は、次の通りです:                                                                                                    |
|--------------------------|----------------------------------------------------------------------------------------------------|
| DeviceNet と CAN の<br>倍数: | <b>DeviceNet</b> または CAN を介して伝送されるデータの量を減らすために、この<br>因数を使用して力およびトルクの値が 16 ビットまで削減されます。詳細は、<br><i>第 13.2.2 項-DeviceNet</i> および <i>第 14.5 項 5 -CAN 向けの F/T 値の計算</i> を参照して<br>ください。                                                 |
|                          | 新しいキャリブレーション、力の単位、またはトルクの単位を選択しても、<br>このフィールドは「適用」ボタンがクリックされるまで更新されません。                                                                                                    |
| キャリブレーション<br>された検知範囲:    | トランスデューサーは、選択された力とトルクの測定単位について、これらの値までキャリブレーションされます。これは、工場で設定された単一軸の<br>負荷条件 (ツール・トランスフォーメーションではない) に適用されます。複<br>合的な負荷条件については、F/T Transducer Manual (9620-05-Transducer<br>Section-Installation and Operation Manual) を参照してください。 |
|                          | 新しいトルクの単位が選択されても、「適用」ボタンがクリックされないと<br>このフィールドは更新されません。                                                                                                    |
| トルクあたりの<br>カウント:         | カウント内のトルク値は選択された単位にこの因数を掛けたトルク値と同じ<br>です。アプリケーション・プログラムは、それぞれのトルクのカウント値<br>を、「トルクあたりのカウント」で割って実際のトルクのデータを取得しま<br>す。詳細については、 <i>第9.3 項-RDT のF/T 値を計算する</i> および <i>第13.2 項-CIP</i><br>のF/T 値の計算を参照してください。                          |

| 表 4-8 – ツール・トランスフォームの距離単位の選択肢 |         |  |  |
|-------------------------------|---------|--|--|
| メニューの値                        | 意味      |  |  |
| In                            | インチ     |  |  |
| ft                            | フット     |  |  |
| mm                            | ミリメートル  |  |  |
| cm                            | センチメートル |  |  |
| m                             | メートル    |  |  |

「ツール・トランスフォームの距離単位」を変更しても、ツール・トランス フォームの値は変更または拡大・縮小されません。

ツール・トランス

フォームの角度単位:

ツール・トランスフォームの回転ベクトルで使用する角度単位を指定します(詳細は、以下のツール・トランスフォームを参照してください)。使用可能な角度の単位は、次の通りです:

| 表 4-9 – ツール・トランスフォームの角度単位の選択肢 |        |  |  |
|-------------------------------|--------|--|--|
| メニューの値 意味                     |        |  |  |
| Degrees                       | 度 (° ) |  |  |
| radians                       | ラジアン   |  |  |

「ツール・トランスフォームの角度単位」を変更しても、ツール・トランス フォームの値は変更または拡大・縮小されません。

#### F/T、Net F/T 取扱説明書 文書番号 : 9620-05-NET FT-18

ツール・トランス フォーム: ツール・トランスフォームのオフセットはここで定義します。トランスデュ ーサーの起点を工場で定義された位置に維持するには、これらの値を全てゼ ロに設定する必要があります。値と、値が工場で定義された起点に対して適 用される順序は次の通りです:

| <b>表 4-10</b> − トルク単位の選択肢 |            |    |  |  |
|---------------------------|------------|----|--|--|
| カラム                       | 意味         | 順序 |  |  |
| Dx                        | X軸を移動させる距離 | 1  |  |  |
| Dy                        | Y軸を移動させる距離 | 2  |  |  |
| Dz                        | Z軸を移動させる距離 | 3  |  |  |
| Rx                        | X軸の回転角度    | 4  |  |  |
| Ry                        | Y軸の回転角度    | 5  |  |  |
| Rz                        | Ζ軸の回転角度    | 6  |  |  |

デフォルトでは、力とトルクは工場で設定される起点に関連して報告されま す[工場での起点は、F/T transducer Manual (9620-05-Transducer Section-Installation and Operation Manual) に記載されているようにX、Y、およびZ 軸 を配置します]。トランスデューサーのツール・トランスフォーメーション機 能を使用すると、トランスデューサーの型点以外の場所で力とトルクを測定 できます。ツール・トランスフォーメーションは、ロボットのエンドエフェ クター (ツール) と対象物の接点としてこの点を選択する場合に特に効果的で す。ツール・トランスフォーメーションでは報告された起点を、工場で設定 された起点からの距離 (Dx、Dy、および Dz) に変換し、報告された起点の工 場で設定された起点から回転 (Rx、Ry、および Rz) させることができます。 ツール・トランスフォーメーションでは、分解された力/トルクのコンポーネ ントとタスク・ジオメトリーの加工されていない軸を整える座標枠の作成が 可能になります。

全てのトランスデューサーの加工仕様は工場で定義された起点にのみ関連します。これには、トランスデューサーの範囲、解像度、および正確性が含まれます。ユーザーによって適用される起点の加工仕様は、工場で定義された起点のそれとは異なります。

ユーザー定義

この構成に関する短いメモを設定します。

フィールド#1:

ユーザー定義 この構成に関する2番目の短いメモを設定します。 フィールド#2:

Pinnacle Park • 1031 Goodworth Drive • Apex, NC 27539 • Tel: +1.919.772.0115 • Fax: +1.919.772.8259 • *www.ati-ia.com* B-46

### 4.7 Communication Settings Page (通信設定ページ) (comm.htm)

このページでは、システムのネットワーク・オプションを閲覧、設定できます。これらの設定は、システムのインストール時に一度設定されると、通常はその後変更が不要になります。

システムをお使いのネットワークで稼働させる方法については、第3項-はじめにを参照してください。

| AT                  |                                                                                                    | Net F/T                                                                                                    |  |  |  |  |  |  |
|---------------------|----------------------------------------------------------------------------------------------------|----------------------------------------------------------------------------------------------------|--|--|--|--|--|--|
| Engineered Products | ISO 9001 Registered<br>for Robotic Productivity                                                                                                    | Force/Torque Sensor                                                                                                    |  |  |  |  |  |  |
|                     |                                                                                                    |                                                                                                    |  |  |  |  |  |  |
| eicome              | System Status: Healthy                                                                                                    |                                                                                                    |  |  |  |  |  |  |
| napsnot             | Communications                                                                                                    |                                                                                                    |  |  |  |  |  |  |
| emo                 | communications                                                                                                    |                                                                                                    |  |  |  |  |  |  |
| ettings             | These settings control how the                                                                                                    | Net F/T communicates with external equipment. Most settings                                                                                                    |  |  |  |  |  |  |
| hresholding         | require the Net F/T to be powe                                                                                                    | red off and then back on before they take effect.                                                                                                    |  |  |  |  |  |  |
| onfigurations       | To save the values, you must o                                                                                                    | click Apply.                                                                                                    |  |  |  |  |  |  |
| ommunications       | Ethernet Network Settings                                                                                                    |                                                                                                    |  |  |  |  |  |  |
| stem Info           | DIP switch 9 must be off to enable If                                                                                                    | P Address Mode. If DIP switch 9 is on, then the IP address is set to 192.168.1.1                                                                                                    |  |  |  |  |  |  |
| TI Web Site         | regardless of the IP Address Mode set<br>function. If DHCP is enabled and no                                                                                                    | ttings below. A LAN connection must be present at power up for DHCP to<br>DHCP server is found, then the static IP address will be used.                                                              |  |  |  |  |  |  |
|                     | IP Address Mode:                                                                                                    | ODHCP   Static IP see above note regarding DIP switch 9                                                                                                    |  |  |  |  |  |  |
|                     | Static IP Address                                                                                                    | 102 168 1 185                                                                                                    |  |  |  |  |  |  |
|                     | Static IF Address.                                                                                                    | 192.100.1.105                                                                                                    |  |  |  |  |  |  |
|                     | Static IP Subnet Mask:                                                                                                    | 255.255.255.0                                                                                                    |  |  |  |  |  |  |
|                     | Static IP Default Gateway:                                                                                                    | 0.0.0.0                                                                                                    |  |  |  |  |  |  |
|                     | EtherNet/IP Protocol:                                                                                                    | CEnabled Obisabled                                                                                                    |  |  |  |  |  |  |
|                     | Ethernet/IP 02T Data                                                                                                    |                                                                                                    |  |  |  |  |  |  |
|                     | Ethernet/IP Data Formati                                                                                                    | 22-bit Signed Data     0 16-bit Unsigned Data                                                                                                    |  |  |  |  |  |  |
|                     | Ethernet MAC Address:                                                                                                    | 0016-PD:00-21-22                                                                                                    |  |  |  |  |  |  |
|                     | Ethemet MAC Address:                                                                                                    | 00:10:BD:00:21:22                                                                                                    |  |  |  |  |  |  |
|                     | FIGUOUS MODULE SETTINGS<br>Starting in units shipped with firmware version 2,2,59, the PROFINET fieldbus module used in the Net F/T requires a                                                                                                  |                                                                                                    |  |  |  |  |  |  |
|                     | newer GSDML file than the file used withprevious firmware versions. Make sure you have the correct GSDML file for<br>your unit. The GSDML file for the Net F/T is available on ATI's website.<br>Click this link to get the correct GSDML file. |                                                                                                    |  |  |  |  |  |  |
|                     | Fieldbus Module Firmware:                                                                                                    | PROFINET Slave                                                                                                    |  |  |  |  |  |  |
|                     | Fieldbus Module Enabled:                                                                                                    | Enabled Obisabled                                                                                                    |  |  |  |  |  |  |
|                     | CAN Network Settings                                                                                                    |                                                                                                    |  |  |  |  |  |  |
|                     | If power is not provided to the Pwr/C<br>not correctly reported and communic                                                                                                    | AN connector, then CAN Bus Base Address, DeviceNet MAC ID, and Baud Rate are<br>ations over the Pwr/CAN connector are not available.                                                                  |  |  |  |  |  |  |
|                     | Protocol:                                                                                                    | ○CAN Bus <ul> <li>○DeviceNet</li> </ul>                                                                                                    |  |  |  |  |  |  |
|                     | CAN Bus Base Address:                                                                                                    | 432 set by DIP switches 1 to 6 (inaccurate without CAN bus connection)                                                                                                    |  |  |  |  |  |  |
|                     | DeviceNet MAC ID:                                                                                                    | 54 set by DIP switches 1 to 6                                                                                                    |  |  |  |  |  |  |
|                     | Baud Rate:                                                                                                    | 500 kHz set by DIP switches 7 and 8                                                                                                    |  |  |  |  |  |  |
|                     | Raw Data Transfer (RDT) Set                                                                                                    | tings                                                                                                    |  |  |  |  |  |  |
|                     | RDT data is routed through the local                                                                                                    | network and does not get routed through the default gateway.                                                                                                    |  |  |  |  |  |  |
|                     | RD1 Interface:                                                                                                    | Enabled Obsabled demo application requires RDT to be enabled                                                                                                    |  |  |  |  |  |  |
|                     | Ethernet MAC Address:                                                                                                    | 00:16:BD:00:21:22                                                                                                    |  |  |  |  |  |  |
|                     | Fieldbus Module Settings                                                                                                    |                                                                                                    |  |  |  |  |  |  |
|                     | Starting in units shipped with firmwar<br>newer GSDML file than the file used<br>your unit. The GSDML file for the Net<br>Click this link to get the correct GSDI                                                                               | re version 2.2.59, the PROFINET fieldbus module used in the Net F/T requires a<br>withprevious firmware versions. Make sure you have the correct GSDML file for<br>F/T is available on ATI's website. |  |  |  |  |  |  |
|                     | Fieldbus Module Firmware:                                                                                                    | PROFINET Slave                                                                                                    |  |  |  |  |  |  |
|                     | Fieldbus Module Enabled:                                                                                                    | Enabled      Disabled                                                                                                    |  |  |  |  |  |  |
|                     | CAN Network Settings                                                                                                    |                                                                                                    |  |  |  |  |  |  |
|                     | If power is not provided to the Pwr/C<br>not correctly reported and communic                                                                                                    | AN connector, then CAN Bus Base Address, DeviceNet MAC ID, and Baud Rate are<br>ations over the Pwr/CAN connector are not available.                                                                  |  |  |  |  |  |  |
|                     | Protocol:                                                                                                    | ○CAN Bus ⊙DeviceNet                                                                                                    |  |  |  |  |  |  |
|                     | CAN Bus Base Address:                                                                                                    | 432 set by DIP switches 1 to 6 (inaccurate without CAN bus connection)                                                                                                    |  |  |  |  |  |  |
|                     | DeviceNet MAC ID: 54 set by DIP switches 1 to 6                                                                                                    |                                                                                                    |  |  |  |  |  |  |
|                     | Baud Rate:                                                                                                    | 500 kHz set by DIP switches 7 and 8                                                                                                    |  |  |  |  |  |  |
|                     | Raw Data Transfer (RDT) Set                                                                                                    | ttings                                                                                                    |  |  |  |  |  |  |
|                     | RDT data is routed through the local                                                                                                    | network and does not get routed through the default gateway.                                                                                                    |  |  |  |  |  |  |
|                     | DDT Interfrees                                                                                                    |                                                                                                    |  |  |  |  |  |  |

図 4-14 - 標準的な Net Box の通信設定ページ

**注記**: Ethernet ネットワーク設定は、Net Box に含まれる標準の Ethernet および EtherNet/IP インターフェースにのみ適用されます。Ethernet ネットワーク設定はフィールドバス Net Box の追加のフィールドバス・インターフェースには適用されません。

#### Ethernet ネットワーク設定:

- Ethernet/IP O2T データ: 有効化されると、Net F/T は*表 15-3*の Profinet ビットマップと同一の 4 バイト の出力ビットマップを受け取ることができます。無効化されると Net F/T は Ethernet/IP の出力データを何も受け取りません。
- Ethernet/IP データ形式: Ethernet/IP の出力データを現在の 32 ビット値から 16 ビットの符号なし値へ変 更します。16 ビットの符号なし値は、DeviceNet、CAN、および TCP のイン ターフェースデータ (図 13-1 を参照) で使用されているものと同じ係数を使用 しており、符号なしのため「無負荷」値は+32768 カウントとして、負の実物 大負荷は約 0 カウントとして、正の実物大負荷は約 65536 カウントとしてレ ポートされます。
- IP アドレスのモード: Net F/T が IP アドレスを設定する方法を制御します。DHCP が選択されると、 Ethernet ネットワーク上の DHCP サーバーから IP アドレスを取得します。Net Box の起動から 30 秒以内にアドレスを取得できないと、静的な IP 設定を使用 します。静的な IP が選択されると、IP アドレスには静的な IP アドレスと静 的な IP サブネットマスクが使用されます。

**注記**: DHCP で割当てられるアドレスは一時的なものであり、Net F/T が一定時間ネットワークから切断されると変わることがあります。詳細については社内の IT 部門へお問い合わせください。これが発生した場合、*第 6.1 項-ネットワーク上の Net F/T を探す*の説明に従って変更後の IP アドレスを特定できます。

恒久的な Net F/T の設置においては、多くの場合、変更されない静的な IP アドレスが望ましいです。

- 静的 IP アドレス: 静的な IP アドレスを設定します。使用方法の詳細については、第 3.4 項-Ethernet 用 IP アドレス構成を参照してください。割り当てる静的 IP アドレス については、社内の IT 部門へお問い合わせください。
- 静的 IP サブネット
   IP アドレスのサブネットマスク部分を設定します。多くのネットワークで、
   マスク:
   デフォルトの 255.255.0 が使用されます。割り当てる静的 IP サブネットマ
   スクについては、社内の IT 部門へお問い合わせください。
- 静的 IP のデフォルト デフォルトゲートウェイを設定します。割り当てるデフォルトゲートウェイ ゲートウェイ : については、社内の IT 部門へお問い合わせください。
- EtherNet/IP プロトコル: Net F/T が EtherNet/IP を使用するかどうかを制御します。EtherNet/IP は、 EtherNet/IP を使用する産業用ネットワークでのみ必要です。多くの非産業用 アプリケーションで EtherNet/IP は無効にしたままです。EtherNet/IP プロトコ ルが有効化された場合は、DeviceNet プロトコルを無効化する必要がありま す。
- Ethernet MAC
   製造時にこの Net F/T に付与される固有のアドレスです。このアドレスを使用

   アドレス:
   して、この Net F/T と、他の Net F/T や他の Ethernet デバイスを個別に識別することが可能です。

#### フィールドバス・モジュールの設定 (フィールドバス用 Net Box にのみ表示されます):

| フィールドバス・<br>モジュール・<br>ファームウェア:        | フィールドバス用 Net Box でサポートされているフィールドバス・プロトコ<br>ルのタイプを表示します。                                                   |
|---------------------------------------|----------------------------------------------------------------------------------------------------|
| フィールドバス・<br>モジュールの<br>フィールドバス<br>有効化: | 有効化されると、フィールドバス・モジュール・ファームウェアに記載され<br>ているフィールドバス・プロトコルに対応します。無効化されると、フィー<br>ルドバス・プロトコルはネットワーク上で使用不可となります。 |

#### CAN ネットワークの設定:

プロトコル: Pwr/CAN コネクター上でどのプロトコルを使用するかを制御します。CAN Bus が選択されると、第14項-CAN Bus のオペレーションに記載されている 基本的な CAN プロトコルが使用されます。DeviceNet が選択されると、第12 項ーDeviceNet 適合モードのオペレーションに記載されている基本的な適合モ ードのプロトコルが使用されます。どちらのプロトコルも不要な場合は、 CAN bus を選択することが望ましいです。そうでなければ DeviceNet プロト コルの失敗が発信されます。DeviceNet プロトコルが有効化された場合は、 EtherNet/IP プロトコルを無効化する必要があります。

- CAN Bus のベース
   CAN bus プロトコルが使用するベースアドレスを表示します。

   アドレス:
   このアドレスの設定については、第 3.9.2 項ーノード・アドレスを参照してください。
- DeviceNetのMACID: DeviceNet 適合モード・プロトコルで使用される DeviceNetのMAC ID アドレスを表示します。このアドレスの設定については、*第 3.9.2 項*-ノード・アドレスを参照してください。

**注記**: CAN Bus のベースアドレス、DeviceNet の MAC ID、およびボーレートは、Pwr/CAN コネク ターに電源が供給されている場合にのみ有効であり、それ以外の場合は中間データが表示されま す。

#### ローデータ転送 (RDT) 設定:

| RDT インター<br>フェース: | 有効化されると、Net Box はホスト・コンピューターに対してポイントツーポ<br>イントの UDP 接続を確立できるようになります。これは、センサーシステム<br>から最も速く F/T データを読み取るための方法です。RDT インターフェース<br>の詳細は、 <i>第9項-RDT を使用した UDP インターフェース</i> に記載されていま<br>す。RDT データはローカル・ネットワークを介して伝送され、デフォルトゲ<br>ートウェイは介しません。                |
|-------------------|----------------------------------------------------------------------------------------------------|
| RDT 出力レート:        | Net Box がホストに対して RDT のストリーミング・データを送る 1 秒あたり<br>のレートを指定します。レートは、7000 の分数の整数 (7000÷2=3500 や 7000<br>÷3=2333 など) で調整できます。間違ったサンプル・レートが入力された場<br>合、Net F/T は自動的に次に大きな設定可能なサンプル・レートに変換しま<br>す。                                                              |
| RDT バッファー<br>サイズ: | RBT インターフェースはさまざまなモードで稼働できます。そのうちの 1 つ<br>であるバッファー・モードでは、Net Box は 1 つのサンプルにつき複数のパッ<br>ケージを送信します。複数のデータ・パッケージがバッファーされて 1 つの<br>ブロックに送信されます。これによって全体的なネットワーク・トラフィッ<br>クが削減されるため、送信されるオーバーヘッド・データの量を削減できま<br>す。バッファー・モードのサイズは 1 ブロックあたりのデータ・セットの数<br>です。 |
| 複数ユニットの同期:        | 有効化されると、Net Box は RDT データ出力を同じネットワーク上の他の<br>Net F/T センサーシステムと同期させます。センサーが 1 つのみのネットワー<br>クでは、このオプションは無効化してください。詳細については、 <i>第 9.4 項</i> -<br>複数ユニットモードを参照してください。同期が正しく行われるようにする<br>には、「複数ユニット ID」を割り当てる必要があります。                                         |

#### 複数ユニット ID: 「複数ユニットの同期」が有効化されている場合、複数ユニット同期を使用 する全ての Net F/T に固有の ID を割り当てる必要があります。

ボーレート: CAN ネットワークで使用される CAN bus のボーレートを表示します。ボーレ ートの設定については、*第3.9.3 項*-ボーレートを参照してください。

#### Modbus TCP の設定:

Modbus サーバー: 「通信」画面の Modbus 設定部分で選択すると、内部の TCP Modbus サーバー をいつでも有効化できます。Modbus サーバーは、以下の Modbus コマンドに 対応しています:

- 入力レジスターの読み取り
- 保持レジスターの読み取り
- シングル・レジスターの書き込み
- 複数レジスターの書き込み
- 複数レジスターの読み取り/書き込み
- Modbus クライアント: 「通信」画面の設定部分で選択すると、内部の TCP Modbus クライアントをいつでも有効化できます。

Modbus クライアントは、「Modbus クライアントの Tx 間隔」で設定されたミ リ秒間隔で、Modbus の「複数レジスターの読み取り/書き込み」コマンドを 使って、内部レジスターの 0 から 26 を、リモート Modbus サーバーの 「Modbus クライアントのサーバー書き込みレジスター」で指定されている番 号で始まるレジスター番号に書き込みます。また、同じコマンドを使って内 部レジスターの 27 から 42 を、リモート Modbus サーバーの「Modbus クライ アントのサーバー読み取りレジスター」で指定されている番号で始まるレジ スターを読み取ります。リモート Modbus サーバーは、Modbus クライアント のサーバーIP アドレスにあります。

リモート Modbus サーバーから Modbus の「複数レジスター読み取り/書き込み」コマンドに対応していないと返された場合、その時点からレジスターの 転送は「保持レジスターの読み取り」コマンドと「複数レジスターの書き込み」コマンドを使って行われます。

| 表 4-11 – TCP Modbus Register Map |                |                |                 |  |  |  |  |  |  |
|----------------------------------|----------------|----------------|-----------------|--|--|--|--|--|--|
| Net Box レジスター                    | 対応するロボットのレジスター | Net Box 側からの方向 | 機能              |  |  |  |  |  |  |
| 0                                | 128            | Out            | лх              |  |  |  |  |  |  |
| 1                                | 129            | Out            | カΥ              |  |  |  |  |  |  |
| 2                                | 130            | Out            | hZ              |  |  |  |  |  |  |
| 3                                | 131            | Out            | トルク X           |  |  |  |  |  |  |
| 4                                | 132            | Out            | トルク Y           |  |  |  |  |  |  |
| 5                                | 133            | Out            | トルク Ζ           |  |  |  |  |  |  |
| 6                                | 134            | Out            | ステータス MSB       |  |  |  |  |  |  |
| 7                                | 135            | Out            | ステータス LSB       |  |  |  |  |  |  |
| 8                                | 136            | Out            | ゲージ0            |  |  |  |  |  |  |
| 9                                | 137            | Out            | ゲージ1            |  |  |  |  |  |  |
| 10                               | 138            | Out            | ゲージ2            |  |  |  |  |  |  |
| 11                               | 139            | Out            | ゲージ3            |  |  |  |  |  |  |
| 12                               | 140            | Out            | ゲージ 4           |  |  |  |  |  |  |
| 13                               | 141            | Out            | ゲージ5            |  |  |  |  |  |  |
| 10                               | 1/2            | Out            | カの単位            |  |  |  |  |  |  |
| 14                               | 1/3            | Out            | トルクの単位          |  |  |  |  |  |  |
| 10                               | 144            | Out            |                 |  |  |  |  |  |  |
| 10                               | 144            | Out            |                 |  |  |  |  |  |  |
| 17                               | 145            | Out            |                 |  |  |  |  |  |  |
| 18                               | 146            | Out            |                 |  |  |  |  |  |  |
| 19                               | 147            | Out            | スケール因子 3        |  |  |  |  |  |  |
| 20                               | 148            | Out            | スケール因子 4        |  |  |  |  |  |  |
| 21                               | 149            | Out            | スケール因子 5        |  |  |  |  |  |  |
| 22                               | 150            | Out            | カあたりのカウント MSW   |  |  |  |  |  |  |
| 23                               | 151            | Out            | カあたりのカウント LSW   |  |  |  |  |  |  |
| 24                               | 152            | Out            | トルクあたりのカウント MSW |  |  |  |  |  |  |
| 25                               | 153            | Out            | トルクあたりのカウント LSW |  |  |  |  |  |  |
| 26                               | 154            | Out            | シーケンス番号         |  |  |  |  |  |  |
| 27                               | 155            | In             | システム・コマンド       |  |  |  |  |  |  |
| 28                               | 156            | In             | トランスフォームの距離単位   |  |  |  |  |  |  |
| 29                               | 157            | In             | トランスフォームの角度単位   |  |  |  |  |  |  |
| 30                               | 158            | In             | Dx * 100        |  |  |  |  |  |  |
| 31                               | 159            | In             | Dy * 100        |  |  |  |  |  |  |
| 32                               | 160            | In             | Dz * 100        |  |  |  |  |  |  |
| 33                               | 161            | In             | Rx * 100        |  |  |  |  |  |  |
| 34                               | 162            | In             | Rv * 100        |  |  |  |  |  |  |
| 35                               | 163            | In             | Rz * 100        |  |  |  |  |  |  |
| 36                               | 164            | <br>In         | MCEnable I SW   |  |  |  |  |  |  |
| 37                               | 165            | <br>In         | MCEnable MSW    |  |  |  |  |  |  |
| 38                               | 166            | ln             | WMCインデックス       |  |  |  |  |  |  |
| 30                               | 167            | In             |                 |  |  |  |  |  |  |
| 40                               | 169            |                |                 |  |  |  |  |  |  |
| 40                               | 100            | ]<br> m        |                 |  |  |  |  |  |  |
| 41                               | 109            |                |                 |  |  |  |  |  |  |
| 42                               | 1/U            | l in           | WING 比較1個       |  |  |  |  |  |  |

# 4.7.1 TCP Modbus のレジスター・マップ

注記: Net Box レジスターの 0 から 26 を UR レジスターの 128 から 154 に書き込むこと (および UR レジスターの 155 から 170 を Net Box レジスターの 27 から 42 に読み取ること) は任意であり、同じ長さの別の連続する UR レジスターを選 択することも可能です。Modbus のレジスター割当てを変更した場合は、必ずデモ・プログラムにも対応するレジスタ 一番号の変更を行ってください。

## 4.8 System Information Page (システム情報ページ) (manuf.htm)

「システム情報」ページには、システムの現在の状態の概要が表示されます。このページは ATI Industrial Automation によるトラブルシューティングで使用されます。ステータス・コードについては、 *第17.1 項-システム・ステータス・コード*を参照してください。

| AT                | AU<br>ISO                     | DUSTRIA<br>TOMATIO          | IL<br>DN<br>red      | Fd              | Net F.                  | T<br>Sansor |                 | -             |               |
|-------------------|-------------------------------|-----------------------------|----------------------|-----------------|-------------------------|-------------|-----------------|---------------|---------------|
| Engineered Produc | nts for Robi                  | die Preductivit             | ,                    |                 |                         |             |                 | 1             |               |
| elcome            | Syste                         | m Status:                   | Healthy              |                 |                         |             |                 |               |               |
| apshot            | Syste                         | m Infor                     | mation               |                 |                         |             |                 |               |               |
| Hinos             | 0,000                         |                             |                      |                 |                         |             |                 |               |               |
| resholding        | This is<br>trouble            | a summary<br>shooting.      | of the system        | r's current sta | te. This in             | formation r | nay be help     | ful during    |               |
| nfigurations      | Transe                        | lucer                       |                      |                 |                         |             |                 |               |               |
| mmunications      | Strain                        | Gage                        | 60                   | Gt              | G2                      | 9           | 3               | 64            | 65            |
| stem Info         | Values                        | ŧ.                          | -3417                | -1900           | - 54                    | 23 -        | 16577           | 520           | -6397         |
| I Web Site        | Bias Va                       | dues:                       | 0                    | 0               |                         | 0           | 0               | 0             | 0             |
|                   | Force/<br>Counts              | Torque<br>II                | Pic 42284806         | Fy<br>47380709  | Fa<br>-542080           | T<br>172 22 | *<br>54227 -    | Ty<br>1347560 | Tz<br>3331506 |
|                   | Minimu<br>Counts              | m Peak<br>I:                | 2147483647           | 2147483647      | 21474836                | 147 21474   | 83647 214       | 7483647 2     | 147483647     |
|                   | Maximu<br>Counts              | um Péak<br>It               | -2147483648          | 2147483648      | 21474836                | 40 21474    | 83648 - 214     | 7483648 -2    | 147483648     |
|                   | Force/<br>Units:              | Torque                      | Fx<br>42.293         | 47.376          | re<br>-54.              | 11 1        | 2.2546          | Ty<br>-1.348  | Tz<br>3.3300  |
|                   | Minimu<br>Units:              | m Peak                      | 2147.4               | 2147.4          | 214                     | 7.4         | 2147.4          | 2147.4        | 2147.4        |
|                   | Maxim                         | um Peak                     | -2147                | -2147           | -21                     | 47          | -2147           | -2147         | -2147         |
|                   | Units:                        |                             |                      | 60              | 61                      | .02         | 63              | 64            | 05            |
|                   |                               |                             | Fix                  | -50368          | 7705                    | 41728       | -4329266        | -47267        | 4432620       |
|                   |                               |                             | Fy                   | -187934         | 5129974                 | -29789      | -2484940        | 76627         | -2537676      |
|                   | Run-tir                       | ne Matrix:                  | Fr.                  | 7748199         | -321494                 | 7748629     | -393635         | 7845694       | -279264       |
|                   |                               |                             | Ty                   | -3318           | 117937                  | -225627     | -45366          | 226017        | -66939        |
|                   |                               |                             | τz                   | 4878            | -141352                 | 839         | -136672         | 2042          | - 140246      |
|                   | Summ                          | ary of Ca                   | librations and       | Configuratio    | ns                      |             |                 |               |               |
|                   | Active                        | uration:                    | #1: 18510c           |                 |                         |             |                 |               |               |
|                   | Using<br>Calibra<br>Calib     | tion:<br>prations<br>Serial | #1: empty            | Index           | Coni                    | iguration   | s<br>Descriptio |               |               |
|                   | Index                         | Number                      |                      | 1               | (1) 18510               | on index)   | Descriptio      | -             |               |
|                   | 2                             | FT18510                     |                      | 2               | (2) empty               |             |                 |               |               |
|                   | 3                             | FT0000                      |                      | 3               | (1) empty               |             |                 |               |               |
|                   | 4                             | FT0000                      |                      | 4               | (1) empty               |             |                 | -             |               |
|                   | 5                             | FT0000                      |                      | 5               | (1) 185054<br>(1) empty |             |                 |               |               |
|                   | 6                             | FT0000                      |                      | 7               | (1) empty               |             |                 |               |               |
|                   | 8                             | FT0000                      |                      | 8               | (1) empty               |             |                 |               |               |
|                   | 9                             | FT0000                      |                      | 9               | (1) empty               |             |                 |               |               |
|                   | 10                            | FT0000                      |                      | 10              | (1) empty               |             |                 | _             |               |
|                   | 11                            | FT0000                      |                      | 11              | (1) empty<br>(1) empty  |             |                 | -             |               |
|                   | 12                            | FT0000                      |                      | 13              | (1) empty               |             |                 |               |               |
|                   | 13                            | FT0000                      |                      | 14              | (1) empty               |             |                 |               |               |
|                   | 15                            | FT0000                      |                      | 15              | (1) empty               |             |                 | _             |               |
|                   | 16                            | FT0000                      |                      | 16              | (1) empty               |             |                 |               |               |
|                   | Digital                       | Board                       |                      |                 |                         |             |                 |               |               |
|                   | Status<br>Ethern              | Word:<br>et MAC             | 0x000000000          | 0:11            |                         |             |                 |               |               |
|                   | Addres                        | S:<br>Number:               | 0000000              |                 |                         |             |                 |               |               |
|                   | Firmwa                        | ire<br>n:                   | 2.2.55<br>Jun 8 2017 |                 |                         |             |                 |               |               |
|                   | Hardwa                        | are                         | ATI Net F/T          |                 |                         |             |                 |               |               |
|                   | Diagno                        | stic ADC                    | 0                    | 1 2             | 3                       | 4           | 80 53           | 6             | 7             |
|                   | Hardwa                        | are<br>it Code:             | 1                    | U .             |                         |             |                 |               | 511           |
|                   | Analo                         | Board                       |                      |                 |                         |             |                 |               |               |
|                   | Power                         | Up                          | 0x0000               |                 |                         |             |                 |               |               |
|                   | Status                        | Word:                       |                      |                 |                         |             |                 |               |               |
|                   | Serial I<br>Firmwa<br>Revisio | wumber:<br>ire<br>in:       | 2.1.2                |                 |                         |             |                 |               |               |
|                   | Hardw:<br>Revisio             | are<br>n:                   | 09                   |                 |                         |             |                 |               |               |
|                   | Locate                        | 101                         | tonted               |                 |                         |             |                 |               |               |

#### 図 4-15-「システム情報」ページ

# 4.9 ATI ウェブサイトのメニュー項目

ATI Industrial Automation のウェブサイトへのリンクです。ウェブサイトを開くには、Net F/T の Ethernet ネットワークをインターネットに接続させる必要があります。

# 5. Java のデモ・アプリケーション

Java のデモ・アプリケーションは、接続したコンピューターから F/T データを表示したり収集したりするためのシンプルなインターフェースを提供します。コンピューターには、Java のバージョン 6.0 (ランタイム 1.6.0) をインストールしておくか、後からインストールする必要があります (Java は www. java.com/getjava からダウンロードできます)。

## 5.1 デモを開始する

デモはデモ・ページからダウンロードできます。「デモ・アプリケーションのダウンロード」ボタン をクリックして、ブラウザーの指示に従ってください。ダウンロードされたファイルがブラウザーで 自動的に実行されない場合、コンピューター上でファイルを手動で開いてください。

図 5-1 - 「デモ」ページ

| Engineered Product | INDUSTRIAL Net F/T<br>ISO 9001 Registered Force/Torque Sensor                                                                                                    |  |  |  |  |  |  |  |
|--------------------|----------------------------------------------------------------------------------------------------|--|--|--|--|--|--|--|
| Welcome            | System Status: Healthy                                                                                                    |  |  |  |  |  |  |  |
| Snapshot           |                                                                                                    |  |  |  |  |  |  |  |
| Demo               | Demonstration Application                                                                                                    |  |  |  |  |  |  |  |
| Settings           | The demonstration application graphically displays transducer readings                                                                                                    |  |  |  |  |  |  |  |
| Thresholding       |                                                                                                    |  |  |  |  |  |  |  |
| Configurations     | The application's features include:                                                                                                    |  |  |  |  |  |  |  |
| Communications     | <ul> <li>Display of transducer loading in real time as a bar graph and a 3D cube</li> <li>Ability to save transducer readings in CSV format</li> </ul>                                               |  |  |  |  |  |  |  |
| System Info        | Biasing of transducer readings to zero                                                                                                    |  |  |  |  |  |  |  |
| ATI Web Site       | • Reporting of communication errors                                                                                                    |  |  |  |  |  |  |  |
|                    | Click the Download Demo Application button to load and run the demo. The IP address of this Net F/T is: $10.1.0.175$                                                                                 |  |  |  |  |  |  |  |
|                    | Download Demo Application                                                                                                    |  |  |  |  |  |  |  |
|                    | (61974 bytes)                                                                                                    |  |  |  |  |  |  |  |
|                    | The application requires Java version 6 (runtime 1.6.0) or later to run. Java can be downloaded from <u>http://www.java.com</u> . Java source code can be found in the Net F/T system documentation. |  |  |  |  |  |  |  |

**注記**: Java のデモを使用するには Net F/T の RDT インターフェースを有効化する必要がありま す。RDT はデフォルトでは Net F/T で有効化されています。RDT の設定については、*第 4.7 項*-Communication Settings Page (通信設定ページ) (comm.htm) 参照してください。

デモ・プログラムは次のウィンドウから開きます:

図 5-2 - Net Box の IP アドレスのリクエスト

| Sensor A | ddress 🛛 🔀                         |
|----------|------------------------------------|
| ?        | What is the address of the sensor? |
|          | 192.168.1.1                        |
|          | OK Cancel                          |
|          |                                    |

ウィンドウが見つからない場合、ブラウザーのウィンドウの下に隠れていることがあります。この場 合はブラウザーのウィンドウを小さくしてください。

Net Box の IP アドレスを入力します。Net F/T の IP アドレスはデモ・ページの「デモ・アプリケーションのダウンロード」ボタンの上に表示されています。Java のデモ・アプリケーションのメイン画面 が開きます。

初めてデモを使用する際にファイヤーウォール・アラートが表示される場合があります。これはネットワークを使用する全てのプログラムにおいて通常のことです。この場合はファイヤーウォールにプログラムのネットワークの使用を許可する必要があります。ファイヤーウォールが接続をブロックするように命じられると、ユーティリティーが Net F/T と通信できなくなりますので、この場合は IT 部門にファイヤーウォールのブロックを取り消してもらう必要があります。

| 🔐 Wind                                                                                                    | Windows Security Alert |                                                 |  |  |  |  |  |  |
|----------------------------------------------------------------------------------------------------|------------------------|-------------------------------------------------|--|--|--|--|--|--|
| Windows Firewall has blocked some features of this program                                                                                                    |                        |                                                 |  |  |  |  |  |  |
| Windows Firewall has blocked this program from accepting incoming network connections. If you unblock this program, it will be unblocked on all domain networks that you connect to. What are the risks of unblocking a program? |                        |                                                 |  |  |  |  |  |  |
|                                                                                                    | Name:                  | Java(TM) Platform SE binary                     |  |  |  |  |  |  |
|                                                                                                    | Publisher:             | Sun Microsystems, Inc.                          |  |  |  |  |  |  |
|                                                                                                    | Path:                  | C:\program files\java\jre1.6.0_06\bin\javaw.exe |  |  |  |  |  |  |
|                                                                                                    | Network location:      | Domain network                                  |  |  |  |  |  |  |
|                                                                                                    |                        | What are network locations?                     |  |  |  |  |  |  |
|                                                                                                    |                        |                                                 |  |  |  |  |  |  |
|                                                                                                    |                        | Keep blocking Unblock                           |  |  |  |  |  |  |

#### 図 5-3 – Windows Vista のファイヤーウォール・アラート

図 5-4 - Java のデモ・アプリケーション

| lelp                                                                                                    |               |                                  |                                       |
|----------------------------------------------------------------------------------------------------|---------------|----------------------------------|---------------------------------------|
| Status 0                                                                                                    | x0000000      | RDTSeq                           | 1 FTSeq 3029144712                    |
| Fx                                                                                                    | -1.077        |                                  |                                       |
| Fy                                                                                                    | -4.347        |                                  |                                       |
| Fz                                                                                                    | 56.129        |                                  |                                       |
| Tx                                                                                                    | 511           |                                  |                                       |
| Ту                                                                                                    | -2.796        |                                  |                                       |
| Tz                                                                                                    | 27.621        |                                  |                                       |
| Bias                                                                                                    |               | Rotate cube by<br>dragging mouse | 9                                     |
| Force Units: N                                                                                               |               |                                  |                                       |
| Torque Units: N                                                                                              | -m            |                                  |                                       |
| Config Name: W                                                                                               | /idget Loader | 3B                               |                                       |
| Calibration Inde                                                                                             | x: 3          |                                  |                                       |
| Calibration Seri                                                                                             | al#: FT01248  |                                  |                                       |
| <please select<="" td=""><td>a file&gt;</td><td></td><td>· · · · · · · · · · · · · · · · · · ·</td></please> | a file>       |                                  | · · · · · · · · · · · · · · · · · · · |
| Collect S                                                                                                    | Streaming     |                                  |                                       |
| Errors                                                                                                    |               |                                  | Clear                                 |
|                                                                                                    |               |                                  |                                       |
|                                                                                                    |               |                                  |                                       |
|                                                                                                    |               |                                  |                                       |

デモが Net F/T と通信できないと、力とトルクの値は 0 と表示され、力の単位やその他の構成に関係 する項目にはそれぞれクエスチョンマークが表示されます。

# 5.2 デモでのデータ表示

メイン画面には現在の F/T データ、シーケンス番号、およびステータス・コードがライブ表示されま す。通常の操作では、アプリケーションは単一レコードをリクエストするため、RDT シーケンスは一 定のままです。

#### 5.3 デモでのデータ収集

データを収集するには、最初にファイル選択フィールドの右側にある「…」ボタンを押すか、フィールドに直接ファイルのパスを入力して、データを保存するファイルを選択します。ファイルを選択したら、Start Collecting (収集開始)ボタンをクリックします。アプリケーションがNet F/T に対して高速データ・リクエストを送ります。高速モードではアプリケーションが複数レコードをリクエストするため、RDT シーケンスが増大しているのが見えます。

測定データはカンマ区切り形式 (CSV) で保存されるため、スプレッドシートやデータ分析プログラム で開くことができます。ファイル名の拡張子を.CSV にするとダブルクリックで開くことができます。

大量のデータを収集する予定の場合は、スプレッドシートやデータ分析プログラムが処理できる列数 制限を知っておくことを推奨します。

| Help Status Ox00000000 RDTSeq 16871 FTSeq 3031159549 Fx -1.082 Fy -1.082 Fy -1.082 Fy -1.082 Fy -1.082 Fy -1.082 Fy -1.082 Fy -1.082 Fz 56.145 Tx -512 Ty -2.789 Tz 27.623 Rotate cube by dragging mouse Force Units: N Torque Units: N-m Config Index: 2 Config Name: Widget Loader 3B Calibration Index: 3 Calibration Serial#: FT01248 C:NetFTCSVData.csv Stop Collecting Errors Clear | 🥩 192.168.1.1 - ATINetFT De | mo                               |                      |
|----------------------------------------------------------------------------------------------------|-----------------------------|----------------------------------|----------------------|
| Status       0x00000000       RDTSeq       16871       FTSeq       3031159549         Fx       -1.082                                                                                                    | Help                        |                                  |                      |
| Fx -1.082   Fy -4.345   Fz 56.145   Tx512   Ty -2.789   Tz 27.623                                                                                                    | Status 0x0000000            | RDTSeq 16                        | 871 FTSeq 3031159549 |
| Fy -4.345   Fz 56.145   Tx512   Ty -2.789   Tz 27.623                                                                                                    | Fx -1.082                   |                                  |                      |
| Fz       56.145         Tx      512         Ty       -2.789         Tz       27.623         Bias       Rotate cube by<br>dragging mouse         Force Units: N       Torque Units: N-m         Config Index: 2       Config Name: Widget Loader 3B         Calibration Index: 3       Calibration Serial#: FT01248         C:INetFTCSVData.csv          Stop Collecting       Clear       | Fy -4.345                   |                                  |                      |
| Tx512   Ty -2.789   Tz 27.623   Bias   Rotate cube by<br>dragging mouse    Force Units: N   Torque Units: N-m   Config Index: 2   Config Name: Widget Loader 3B   Calibration Index: 3   Calibration Serial#: FT01248   C:INetFTCSVData.csv   Image: Stop Collecting   Errors     Clear                                                                                                   | Fz 56.145                   |                                  |                      |
| Ty       -2.789         Tz       27.623         Bias       Rotate cube by<br>dragging mouse         Force Units: N       Torque Units: N-m         Config Index: 2       Config Name: Widget Loader 3B         Calibration Index: 3       Calibration Serial#: FT01248         C:INetFTCSVData.csv          Stop Collecting       Clear                                                   | Tx                          |                                  |                      |
| Tz       27.623         Bias       Rotate cube by dragging mouse         Force Units: N       Image: Config Index: 2         Config Name: Widget Loader 3B       Image: Calibration Index: 3         Calibration Serial#: FT01248       Image: C:INetFTCSVData.csv         Stop Collecting       Image: Clear                                                                             | Ту789                       |                                  |                      |
| Bias       Rotate cube by dragging mouse         Force Units: N          Torque Units: N-m          Config Index: 2          Config Name: Widget Loader 3B          Calibration Index: 3          Calibration Serial#: FT01248          C'INetFTCSVData.csv          Stop Collecting       Clear                                                                                          | Tz 27.623                   |                                  |                      |
| Force Units: N<br>Torque Units: N-m<br>Config Index: 2<br>Config Name: Widget Loader 3B<br>Calibration Index: 3<br>Calibration Serial#: FT01248<br>C:\NetFTCSVData.csv<br>Stop Collecting<br>Errors Clear                                                                                                    | Bias                        | Rotate cube by<br>dragging mouse |                      |
| Torque Units: N-m<br>Config Index: 2<br>Config Name: Widget Loader 3B<br>Calibration Index: 3<br>Calibration Serial#: FT01248<br>C:\NetFTCSVData.csv<br>Stop Collecting<br>Errors Clear                                                                                                    | Force Units: N              |                                  |                      |
| Config Name: Wiget Loader 3B<br>Calibration Index: 3<br>Calibration Serial#: FT01248<br>C:INetFTCSVData.csv                                                                                                    | Torque Units: N-m           |                                  |                      |
| Calibration Index: 3 Calibration Serial#: FT01248 C:\NetFTCSVData.csv Stop Collecting Errors Clear                                                                                                    | Config Name: Widget Load    | er 3B                            |                      |
| Calibration Serial#: FT01248 C:\NetFTCSVData.csv Stop Collecting Errors Clear                                                                                                    | Calibration Index: 3        |                                  | V $17$               |
| Stop Collecting       Errors                                                                                                    | Calibration Serial#: FT0124 | 8                                |                      |
| Errors Clear                                                                                                    | C.INELFTCSVData.csv         |                                  |                      |
| Errors                                                                                                    | Stop Collecting             |                                  | Cloar                |
|                                                                                                    | Errors                      |                                  | Clear                |
|                                                                                                    |                             |                                  |                      |
|                                                                                                    |                             |                                  |                      |
|                                                                                                    |                             |                                  |                      |

図 5-5 - データ収集中のデモ・アプリケーション

収集を停止するには、Stop Collecting (収集停止) ボタンをクリックします (収集中は Collect Streaming (ストリーミング収集) ボタンが Stop Collecting (収集停止) に変わります)。

CSV に保存される情報は、以下のように整理されています:

- 行1: Start Time (開始時間)。測定を開始した日時です。
- 行 2: RDT Sample Rate (サンプル・レート)。測定データを Net F/T からホストへ送信した
   速度 (1 秒あたりのサンプル数)です。速度は Communication (通信) ページで定義される RDT Output Rate (RDT 出力レート)です。

注記:デモ・プログラムの開始後にサンプル・レートが変更されても、この値は更 新されません。

行3: Force Units (力の単位)。Configuration (構成)ページで選択される力の単位です。

- 行4: Counts per Unit Force (力単位ごとのカウント)。 選択された単位で力値を取得するには、CSV ファイル内の全ての力値 (Fx,、Fy、Fz) をこの値で割る必要があります。
- 行 5: Torque Units (トルク単位)。Configuration (構成)ページで選択されるトルクです。
- 行6: Counts per Unit Torque (トルク単位ごとのカウント)。選択された単位でトルク値を取得するには、CSV ファイル内の全てのトルク値 (Tx、Ty、Tz) をこの値で割る必要があります。

行7: Header Row (ヘッダー行)。この行は CSV の各列の名前です。

|     | 表 5-1 – CSV ファイルの列ヘッダー |                  |                  |    |    |    |    |    |    |    |  |
|-----|------------------------|------------------|------------------|----|----|----|----|----|----|----|--|
| 列:  | Α                      | В                | С                | D  | Е  | F  | G  | н  | I  | J  |  |
| 名前: | Status<br>(hex)        | RDT<br>シーケン<br>ス | F/T<br>シーケン<br>ス | Fx | Fy | Fz | Тх | Ту | Tz | 時間 |  |

列A: Status (hex) は、この列の 32 ビットのシステム・ステータス・コードです。各ビットは特定の診断状態を表します。通常、このコードはゼロです。ゼロ以外のステータス・コードは、通常 Net F/T に留意する必要があります。ステータス・コードの詳細な説明については、*第 17.1 項ーシステム・ステータス・コード*を参照してください。

経過測定時間は、次の式を用いて割出すことができます:

経過測定時間 = 
$$\frac{RDT \cdot \psi - f \cdot \nabla x}{RDT \cdot \psi \cdot \nabla \mu \cdot \psi - \psi \wedge \delta dt}$$

シーケンスが欠けている場合は、データ・パッケージが抜けていることを示します。 詳細は*第16.1 項-Ethernet スループットの向上*を参照してください。

- 列C: F/T Sequence (F/T シーケンス) は F/T の測定ごとに増加する数字です。Net F/T は 1 秒あたり 7000 サンプルという一定の速度で測定を行います。
- 列 D: Fx は Fx 軸の読み取り回数です。
- 列 E: Fy は Fy 軸の読み取り回数です。
- 列 F: Fz は Fz 軸の読み取り回数です。
- 列G: Tx は Tx 軸の読み取り回数です。
- 列H: TyはTy軸の読み取り回数です。
- 列 I: Tz は Tz 軸の読み取り回数です。
- 列J: Time (時間) は、デモ・プログラムが Net F/T から該当する列のデータを受理した時 刻を示します。このタイムスタンプはコンピューターによって生成されるため、コ ンピューターのクロックの精度に依存します。

列B: RDT Sequence (RDT シーケンス) は1から開始し、Net F/T からホスト・コンピュー ターに伝送されるデータ・セットごとに増加する数字です。

|    | А                              | В                | С            | D        | E        | F        | G       | Н        | - I      | J                            |   |
|----|--------------------------------|------------------|--------------|----------|----------|----------|---------|----------|----------|------------------------------|---|
| 1  | 1 Start Time: 10/28/08 4:45 PM |                  | l            |          |          |          |         |          |          |                              |   |
| 2  | 2 RDT Sample Rate: 7000        |                  |              |          |          |          |         |          |          |                              |   |
| 3  | Force Units:                   | N                |              |          |          |          |         |          |          |                              |   |
| 4  | Counts per U                   | nit Force: 10000 | 00.0         |          |          |          |         |          |          |                              |   |
| 5  | Torque Units                   | :: N-m           |              |          |          |          |         |          |          |                              |   |
| 6  | Counts per U                   | nit Torque: 100  | 0000.0       |          |          |          |         |          |          |                              |   |
| 7  | Status (hex)                   | RDTSequence      | F/T Sequence | Fx       | Fy       | Fz       | Тх      | Ту       | Tz       | Time                         |   |
| 8  | 0x80010000                     | 1                | 3031142679   | -1082088 | -4344421 | 56145954 | -512907 | -2789325 | 27622278 | Tue Oct 28 16:45:31 EDT 2008 |   |
| 9  | 0x80010000                     | 2                | 3031142680   | -1082080 | -4344397 | 56146508 | -512897 | -2790736 | 27622288 | Tue Oct 28 16:45:31 EDT 2008 |   |
| 10 | 0x80010000                     | 3                | 3031142681   | -1082060 | -4343688 | 56146485 | -513175 | -2791845 | 27621563 | Tue Oct 28 16:45:31 EDT 2008 |   |
| 11 | 0x80010000                     | 4                | 3031142682   | -1082341 | -4342832 | 56147539 | -513359 | -2791420 | 27621240 | Tue Oct 28 16:45:31 EDT 2008 |   |
| 12 | 0x80010000                     | 5                | 3031142683   | -1082371 | -4342861 | 56148597 | -512138 | -2790008 | 27621264 | Tue Oct 28 16:45:31 EDT 2008 |   |
| 13 | 0x80010000                     | 6                | 3031142684   | -1082385 | -4342524 | 56148628 | -511978 | -2790022 | 27621981 | Tue Oct 28 16:45:31 EDT 2008 |   |
| 14 | 0x80010000                     | 7                | 3031142685   | -1082389 | -4342191 | 56148118 | -512436 | -2789687 | 27622688 | Tue Oct 28 16:45:31 EDT 2008 |   |
| 15 | 0x80010000                     | 8                | 3031142686   | -1082363 | -4341816 | 56149196 | -512870 | -2791481 | 27622352 | Tue Oct 28 16:45:31 EDT 2008 |   |
| 16 | 0x80010000                     | 9                | 3031142687   | -1082350 | -4342498 | 56149183 | -513193 | -2791443 | 27622000 | Tue Oct 28 16:45:31 EDT 2008 |   |
| 17 | 0x80010000                     | 10               | 3031142688   | -1082658 | -4343039 | 56148680 | -513432 | -2789853 | 27623085 | Tue Oct 28 16:45:31 EDT 2008 |   |
| 18 | 0x80010000                     | 11               | 3031142689   | -1082649 | -4343057 | 56148669 | -514051 | -2788802 | 27623093 | Tue Oct 28 16:45:31 EDT 2008 |   |
| 19 | 0x80010000                     | 12               | 3031142690   | -1082364 | -4342864 | 56147033 | -513374 | -2790000 | 27622309 | Tue Oct 28 16:45:31 EDT 2008 |   |
| 20 | 0x80010000                     | 13               | 3031142691   | -1081778 | -4342833 | 56145442 | -513406 | -2792379 | 27622237 | Tue Oct 28 16:45:31 EDT 2008 |   |
| 21 | 0x80010000                     | 14               | 3031142692   | -1081805 | -4343552 | 56144381 | -513136 | -2790561 | 27622936 | Tue Oct 28 16:45:31 EDT 2008 |   |
| 22 | 0x80010000                     | 15               | 3031142693   | -1081820 | -4344608 | 56142267 | -513644 | -2789069 | 27623972 | Tue Oct 28 16:45:31 EDT 2008 |   |
| 23 | 0x80010000                     | 16               | 3031142694   | -1082089 | -4345096 | 56141691 | -513861 | -2789611 | 27622892 | Tue Oct 28 16:45:31 EDT 2008 |   |
| 24 | 0x80010000                     | 17               | 3031142695   | -1082344 | -4345231 | 56143795 | -513900 | -2790895 | 27621519 | Tue Oct 28 16:45:31 EDT 2008 |   |
| 25 | 0x80010000                     | 18               | 3031142696   | -1082342 | -4345217 | 56143265 | -513897 | -2791596 | 27621503 | Tue Oct 28 16:45:31 EDT 2008 |   |
| 26 | 0x80010000                     | 19               | 3031142697   | -1081777 | -4345564 | 56142209 | -513490 | -2792190 | 27621809 | Tue Oct 28 16:45:31 EDT 2008 |   |
| 27 | 0x80010000                     | 20               | 3031142698   | -1081488 | -4346106 | 56141657 | -513765 | -2790886 | 27621793 | Tue Oct 28 16:45:31 EDT 2008 | Y |
| H. | NetFT                          | CSVData 🖉 🖏      |              |          |          |          | I 4 📘   |          | IIII     | ▶                            |   |

## 図 5-6-スプレッドシートで開いたサンプル・データ

# 5.4 デモのエラー表示

| 図 5-7 - Java の ) モ・ア ノリリー ノヨンのエ ノー・ア リゼーシ     |
|-----------------------------------------------|
| 192.168.1.1 - ATINetFT Demo                   |
| Help                                          |
| Status 0x00000000 RDTSeq 1 FTSeq 3029144712   |
| Fx -1.077                                     |
| Fy4.347                                       |
| Fz 56.129                                     |
| Tx                                            |
| Ty -2.796                                     |
| Tz 27.621                                     |
| Bias Rotate cube by dragging mouse            |
| Force Units: N                                |
| Config Index: 2                               |
| Config Name: Widget Loader 3B                 |
| Calibration Index: 3                          |
| Calibration Serial#: F101248                  |
|                                               |
| Collect Streaming Clear                       |
| Crears                                        |
| 12.30.03 Pm - 10 Exception, receive timed out |
|                                               |
|                                               |
|                                               |

図 5-7 – Java のデモ・アプリケーションのエラー・メッセージ

# 5.5 独自の Java アプリケーションの開発

熟練した Java プログラマーであれば、*https://www.ati-ia.com/Products/ft/software/net\_ft\_software.aspx* に あるファイルを使用して Net F/T のアプリケーションを開発することができます。Java のデモ用のソ ース・コードは、ダウンロード・ディレクトリにあります。

# 6. Net F/T の構成ユーティリティー

Net F/T Configuration Utility (Net F/T の構成ユーティリティー) は、Ethernet ネットワーク上の Net F/T の検出、 コンピューターへの構成のバックアップ、構成の復元、保存されている構成ファイルの表示を行うための Windows のプログラムです。

ユーティリティーのインストーラーは Configuration Utilities (構成ユーティリティー) ディレクトリー内にあ り、*https://www.ati-ia.com/Products/ft/software/net\_ft\_software.aspx* よりダウンロードできます。ユーティリテ ィーは Windows のスタートメニューのプログラム・リスト内の、ATI Industrial Automation のアイテム内に インストールされます。

# 6.1 ネットワーク上の Net F/T を探す

Net F/T の構成ユーティリティーを起動し、Find Net F/T (Net F/T を探す)ボタンをクリックします。

| 図 6-1 – Net F/T 構成ユーティリティー |                          |                                      |  |  |  |
|----------------------------|--------------------------|--------------------------------------|--|--|--|
| 🤗 Net F/T Confi            | guration Utility         |                                      |  |  |  |
| File Help                  |                          |                                      |  |  |  |
| Backup<br>Configuration    | Restore<br>Configuration | Preview Backup<br>Configuration File |  |  |  |
| MAC Address:               | none                     | Find Net E/T                         |  |  |  |
| IP Address:                | none                     |                                      |  |  |  |
|                            |                          |                                      |  |  |  |
|                            |                          | .::                                  |  |  |  |

システムが Ethernet に対して複数の接続を持っている場合は、Select Connection (接続を選択) ウィンド ウが表示されます。この場合は、「192.168.1.100」というエントリーをクリックしてから OK をクリ ックします。

| 図 6-2 – Ethernet 接続の選択                                                                        |
|-----------------------------------------------------------------------------------------------|
| 🧬 Select Connection 💷 🔍                                                                       |
| Select the active network connection<br>that you would like to use to search<br>for Net F/Ts. |
| fe80::e172:6165:e78:cf30%9<br>fe80::5efe:192.168.1.100%10<br>192.168.1.100                    |
| ОК                                                                                            |

初めてユーティリティーを使用する際にファイヤーウォール・アラートが表示される場合があります。 これはネットワークを使用する全てのプログラムにおいて通常のことです。この場合はファイヤーウ オールにプログラムのネットワークの使用を許可する必要があります。ファイヤーウォールが接続を ブロックするように命じられると、ユーティリティーが Net F/T と通信できなくなりますので、この 場合は IT 部門にファイヤーウォールのブロックを取り消してもらう必要があります。

ファイヤーウォール・アラートが表示されると、ユーティリティーはその検索で Net F/T を検出でき ていない可能性があります。その場合は、Find Net F/T (Net F/T を探す) ボタンを再度クリックして検 索をやり直す必要があります。

| Wind                           | lows Security Alert                                                                       |                                                                                                    |
|--------------------------------|-------------------------------------------------------------------------------------------|----------------------------------------------------------------------------------------------------|
| ۲                              | Windows Firewa                                                                            | ll has blocked some features of this program                                                                                |
| Window<br>unblock<br>the risks | rs Firewall has blocked this<br>this program, it will be unl<br>s of unblocking a program | program from accepting incoming network connections. If you<br>blocked on all domain networks that you connect to. What are |
|                                | Name:                                                                                     | NetFT Configuration Utility                                                                                                 |
| <b>T</b>                       | Publisher:                                                                                | ATI Industrial Automation                                                                                                   |
|                                | Path:                                                                                     | C: \program files \ati industrial automation \netft configuration                                                           |
|                                | Network location:                                                                         | Domain network                                                                                                    |
|                                |                                                                                           | What are network locations?                                                                                                 |
|                                |                                                                                           |                                                                                                    |
|                                |                                                                                           |                                                                                                    |
|                                |                                                                                           | Keep blocking Unblock                                                                                                    |

図 6-3 – Windows Vista のファイヤーウォール・アラート

しばらくすると、プログラムはネットワーク上で検出された全ての Net F/T を返します。Net Box に印 字された MAC ID と同じ MAC ID のある行を見つけ出し、表示されている IP アドレスを記憶してく ださい。

リストアップされた MAC ID は Net Box に印字されたラベルのものとは異なる形式である場合がある ことに留意してください。次の例 (図 6-4) では、印字された MAC ID: 0016BD000000 と一致する MAC ID は 00-16-BD-00-00 で、IP アドレスは 192.168.1.1 です。

図 6-4 – 検出された Net F/T

| MAC: 00-16-8D-00-00-00<br>MAC: 00-16-8D-00-00-02<br>MAC: 00-16-8D-00-00-04 | IP:192.168.1.1<br>IP:192.168.1.4<br>IP:192.168.1.16 |  |
|----------------------------------------------------------------------------|-----------------------------------------------------|--|
|                                                                            |                                                     |  |
|                                                                            |                                                     |  |

この IP アドレスは DHCP サーバーによって割り当てられたものです。このアドレスを使用して Net F/T と通信します。この行をクリックして、OK をクリックしてください。

**注記**: Net F/T の Configuration Utility (構成ユーティリティー) が Net F/T を検出したにも関わらず インターネット・ブラウザからは見つかった IP アドレスを開くことができない場合は、コンピュ ーターを再起動してコンピューターの ARP テーブルから前回のデバイス・エントリーを削除する か、管理特権がある場合はコンピューターのスタートメニューから実行を選択して「arp -d \*」と入 力します。

この措置は、現在 Net F/T が使用しているものと同じ IP アドレスが、前回別のデバイスによって占有されていた場合にのみ必要です。

注記:DHCPから割り当てられる IP アドレスは固定のものではないため、Net F/T がネットワークから一定期間切断されると変更されることがあります。詳細については、IT 部門にお問い合わせください。

## 6.2 構成をコンピューターにバックアップする

Net F/T Configuration Utility (Net F/T の構成ユーティリティー) は Net F/T に保存されている構成を読み 込み、ローカル・コンピューターに保存することができます。過去にバックアップした構成ファイル を新しい Net F/T に復元することで、損傷した Net F/T を交換するための Net F/T を簡単にセットアッ プできます。構成ファイルには、ユーザーによって定義される Net F/T の全情報が含まれています。

Net F/T のバックアップをとるには、最初に Net F/T の構成ユーティリティーを起動します。*第6.1 項*-*ネットワーク上の Net F/T を探す*の手順に従って目的の Net F/T を探します。

次に Backup Configuration (構成のバックアップ) ボタンをクリックして処理を開始します。ファイル保存のダイアログが表示されます。構成ファイルの保存先とファイル名を選択して、OK をクリックします。

ユーティリティーが情報を保存するまでしばらくお待ちください。

| Net F/T Config                             | guration Utility                                                      |                                      |
|--------------------------------------------|-----------------------------------------------------------------------|--------------------------------------|
| File Help                                  |                                                                       |                                      |
| Backup<br>Configuration                    | Restore<br>Configuration                                              | Preview Backup<br>Configuration File |
| Selected N                                 | ot F/T·                                                               |                                      |
| Selected No<br>MAC Address:                | et F/T:<br>00:16:BD:00:02:F2                                          | Find Nat 5/T                         |
| Selected No<br>MAC Address:<br>IP Address: | et F/T:<br>00:16:BD:00:02:F2<br>10.1.1.127                            | Find Net F/T                         |
| Selected No<br>MAC Address:<br>IP Address: | et F/T:<br>00:16:BD:00:02:F2<br>10.1.1.127<br>Visit the Net F/T's Wet | Find Net F/T                         |

**注記**: NETBA タイプの Net Box にもトランスデューサーのキャリブレーション情報が含まれています。ユーティリティーでは、このトランスデューサーのキャリブレーション情報は保存されません。交換となる NETBA タイプの Net Box には、他の方法でトランスデューサーのキャリブレーションを読み込ませる必要があります。詳細については、ATI Industrial Automation へお問い合わせください。

NETB タイプの Net Box にはトランスデューサーのキャリブレーション情報は含まれません。

## 6.3 保存されている構成の復元

過去に保存された構成ファイルは、構成復元機能を使って Net F/T に読み込ませることができます。 構成を復元するには、最初に Net F/T の構成ユーティリティーを起動します。第6.1 項ーネットワーク 上のNet F/T を探すの手順に従って目的の Net F/T を探します。

次に Restore Configuration (構成の復元) ボタンをクリックして処理を開始します。ファイル保存のダイア ログが表示されますので、構成ファイルの保存場所とファイル名を選択して、OK をクリックします。

構成ファイルが Net F/T に読み込まれる前に、確認のためのメッセージが表示されます。

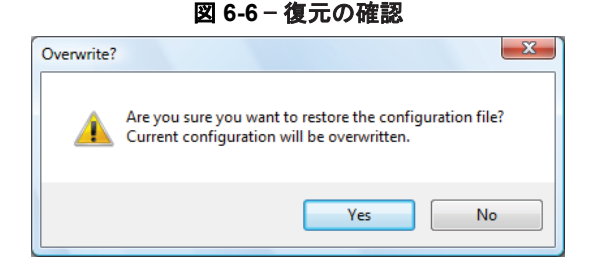

構成ファイルの読み込みが完了すると、完了のメッセージ (図 6-7 を参照してください) が表示されま すので、OK をクリックしてメッセージを閉じます。復元を完了させるには、Net F/T のパワーサイク ルを行ってください。

#### 図 6-5 - 構成のバックアップ

図 6-7 - 復元の完了

| Complete                                                                                                    | X  |
|----------------------------------------------------------------------------------------------------|----|
| Configuration restored to 00:16:BD:00:02:F2<br>Changes to communication settings will not take effect until the Net F/T is powe<br>cycled. | èr |
| ОК                                                                                                    |    |

# 6.4 保存済の構成ファイルの確認

Net F/T Configuration Utility (Net F/T の構成ユーティリティー)を使用して、保存された構成ファイル に保存されている情報のいくつかを表示できます。

構成を表示するには、まず Net F/T の構成ユーティリティーを起動します。Preview Backup Configuration File (構成ファイルのバックアップのプレビュー) ボタンをクリックします。ファイル保存のダイアログが表示されますので、構成ファイルの保存場所とファイル名を選択して、OK をクリックします。

プレビュー画面が開きます。確認を終えたら Close (閉じる)をクリックして画面を閉じます。

| Configuration Name:   | Widget Loader 3B | Transform Distance Units:  | mm (millimeter)  |  |  |
|-----------------------|------------------|----------------------------|------------------|--|--|
| Calibration Select:   | FT01248          | Transform Angle Units:     | degrees          |  |  |
| Force Units:          | Ν                | Transform:                 | 0, 0, 0, 0, 0, 0 |  |  |
| Torque Units:         | N-m              | User-defined Field #1:     | [                |  |  |
|                       |                  | User-defined Field #2:     |                  |  |  |
| User Settings         |                  |                            |                  |  |  |
| Active Configuration: | 1                | ✓ Peaks Enabled            |                  |  |  |
| Filter Cutoff Freq .: | No Filter        | Monitor Conditions Enabled |                  |  |  |
| Bias Vector:          | 0, 0, 0, 0, 0, 0 |                            |                  |  |  |
| Communication Setting | js               |                            |                  |  |  |
| IP Address:           | 192.168.1.1      | ☑ DHCP Enabled             |                  |  |  |
| Subnet Mask:          | 255.255.255.0    | EtherNet/IP Enabled        |                  |  |  |
| Default Gateway:      | 0.0.0.0          | DeviceNet Enabled          |                  |  |  |
| Sample Rate:          | 7000             | Quick Connect Enable       | d                |  |  |
| Multi-Unit ID:        | 1                | RDT Enabled                |                  |  |  |
| Buffer Mod Size:      | 10               | Multi-Unit Synch Enable    | ed               |  |  |

図 6-8 - 構成ファイルのバックアップのプレビュー

# 7. Common Gateway Interface (CGI)

リクエストされた URL に構成の変数とその値を送信する標準的な HTTP の GET method を使うことで、 Ethernet を介して Net F/T を構成することができます。

各変数は、当該変数に対応する CGI ページを通してのみ設定できます。以下の表は、それぞれの CGI に関連する設定可能な変数を一覧にしています。

URL は次の構文を使用して構築されています:

http://<netFTAddress>/<CGIPage.cgi>?<firstVariableAssignment><&nextVariable Assignment>

意味:

| http://                                             | HTTP リクエストを示します                                                                 |
|-----------------------------------------------------|---------------------------------------------------------------------------------|
| <netftaddress></netftaddress>                       | Net F/T システムの Ethernet アドレスです                                                   |
| /                                                   | セパレーターです                                                                        |
| <cgipage.cgi></cgipage.cgi>                         | アクセスする対象である、変数を保持する CGI ページの名前です                                                |
| ?                                                   | 変数代入の開始位置を示すセパレーターです                                                            |
| <firstvariableassignment></firstvariableassignment> | 以下のフォーマットを使用する変数代入です                                                            |
| <&nextVariableAssignment>                           | 以下のフォーマットを使用する変数代入ですが、変数名は&から始ま<br>ります。この変数代入はオプションであり、複数の変数で繰り返され<br>ることがあります。 |

変数には、次の構文を使用して新しい値が代入されます:

variableName=newValue

意味:

| variableName | 代入される変数の名前です                                                                                       |
|--------------|----------------------------------------------------------------------------------------------------|
| =            | 代入を示します                                                                                            |
| newValue     | 変数に代入される値です。テキスト変数のテキストはクオーテーショ<br>ンで囲まないでください。テキスト変数に&文字を含める場合<br>は、%26を使用します。浮遊小数点数は20文字に制限されます。 |

例:

http://192.168.1.1/setting.cgi?setcfgsel=2&setuserfilter=0&setpke=1

ここでは、IP アドレスが 192.168.1.1 の Net F/T に対して、CGI 変数 setcfgsel を 2 に、setuserfilter を 0 に、setpke を 1 に設定するよう命じて います。

これらの URL の最大長は、Net F/T 外の要素の数によって定義されます。最大長を超えることによって、エラーまたは変数が誤って設定されることがあります。

## 7.1 Settings CGI (CGI の設定) (setting.cgi)

この CGI では、低域フィルターの選定、ピーク監視の有効化、ソフトウェア・バイアス・ベクトル、およびアクティブな構成の選択といった、特定のグローバル設定を設定できます。関連情報については、*第4.4 項-Settings Page (設定ページ) (setting.htm)* を参照してください。

| 表 7-1 −.cgi 変数の設定 |                           |                                                                                                   |           |   |           |    |           |
|-------------------|---------------------------|---------------------------------------------------------------------------------------------------|-----------|---|-----------|----|-----------|
| 変数名               | 指定できる値                    | 説明                                                                                                |           |   |           |    |           |
| setcfgsel         | 整数:0から15                  | アクティブな構成を設定します。setcfgsel が使用する値は、ウェブページに表示される数字よりも1つ小さいことに留意してください。                               |           |   |           |    |           |
|                   |                           | 低域フィルターの遮断周波数を以下のように設定します:                                                                        |           |   |           |    |           |
|                   | erfilter 整数:0 から 12       | 値                                                                                                 | 遮断<br>周波数 | 値 | 遮断<br>周波数 | 値  | 遮断<br>周波数 |
|                   |                           | 0                                                                                                 | no filter | 5 | 35 Hz     | 10 | 2000 Hz   |
| setuserfilter     |                           | 1                                                                                                 | 838 Hz    | 6 | 18 Hz     | 11 | 2500 Hz   |
|                   |                           | 2                                                                                                 | 326 Hz    | 7 | 8 Hz      | 12 | 3000 Hz   |
|                   |                           | 3                                                                                                 | 152 Hz    | 8 | 5 Hz      |    |           |
|                   |                           | 4                                                                                                 | 73 Hz     | 9 | 1500 Hz   |    |           |
| setpk <i>e</i>    | 整数:0または1                  | ピーク監視の有効 (値 = 1) または無効 (値 = 0)                                                                    |           |   |           |    |           |
| setbias <i>n</i>  | 整数:<br>-32768 から<br>32767 | ひずみゲージ n のオフセット値を設定します。例えば、setbias3=0 で<br>は、4 番目のひずみゲージのバイアスが 0 になります (ひずみゲージは 0<br>から数え上げられます)。 |           |   |           |    |           |

## 7.2 Thresholding CGI (しきい値化 CGI) (moncon.cgi)

この CGI はしきい値化ステートメントを定義し、制御します。しきい値化ステートメントは有効化・ 無効化を切り替えることができ、使用するには軸、比較のタイプ、比較のカウント値、および出力コ ードを設定する必要があります。

| 表 7-2 – moncon.cgi の変数 |                                         |                                                       |                  |          |  |
|------------------------|-----------------------------------------|-------------------------------------------------------|------------------|----------|--|
| 変数名                    | 指定できる値                                  | 説明                                                    |                  |          |  |
| setmce                 | 整数:0または1                                | 全てのしきい値化ステートメントの処理を有効化 (値 = 1) または無効化<br>(値 = 0) します。 |                  |          |  |
| mce <i>n</i>           | 整数:0または1                                | しきい値化ステートメント n を有効化 (値 = 1) または無効化 (値 = 0) し<br>ます。   |                  |          |  |
|                        |                                         | しきい値化ステートメン                                           | 、トnによって評価される。    | 軸を選択します。 |  |
|                        |                                         | 値                                                     | 意味               | メニュー値    |  |
|                        | 整数:-1から5                                | -1                                                    | ステートメント無効        | 空白       |  |
|                        |                                         | 0                                                     | Fx 軸             | Fx       |  |
| mcx <i>n</i>           |                                         | 1                                                     | Fy 軸             | Fy       |  |
|                        |                                         | 2                                                     | Fz 軸             | Fz       |  |
|                        |                                         | 3                                                     | Tx 軸             | Тх       |  |
|                        |                                         | 4                                                     | Ty 軸             | Ту       |  |
|                        |                                         | 5                                                     | Tz 軸             | Tz       |  |
| mcv <i>n</i>           | 整数:<br>-2147483648<br>から<br>+2147483647 | 現在の軸の値をしきい値化ステートメント n で比較するカウント値を設<br>定します。           |                  |          |  |
| mco <i>n</i>           | 16 進数:<br>0x00 から 0xFF                  | しきい値化ステートメントnの出力コードを設定します。                            |                  |          |  |
| nla                    | は、しきい値化ステ                               | ートメントのインデック                                           | スを示す 0 から 15 までの | 整数です     |  |

# 7.3 Configurations CGI (構成 CGI) (config.cgi)

この CGI では、センサーシステムの出力パラメーターを設定できます。16 の構成のうちどれでも設 定が可能です。構成を変更することで、使用するトランスデューサーのキャリブレーションの変更や、 そのキャリブレーションで適用させるツール・トランスフォーメーションの変更を行うことができま す。

config.cgi を使用する場合、cfgid の値によって対象となる構成が指定されます。例えば、 http://<netFTAddress>/config.cgi?cfgid=3&cfgnam=test12<u>3</u>では、4番目の構成(インデックス3です)の名 前をtest123に変更しています。

関連情報については、第4.6 項-Configurations Page (構成ページ) (config.htm) を参照してください。

| 表 7-3 – config.cgi の変数                      |                      |                                                                                                    |                                        |                       |
|---------------------------------------------|----------------------|----------------------------------------------------------------------------------------------------|----------------------------------------|-----------------------|
| 変数名                                         | 指定できる値               |                                                                                                    | 説明                                     |                       |
| cfgid                                       | 整数:0から15             | この CGI 呼び出しにま<br>クスです。この変数は                                                                                                    | いて設定される、0 から開<br>全ての config.cgi の呼び出 l | 始する構成のインデッ<br>しで必要です。 |
| cfgnam                                      | 最大 32 文字の<br>テキスト文字列 | 構成の名前を設定しま                                                                                                    | す。                                     |                       |
| cfgcalsel                                   | 整数:0から15             | この構成で使用される                                                                                                    | キャリブレーションを設定                           | します。                  |
|                                             |                      | この構成で使用される力単位を設定します。この値は、ユーザー・ウェ<br>ブページの config.htm 上の Counts per Force (力あたりのカウント) と<br>Max Ratings (最大レーティング) の値を定義します。                     |                                        |                       |
|                                             |                      | 値                                                                                                    | 意味                                     | メニュー値                 |
|                                             |                      | 1                                                                                                    | 重量ポンド                                  | lbf                   |
| cfgfu                                       | 整数:1から6              | 2                                                                                                    | ニュートン                                  | Ν                     |
|                                             |                      | 3                                                                                                    | 重量キロポンド                                | klbf                  |
|                                             |                      | 4                                                                                                    | キロニュートン                                | kN                    |
|                                             |                      | 5                                                                                                    | 重量キログラム                                | kgf                   |
|                                             |                      | 6                                                                                                    | 重量グラム                                  | gf                    |
|                                             | 整数 : 1 から 6          | この構成で使用されるトルク単位を設定します。この値は、ユーザー・<br>ウェブページの config.htm 上の <i>Counts per Torque</i> (トルクあたりのカ<br>ウント) と <i>Max Ratings</i> (最大レーティング) の値を定義します。 |                                        |                       |
|                                             |                      | 值                                                                                                    | 意味                                     | メニュー値                 |
|                                             |                      | 1                                                                                                    | 重量ポンドインチ                               | lbf-in                |
| cigiu                                       |                      | 2                                                                                                    | 重量ポンドフィート                              | lbf-ft                |
|                                             |                      | 3                                                                                                    | ニュートンメートル                              | Nm                    |
|                                             |                      | 4                                                                                                    | ニュートンミリメートル                            | Nmm                   |
|                                             |                      | 5                                                                                                    | 重量キログラムセンチメートル                         | kgf-cm                |
|                                             |                      | 6                                                                                                    | キロニュートンメートル                            | kNm                   |
|                                             | 整数 : 1 から 5          | 構成のツール・トランスフォーメーションで使用される距離測定単位を<br>設定します。                                                                                                    |                                        |                       |
|                                             |                      | 值                                                                                                    | 意味                                     | メニュー値                 |
| - <b>f</b> - <b>t</b> - <b>t</b> - <b>t</b> |                      | 1                                                                                                    | インチ                                    | in                    |
| Cigidu                                      |                      | 2                                                                                                    | フット                                    | ft                    |
|                                             |                      | 3                                                                                                    | ミリメートル                                 | mm                    |
|                                             |                      | 4                                                                                                    | センチメートル                                | cm                    |
|                                             |                      | 5                                                                                                    | メートル                                   | m                     |
|                                             | 整数 : 1 または 2         | 構成のツール・トランスフォーメーションで使用される回転単位を設定<br>します。                                                                                                    |                                        |                       |
| cfgtau                                      |                      | 値                                                                                                    | 意味                                     | メニュー値                 |
|                                             |                      | 1                                                                                                    | 度(゚)                                   | degrees               |
|                                             |                      | 2                                                                                                    | ラジアン                                   | radians               |
| cfgtfx0                                     | 浮動小数点                | ツール・トランスフォ<br><i>cfgtdu</i> で指定した距離                                                                                                    | ーメーションの距離 (Dx) を<br>単位で設定する必要があり       | を設定します。距離は<br>ます。     |
| cfgtfx1                                     | 浮動小数点                | ツール・トランスフォ<br><i>cfgtdu</i> で指定した距離                                                                                                    | ーメーションの距離 (Dy) を<br>単位で設定する必要があり       | と設定します。距離は<br>ます。     |

#### F/T、Net F/T 取扱説明書 文書番号 : 9620-05-NET FT-18

| 表 7-3 – config.cgi の変数 |                      |                                                                             |  |
|------------------------|----------------------|-----------------------------------------------------------------------------|--|
| 変数名                    | 指定できる値               | 説明                                                                          |  |
| cfgtfx2                | 浮動小数点                | ツール・トランスフォーメーションの距離 (Dz) を設定します。距離は<br><i>cfgtdu</i> で指定した距離単位で設定する必要があります。 |  |
| cfgtfx3                | 浮動小数点                | ツール・トランスフォーメーションの回転 (Rx) を設定します。回転は<br><i>cfgtau</i> で指定した角度単位で設定する必要があります。 |  |
| cfgtfx4                | 浮動小数点                | ツール・トランスフォーメーションの回転 (Ry) を設定します。回転は<br><i>cfgtau</i> で指定した角度単位で設定する必要があります。 |  |
| cfgtfx5                | 浮動小数点                | ツール・トランスフォーメーションの回転 (Rz) を設定します。回転は<br><i>cfgtau</i> で指定した角度単位で設定する必要があります。 |  |
| cfgusra                | 最大 16 文字の<br>テキスト文字列 | ユーザーが定義したフィールド (#1) に文字列を保存します。                                             |  |
| cfgusrb                | 最大 16 文字の<br>テキスト文字列 | ユーザーが定義したフィールド (#2) に文字列を保存します。                                             |  |

# 7.4 Communications CGI (通信 CGI) (comm.cgi)

この CGI では、Net Box の通信オプションを設定できます。各パラメーターの詳細については、*第4.7 項-Communication Settings Page (通信設定ページ) (comm.htm)* を参照してください。

| 表 7-4 – comm.cgi の変数 |                                      |                                                                                |                                                                                |  |
|----------------------|--------------------------------------|--------------------------------------------------------------------------------|--------------------------------------------------------------------------------|--|
| 変数名                  | 使用可能な値                               | 意                                                                              | 味                                                                              |  |
|                      |                                      | DHCP の動作を設定します。                                                                |                                                                                |  |
|                      |                                      | 値                                                                              | 意味                                                                             |  |
| comnetdhcp           | 整数 : 0 または 1                         | 0                                                                              | 使用が可能であればネットワ<br>ーク上の DHCP を使用                                                 |  |
|                      |                                      | 1                                                                              | ソフトウェアが指定する静的<br>な IP を使用                                                      |  |
| comnetip             | ドット 10 進表記の<br>任意の IPV4 アドレス         | DHCP が無効な場合に使用する<br>す。                                                         | 。<br>静的 IP アドレスを設定しま                                                           |  |
| comnetmsk            | ドット 10 真表記の<br>任意の IPV4 サブネッ<br>トマスク | DHCP が無効な場合に使用する<br>す。                                                         | サブネットマスクを設定しま                                                                  |  |
| comnetgw             | ドット 10 進表記の<br>任意の IPV4 アドレス         | DHCP が無効な場合に使用する                                                               | ケートウェイを設定します。                                                                  |  |
| comeipe              | 整数:0または1                             | EtherNet/IP プロトコルを有効<br>します。EtherNet/IP プロトコノ<br>スの CAN プロトコルを選択す              | 比 (値=1) または無効化 (値=0)<br>レが有効化される場合は、ベー<br>る必要があります。                            |  |
|                      |                                      | CAN bus プロトコルを選択します。                                                           |                                                                                |  |
|                      | 整数:-1 から 5                           | 值                                                                              | 意味                                                                             |  |
|                      |                                      | 0                                                                              | ベースの CAN プロトコル                                                                 |  |
| mcxn                 |                                      | 1                                                                              | DeviceNet 適合モードのプロ<br>トコル                                                      |  |
|                      |                                      | EtherNet/IP プロトコルは、DeviceNet プロトコルが選択され<br>ている場合は無効化する必要があります。                 |                                                                                |  |
| comrdte              | 整数:0または1                             | RDT インターフェースを有効f<br>します。                                                       | ヒ(値=1) または無効化 (値=0)                                                            |  |
| comrdtrate           | 1から7000                              | RDTの出力レートを Hertz で割<br>り上げになります。詳細は、<br><i>身 Settings Page (通信設定ペーシ</i><br>さい。 | 設定します。実際の値は端数切<br><i>§</i> 4.7 <i>項-</i> Communication<br>ý (comm.htm) を参照してくだ |  |
| comrdtbsiz           | 整数:1から40                             | RDT バッファー・モードのバッ<br>す。                                                         | ッファーのサイズを設定しま                                                                  |  |
| comrdtmsyn           | 整数:0または1                             | 複数ユニット同期を有効化 (値<br>す。                                                          | =1) または無効化 (値=0) しま                                                            |  |
| comrdtmuid           | 整数:0から9                              | 複数ユニット同期インデックス                                                                 | 、を設定します。                                                                       |  |

# 8. システム設定の XML ページ

Net F/T の現在の設定は、標準の Ethernet HTTP リクエストを使用して、XML 形式で取得できます。これに よってシステムは Counts per Force value (力あたりのカウント値) といったシステム設定を読み込むことがで きます。Net F/T の Java のデモ・アプリケーションは、データを正しい縮尺で表示するために、これらの XMLページから提供されるデータを使用します。

以下の表は、XML要素のデータ・タイプを示しています:

| 表 8-1 - EML 要素で使用されるタイプ |                                     |  |
|-------------------------|-------------------------------------|--|
| データ・タイプ                 | 意味                                  |  |
| DINT                    | 符号付倍精度整数 (32 ビット)                   |  |
| ENABL                   | 有効化を示す1と無効化を示す0を使用するブール値            |  |
| HEXn                    | <i>Ox</i> から始まる <i>n</i> ビットの 16 進数 |  |
| INT                     | 符号付整数 (16 ビット)                      |  |
| REAL                    | 浮動小数点数 (32 ビット)                     |  |
| SINT                    | 符号付短整数 (8 ビット)                      |  |
| STRING <i>n</i>         | n 文字の文字列                            |  |
| UDINT                   | 符号なしの倍精度整数 (32 ビット)                 |  |
| UINT                    | 符号なしの整数 (16 ビット)                    |  |
| USINT                   | 符号なしの短整数 (8 ビット)                    |  |

全てのデータ・タイプの値は ASCII 文字列として示されます。

データ・タイプにサフィックス [i] が付与されている場合は配列を示しており、i は配列内の値の数を示して います。XML 要素内の配列の値は、セミコロン、コンマ、またはスペースで区切られています。

#### 8.1 System and Configuration Information (システムと構成の情報) (netftapi2.xml)

XML ページの netftapi2.xml では、システム設定とアクティブな構成を取得できます。それ以外の構成 に関する情報を取得するには、リクエスト前にそれらの構成をアクティブにする必要があります。

構成情報をリクエストする際に構成のインデックスを指定できます。これは、リクエストに 「?*index=n*」を添えることで可能であり、nには目的の構成のインデックスを指定します。構成イン デックスが指定されていない場合、アクティブな構成が使用されます。

たとえば、2番目の構成に関する構成情報を取得する場合、リクエストするページは「netftapi2.xml?*index=1*」となります。

*表 8-2*の「参照」列は、どの.htm ページと.cgi 機能が当該の要素にアクセスするのかを示しています。 関連情報については、*第4項-ウェブページ*または*第7項-Common Gateway Interface (CGI)*の対応する エントリーを参照してください。

| 表 8-2 –n etftapi2.xml 内の XML 要素 |             |                                              |         |
|---------------------------------|-------------|----------------------------------------------|---------|
| XML 要素                          | データ・<br>タイプ | 意味                                           | 参照      |
| runstat                         | HEX32       | システム・ステータス・コード                               | -       |
| runft                           | DINT[6]     | カウント単位の力値とトルク値                               | rundata |
| runpkmx                         | DINT[6]     | カウント単位の最大ピーク値                                | rundata |
| runpkmn                         | DINT[6]     | カウント単位の最小ピーク値                                | rundata |
| runsg                           | INT[6]      | ひずみゲージ値                                      | rundata |
| runmcb                          | HEX32       | 侵害されたしきい値                                    | rundata |
| runmco                          | HEX8        | しきい値出力                                       | rundata |
| runmcl                          | USINT       | ラッチされたしきい値                                   | rundata |
| setcfgsel                       | USINT       | アクティブな構成                                     | setting |
| setuserfilter                   | USINT       | 低域フィルターのカットオフ周波数メニューの選択                      | setting |
| setpke                          | USINT       | ピーク監視プロセスの状態                                 | setting |
| setbias                         | DINT[6]     | ソフトウェア・バイアス・ベクトル                             | setting |
| setmce                          | USINT       | しきい値処理の状態                                    | moncon  |
| mce                             | USINT[16]   | しきい値ステートメントの個々の有効・無効状態                       | moncon  |
| mcx                             | USINT[16]   | しきい値ステートメントで選択された軸                           | moncon  |
| mcc                             | USINT[16]   | しきい値ステートメントの比較                               | moncon  |
| mcv                             | DINT[16]    | しきい値ステートメントの比較用のカウント値                        | moncon  |
| mco                             | HEX8[16]    | しきい値ステートメントの出力コード                            | moncon  |
| cfgnam                          | STRING32    | アクティブな構成の名称                                  | config  |
| cfgcalsel                       | USINT       | アクティブな構成で使用されているキャリブレーション                    | config  |
| cfgcalsn                        | STRING8     | アクティブな構成のキャリブレーションのシリアルナンバー                  | config  |
| cfgfu                           | USINT       | アクティブな構成で使用されている力単位                          | config  |
| scfgfu                          | STRING8     | アクティブな構成で使用されている力単位の名称                       | config  |
| cfgtu                           | USINT       | アクティブな構成で使用されているトルク単位                        | config  |
| scfgtu                          | STRING8     | アクティブな構成で使用されているトルク単位の名称                     | config  |
| cfgcpf                          | DINT        | アクティブな構成の設定で定義されている力あたりのカウント                 | config  |
| cfgcpt                          | DINT        | アクティブな構成の設定で定義されているトルクあたりのカウント               | config  |
| cfgmr                           | REAL[6]     | アクティブな構成の設定で定義されているキャリブレーション済<br>の感知範囲       | config  |
| cfgtdu                          | USINT       | アクティブな構成で使用されているツール・トランスフォーメー<br>ションの距離単位    | config  |
| scfgtdu                         | STRING16    | アクティブな構成で使用されているツール・トランスフォーメー<br>ションの距離単位の名称 | config  |
| cfgtau                          | USINT       | アクティブな構成で使用されているツール・トランスフォーメー<br>ションの回転単位    | config  |
| scfgtau                         | STRING8     | アクティブな構成で使用されているツール・トランスフォーメー<br>ションの回転単位の名称 | config  |
| cfgtfx                          | REAL[6]     | アクティブな構成で適用されるツール・トランスフォーメーション<br>の距離および回転   | config  |
| cfgusra                         | STRING16    | アクティブな構成用のユーザー定義フィールド#1                      | config  |
| cfgusrb                         | STRING16    | アクティブな構成用のユーザー定義フィールド#2                      | config  |
| comnetdhcp                      | ENABL       | DHCP の動作設定                                   | comm    |

| 表 8-2 –n etftapi2.xml 内の XML 要素 |             |                            |         |       |
|---------------------------------|-------------|----------------------------|---------|-------|
| XML 要素                          | データ・<br>タイプ | 意味                         |         | 参照    |
| comnetip                        | STRING15    | 静的 IP アドレス                 |         | comm  |
| comnetmsk                       | STRING15    | 静的 IP サブネットマスク             |         | comm  |
| comnetgw                        | STRING15    | 静的 IP ゲートウェイ               |         | comm  |
| comeipe                         | ENABL       | EtherNet/IP プロトコルの設定       |         | comm  |
| nethwaddr                       | STRING17    | Ethernet MAC アドレス          |         | comm  |
| comdnte                         | ENABL       | CAN bus プロトコルの設定           |         | comm  |
| comdntmac                       | USINT       | DeviceNet MAC ID           |         | comm  |
|                                 |             | CAN ネットワークのボーレート:          |         |       |
|                                 |             | 值                          | ボーレート   |       |
| comdatbaud                      |             | 0                          | 125 kHz | comm  |
| Comunibadu                      | USINT       | 1                          | 250 kHz |       |
|                                 |             | 2                          | 500 kHz |       |
|                                 |             | 3                          | SoftSet |       |
| comrdte                         | ENABL       | RDT のインターフェース設定 comm       |         | comm  |
| comrdtrate                      | UDINT       | RDT の出力レート comm            |         | comm  |
| comrdtbsiz                      | USINT       | RDT バッファー・モードのバッファーサイズ cor |         | comm  |
| comrdtmsyn                      | ENABL       | 複数ユニット同期の設定 comm           |         | comm  |
| comrdtmuid                      | USINT       | 複数ユニット同期のインデックス comm       |         | comm  |
| mfgdighwa                       | STRING17    | Ethernet の MAC アドレス manu   |         | manuf |
| mfgdigsn                        | STRING8     | デジタル基板のシリアルナンバー ma         |         | manuf |
| mfgdigver                       | STRING8     | デジタル基板のファームウェアのバージョン man   |         | manuf |
| mfgdigrev                       | STRING8     | デジタル基板のハードウェア改訂 manu       |         | manuf |
| mfganasn                        | STRING8     | アナログ基板のシリアルナンバー manuf      |         | manuf |
| mfganarev                       | STRING8     | アナログ基板のハードウェア改訂 manuf      |         | manuf |
| mfgtxdmdl                       | STRING16    | アナログ基板の位置 manuf            |         | manuf |
| netip                           | STRING15    | 使用されている IP アドレス –          |         |       |
| runrate                         | UDINT       | ひずみゲージ収集における内部サンプルのレート –   |         |       |

# 8.2 Calibration Information (キャリブレーション情報) (netftcalapi.xml)

XML ページの netftcalapi.xml では、キャリブレーションに関する情報を取得できます。取得されたキャリブレーション情報には、Net F/T の構成設定による変更は行われていません。

キャリブレーション情報をリクエストする際に、キャリブレーションのインデックスを指定できます。 これは、リクエストに「?*index=n*」を付与することで可能であり、n は目的のキャリブレーションの インデックスを示します。キャリブレーションのインデックスが指定されていない場合は、現在使用 されているキャリブレーションが対象となります。

たとえば、3 番目のキャリブレーション情報を取得する場合、リクエストするページは 「*netficalapi.xml?index=2*」となります。

| 表 8-3 – netftcalapi.xml 内の XML 要素 |          |                                                |  |
|-----------------------------------|----------|------------------------------------------------|--|
| XML 要素                            | データ・タイプ  | キャリブレーション情報                                    |  |
| calsn                             | STRING8  | シリアル番号                                         |  |
| calpn                             | STRING32 | キャリブレーションのタイプ                                  |  |
| caldt                             | STRING20 | キャリブレーションの日付                                   |  |
| calfu                             | USINT    | 力単位 (値は、config.cgi の変数 cfgfu を参照)              |  |
| scalfu                            | STRING8  | 力単位の名称                                         |  |
| caltu                             | USINT    | 使用されているトルク単位 (値は、config.cgi の変数 cfgtu を<br>参照) |  |
| scaltu                            | STRING8  | トルク単位の名称                                       |  |
| calmr                             | REAL[6]  | キャリブレーションされた感知範囲 (calfu と caltu で指定さ<br>れた単位で) |  |
| calcpf                            | DINT     | 力単位あたりのカウント                                    |  |
| calcpt                            | DINT     | トルク単位あたりのカウント                                  |  |
| calsf                             | DINT[6]  | DeviceNet と CAN のスケール因子                        |  |
| calusra                           | STRING16 | キャリブレーションのメモ用フィールド#1                           |  |
| calusrb                           | STRING16 | キャリブレーションのメモ用フィールド#2                           |  |
# 9. RDT を使用した UDP インターフェース

Net F/T は、UDP を使用することで、最大 7000Hz のデータを、Ethernet を介して出力できます。この高速で のデータ収集方法を、Raw Data Transfer (RDT) といいます。プロジェクトにおける DeviceNet や EhterNet/IP のオーバーヘッドが大きすぎる場合や、データ収集の速度を上げたい場合、RDT は Net F/T システムの力、 トルク、およびステータス・コードを取得するための簡単な方法を提供できます。

**注記**: 複数バイトの値は、上位バイトから先に、正しいバイト数でネットワークに転送する必要があり ます。一部のコンパイラーは、32 または 64 ビットのフィールドといったようにフィールドのサイズが 大きいものに構造を整合し、誤ったバイト数を転送します。C コンパイラーには通常これらの問題に自 動的に対応するための機能 (*htons(*)、*htonl(*)、*ntohs(*)、*ntohl(*)) が備わっています。

### 9.1 RDT プロトコル

RDT プロトコルには6つのコマンドがあり、これらは表9-1に示されています。Net F/T が受信する全てのコマンドは、先に受信したほかのコマンドよりも優先されます。

| 表 9-1 - RDT コマンド |                           |          |  |  |
|------------------|---------------------------|----------|--|--|
| コマンド             | コマンド名                     | コマンドへの返答 |  |  |
| 0x0000           | ストリーミングの停止                | なし       |  |  |
| 0x0002           | 高速リアルタイム・ストリーミングの開始       | RDTのレコード |  |  |
| 0x0003           | 高速のバッファリングされたストリーミングの開始   | RDTのレコード |  |  |
| 0x0004           | 複数ユニットストリーミング (同期された) の開始 | RDTのレコード |  |  |
| 0x0041           | ラッチされたしきい値のリセット           | なし       |  |  |
| 0x0042           | ソフトウェア・バイアスの設定            | なし       |  |  |

#### さらに、3つのストリーミングのモードについては表9-2に示されています。

| 表 9-2 – ストリーミング・モード |                                  |                                         |                                                                                                    |  |
|---------------------|----------------------------------|-----------------------------------------|----------------------------------------------------------------------------------------------------|--|
| モード                 | コマンド                             | 速度                                      | 適した使用状況                                                                                                    |  |
| 0x0002              | 高速リアルタイム・ス<br>トリーミングの開始          | 速い (最大 7000 Hz)                         | リアルタイムにレスポンスするアプリケ<br>ーション                                                                                                    |  |
| 0x0003              | 高速のバッファリング<br>されたストリーミング<br>の開始  | 速い (最大 7000) が、<br>突発的に転送される<br>(バッファー) | リアルタイムのレスポンスは無いが、高<br>速でのデータ収集。バッファーサイズは<br>通信設定ウェブページで設定されます。<br>詳細は、 <i>第 4.7 項-Communication</i><br><i>Settings Page (通信設定ページ)</i><br>( <i>comm.htm</i> ) を参照してください。 |  |
| 0x0004              | 複数ユニットストリー<br>ミング (同期された)<br>の開始 | 対象となるセンサーシ<br>ステムの台数によって<br>遅くなる        | 複数ユニットの同期。複数ユニット ID<br>は、通信設定ウェブページで設定できま<br>す。                                                                                                    |  |

Net F/T に RDT メッセージを出力させるには、最初に Net F/T に対して RDT リクエストを送信する必要があります。Net F/T は UDP ポート 49152 で RDT リクエストをリッスンします。RDT 出力メッセ 0時もこのポートから送信されます。

F/T、Net F/T *取扱説明書 文書番号 :* 9620-05-NET FT-18

> 注意:Net F/T データのストリーミングには、それ専用の Ethernet ネットワークを使用し てください。Net F/T の RDT ストリーミング・モードでは Ethernet ネットワークに大量 のデータを送るため、ネットワーク上の他の通信を阻害する可能性があります。詳細 は、第16.1 項—Ethernet スループットの向上を参照してください。 **注意**:特に共有ネットワークでネットワーク問題が発生する可能性を低くするために、 Net F/T のストリーミング・モードは絶対に必要な場合にのみ、高い出力レートで使用す るようにしてください。 注記:全てのNet F/TのRDTストリーミング・モードは、Stop Streaming (ストリーミングの停 止) コマンド (0x0000) を受信するまで継続します。データをリクエストしたクライアントが、ス トリーミングの停止コマンドを送信する前にネットワーク上から消えたとしても (切断、電源オ フ、無線の範囲から外れた、など)、Net F/T は受信先が無くてもデータ・ストリーミングを続け ます。 全ての RDT リクエストは、以下の RDT リクエスト構造を使用します: { Uint16 command header = 0x1234; // Required Uint16 command; // Command to execute Uint32 sample count; // Samples to output (0 = infinite) RDT リクエストのコマンド・フィールドを、表 9-1 のコマンドに設定します。出力するサンプル数を sample count に設定します。 sample count を 0 にした場合、Net Box は 0 に設定するコマンドが送られ るまで出力し続けます。 RDT リクエストに対して送られる RDT レコードは、以下の構造になっています: Uint32 rdt sequence; // RDT sequence number of this packet. Uint32 ft sequence; // The record's internal sequence number Uint32 status; // System status code // Force and torque readings use counts values Int32 Fx; // X-axis force Int32 Fy; // Y-axis force // Z-axis force Int32 Fz; Int32 Tx; // X-axis torque // Y-axis torque Int32 Ty; Int32 Tz; // Z-axis torque } 単一の出力ストリーム内での RDT レコードの位置です。RDT のシーケンス rdt sequence : 番号は、送信中にロストしたレコードが無かったかどうかを検証するのに役 立ちます。たとえば、1000 のレコードをリクエストした場合、rdt sequence は 1 から始まって 1000 で終了します。RDT シーケンスのカウンターは、 4294967295 (232-1)の次の増加分で0にロールオーバーします。 RDT レコードに含まれる F/T レコードの内部サンプル番号です。F/T シーケ ft\_sequence : ンス番号は Net F/T が起動した時に 0 から開始し、内部サンプルレート (7000/ 秒) で増加します。RDT のシーケンス番号とは頃なり、RDT リクエストが受 信されても ft sequence は 0 にリセットされません。F/T シーケンスのカウン ターは、4294967295 (232-1)の次の増加分で0にロールオーバーします。 レコードが生成された時のシステム・ステータス・コードです。 status : Fx、Fy、Fz、Tx、Ty、Tzは、カウント値としての F/T データです。

バッファー・モードを使用している場合、UDP パケットで受信した RDT レコードの数は、 Communications page (通信ページ) に表示されている RDT バッファーサイズと同じです。RDT バッフ ァーサイズの詳細は、*第 4.7 項-Communication Settings Page (通信設定ページ) (comm.htm)* を参照して ください。

### 9.2 拡張された RDT リクエスト

拡張された RDT リクエストは、次の構造になっています:

```
{
uint16 hdr; /* Always set to 0x1234 */
uint16 cmd; /* The command code, with high bit set to `1'. */
uint32 count; /* The number of samples to send in response. */
uint32 ipaddr_dest; /* The ip address to send the response to. */
uint16 port_dest; /* The port to send the response to. */
}
```

RDT リクエストの拡張は、Net F/T に、リクエストを送信した IP アドレスとは異なる IP アドレスに UDP F/T データを送信させたい場合に使用します。これは、たとえば 1 度に複数のクライアントがス トリームを受信できるようにするために、Net F/T に対してマルチキャスト・アドレスにデータをスト リームさせる場合に便利です。

拡張された RDT 形式で使用されるコマンド・コードは通常の RDT リクエストとほぼ同じですが、拡張版では上位ビットが「1」に設定されます。たとえば、高速ストリーミングでのコマンド・コード1は、拡張された RDT リクエスト・パケットの構造で 0x8002 に変わります。

たとえば、アドレスが 224.0.5.128、ポートが 28250 のマルチキャスト・アドレスに対する高速ストリ ーミングをリクエストする場合、次のデータで UDP パケットを送信します:

{ 0x12, 0x34, 0x80, 0x02, 0x00, 0x00, 0x00, 0x00, 224, 0, 5, 128, 0x6e, 0x5a };

クライアントはその後、UDP マルチキャスト IP アドレス 224.0.5.128 を受信し、ポート 28250 でスト リーミング・データを受け取ることができます。マルチキャスト IP アドレスから受信する方法につい ては、お使いのクライアント・システムのドキュメントをご確認ください。

### 9.3 RDTのF/T値を計算する

実際の力値とトルク値を取得するには、力の出力値を「力あたりのカウント」で割り、トルクの出力 値を「トルクあたりのカウント」で割る必要があります。「力あたりのカウント」と「トルクあたり のカウント」は netftapi2.xml から取得できます。詳細は、 *第 8.1 項-System and Configuration Information (システムと構成の情報) (netftapi2.xml)* の cfgcpf と cfgcp を確認してください。

#### 9.4 複数ユニットモード

このモードでは、複数の Net F/T システムを一斉に使用できます。 複数ユニット同期は、すべてのシ ステムのサンプリングをほぼ同時に開始し、その後通信衝突を防ぐために伝送を調整します。再度同 期させるために、通信がしばらくの間調整された後に、複数ユニット同期は停止され、再開されます。

### 9.5 複数クライアント

RDT プロトコルは、単一のクライアントにのみ返答するように設計されています。2番目のクライアントがコマンドを送信すると、Net F/T は新しい方のクライアントに返答します。問題を最低限に抑えるために、複数クライアントは単一パケットを反復してリクエストします (Java のデモはこの方法で運用されています)。

#### 9.6 UDP および RDT モードについて

RDT 通信では、スループットを最大化させるために最小のオーバーヘッドで UDP を使用します。 TCP とは違い、UDP はパッケージが適切に受信されたかどうかをチェックしません。

これにより、一部の Ethernet のネットワーク構成では、RDT データ・セットのロストが発生する場合 があります。RDT のシーケンス番号を確認することで、データ・セットがロストしたかどうかを特定 できます。送られてきた各データ・セットの RDT シーケンス番号は、当該 RDT リクエストに対して 最後に送られたデータ・セットよりも 1 大きい数字になります。受理したデータ・セットの RDT シ ーケンス番号が最後に受理したデータ・セットよりも 1 大きくなかった場合、データのロストが発生 しています(プログラムはRDTのシーケンス番号のロールオーバーも考慮する必要があります)。

データ・ロスが発生する可能性は、Ethernet ネットワークの構成に大きく依存し、データ・ロスの発 生確率をほとんどゼロにできる方法がいくつかあります。詳細については、第 17.1 項-システム・ス テータス・コードの向上を参照してください。

同一ネットワーク上に複数の Net F/T がある場合、Net F/T 同士のデータ衝突やそれに伴うデータ・ロ スは、Net F/T の複数ユニット同期機能を使用することで排除できます。

データの取得時から最後のデータ・ビットが Ethernet ネットワークに送信されるまでの時間で測定さ れるデータの最大遅延は28 us以下です。

Net F/T は1度に1つの UDP 接続のみに対応できます。

### 9.7 サンプルコード

Cコードのサンプルコードは、ATIのウェブサイト http://www.ati-ia.com/Products/ft/software/net ft software.aspx より参照いただけます。

## 10.TCP インターフェース

#### 10.1 概要

TCP インターフェースは、TCP ポート 49151 でリッスンします。全てのコマンドの長さは 20 バイト です。全てのレスポンスは2バイトのヘッダー (0x12、0x34) で開始します。

#### 10.2 コマンド・コード

| READFT         | = | Ο, | /* Read F/T values. */           |
|----------------|---|----|----------------------------------|
| READCALINFO    | = | 1, | /* Read calibration info. */     |
| WRITETRANSFORM | = | 2, | /* Write tool transformation. */ |
| WRITETHRESHOLD | = | 3, | /* Write monitor condition. */   |

#### 10.3 Read F/T (F/T 読み込み) コマンド

```
{
                                /* Must be READFT (0). */
uint.8
                 command:
                 reserved[15]; /* Should be all 0s. */
uint8
uint16
                 MCEnable;
                                 /* Bitmap of MCs to enable. */
uint16
                 sysCommands; /* Bitmap of system commands. */
}
```

MCRenable 内の 0 から 15 に位置する各ビットは、それぞれ該当するモニター・コンディションに対 応しています。ビットが「1」の場合、そのモニター・コンディションは有効化されておいます。当 該ビットが「0」の場合は、そのモニター・コンディションは無効化されています。

sysCommands の Bit 0 はバイアスを制御します。Bit 0 が「1」の場合、システムはバイアス化されます。 Bit 0 が「0」の場合は何も起こりません。

sysCommands の Bit 1 はモニター・コンディションのラッチを制御します。 Bit 1 が「1」の場合、モ ニター・コンディションのラッチは解除され、モニター・コンディションの評価が再開されます。Bit 0が「0」の場合は何も起こりません。

{

### 10.4 Read F/T (F/T 読み込み) のレスポンス

```
/* always 0x1234. */
 uint16 header;
                     /* Upper 16 bits of status code. */
 uint16 status;
 int16 ForceX;
                     /* 16-bit Force X counts. */
 int16 ForceY;
                     /* 16-bit Force Y counts. */
 int16 ForceZ;
                    /* 16-bit Force Z counts. */
 int16 TorqueX;
                    /* 16-bit Torque X counts. */
 int16 TorqueY;
                    /* 16-bit Torque Y counts. */
                    /* 16-bit Torque Z counts. */
 int16 TorqueZ;
}
ステータス・コードは、Net F/T のユーザー・マニュアルに記載されている 32 ビットのステータス・
コードの上位16ビットです。
レスポンス内の力値とトルク値は、次のようになります (実際の ft 値×キャリブレーションの単位あ
```

レスホンス内の刀値とトルク値は、次のようになります (実際の ft 値×キャリプレーションの単位あ たりのカウント/16 ビットのスケール因子)。単位あたりのカウントおよびスケール因子は、read calibration information (キャリブレーションの読み込み) コマンドを使用して読み込まれます。

### 10.5 Read Calibration Info (キャリブレーション情報の読み込み) コマンド

| { |       |               |    |                                    |
|---|-------|---------------|----|------------------------------------|
|   | uint8 | command;      | /* | Must be READCALINFO (1) . $\star/$ |
|   | uint8 | reserved[19]; | /* | Should be all 0s. $*/$             |
| } |       |               |    |                                    |

### 10.6 Read Calibration Info (キャリブレーション情報の読み込み) のレスポンス

```
{
  uint16 header;
                              /* always 0x1234. */
  uint8 forceUnits;
                              /* Force Units. */
  uint8 torqueUnits;
                              /* Torque Units. */
  uint32 countsPerForce;
                              /* Calibration Counts per force unit. */
  uint32 countsPerTorque;
                             /* Calibration Counts per torque unit. */
                              /* Further scaling for 16-bit counts. */
 uint16 scaleFactors[6];
}
ステータス・コードは Net F/T のユーザー・マニュアルに記載されている 32 ビットのステータス・コ
ードの上位16ビットです。
```

レスポンス内の力値とトルク値は、次のようになります (実際の ft 値×キャリブレーションの単位あ たりのカウント/16 ビットのスケール因子)。単位あたりのカウントおよびスケール因子は、read calibration information (キャリブレーションの読み込み) コマンドを使用して読み込まれます。

#### カの単位のコードは次の通りです:

- 1: ポンド
- 2: ニュートン
- 3: キロポンド
- 4: キロニュートン
- 5: キログラム
- 6: グラム

{

トルクの単位のコードは次の通りです:

- 1: ポンドインチ
- 2: ポンドフィート
- 3: ニュートンメートル
- 4: ニュートンミリメートル
- 5: キログラムセンチメートル
- 6: キロニュートンメートル

### 10.7 Write Tool Transform (ツール・トランスフォーム書き込み) コマンド

```
uint8 command; /* Must be WRITETRANSFORM (2). */
uint8 transformDistUnits; /* Units of dx,dy,dz */
uint8 transformAngleUnits; /* Units of rx,ry,rz */
int16 transform[6]; /* dx, dy, dz, rx, ry, rz */
uint8 reserved[5]; /* Should be all zeroes. */
}
```

### 「トランスフォーム」の要素は、整数と粒度を合わせるために 100 に倍されています。 距離の単位のコードは次の通りです:

```
    インチ
    フィート
    ミリメートル
    センチメートル
    メートル
    角度の単位のコードは次の通りです:
    度
    ラジアン
```

```
レスポンスは標準の Write (書き込み) レスポンスです。
```

{

{

## 10.8 Write Monitor Condition (モニター・コンディションの書き込み) コマンド

```
uint8 command;  /* Must be WRITETHRESHOLD. */
uint8 index;  /* Index of monitor condition. 0-31. */
uint8 axis;  /* 0 = fx, 1 = fy, 2 = fz, 3 = tx, 4 = ty, 5 = tz. */
uint8 outputCode;  /* Output code of monitor condition. */
int8 comparison;  /* Comparison code. 1 for "greater than" (>), -1
for "less than" (<). */
int16 compareValue;  /* Comparison value, divided by 16 bit
Scaling factor. */
}
```

「トランスフォーム」の要素は、整数と粒度を合わせるために 100 に倍されています。 距離の単位のコードは次の通りです:

### 10.9 Write (書き込み) のレスポンス

```
uint16 header; /* Always 0x1234. */
uint8 commandEcho; /* Echoes command. */
uint8 status; /* 0 if successful, nonzero if not. */
}
```

## 11.EtherNet/IP のオペレーション

### 11.1 概要

Net F/T は、EtherNet/IP ネットワーク上のサーバーとして稼働します。Class 3 のコネクションありの Explicit (明示的) メッセージ通信、UCMM Explicit (明示的) メッセージ通信、および Class 1 のコネク ションありの周期的 I/O メッセージ通信に対応しています。単一の Input only コネクションには対応 していますが、Listen only コネクションには対応していません。Net F/T はいずれのクライアント機能 にも対応していません。

EtherNet/IP は、*第11 項-EtherNet/IP のオペレーション*に記載されている CIP プロトコルを使用します。 EtherNet/IP を使用するには Communications page (通信ページ) から EtherNet/IP プロトコルを有効化す る必要があります。

| 表 11-1 − Class 1 の接続情報のパラメーター                         |        |              |                          |                |  |  |
|-------------------------------------------------------|--------|--------------|--------------------------|----------------|--|--|
|                                                       | インスタンス | サイズ<br>(バイト) | RT<br>トランスファー<br>のフォーマット | 接続タイプ          |  |  |
| 構成                                                    | 128    | 0            | n/a                      | n/a            |  |  |
| 入力 (Target から Originator)                             | 100    | 28           | モードレス                    | ポイントツー<br>ポイント |  |  |
| 出力 (Originator から Target)<br>Ethernet/IP O2T Data が無効 | 102    | 0            | モードレス                    | ポイントツー<br>ポイント |  |  |
| 出力 (Originator から Target)<br>Ethernet/IP O2T Data が有効 | 102    | 4            | 実行/<br>アイドル状態            | ポイントツー<br>ポイント |  |  |

### 11.2 モジュールおよびネットワークのステータス LED

モジュールの状態を示す LED は、Net Box 上で MS として識別されています。電源と適切な操作に関 するデバイスの状態を示します。EtherNet/IP ネットワークの状態を示す LED は、Net Box 上で NS EN として識別されています。LED のオペレーションについての概要は、図 3-16 および表 3-4 を参照して ください。

## 12.DeviceNet 適合モードのオペレーション

#### 12.1 概要

Net F/T は、DeviceNet ネットワーク上で Group 2-Only Server として稼働します。事前定義された Master-Slave コネクション・セットでの Explicit (明示的) メッセージ通信とポーリング I/O メッセージ 通信に対応しています。Net F/T の DeviceNet ノードはコネクションなしのメッセージ・マネージャー (UCMM) にも対応しています。

DeviceNet 適合モードは、*第13 項-EtherNet/IP および DeviceNet の CIP モデル*に記載されている CIP プ ロトコルを使用します

Net F/T の DeviceNet 適合モードを使用するには、Communications page (通信ページ) で DeviceNet が選択されており、Pwr/CAN コネクターに電源が供給されている必要があります。

#### 12.2 MAC ID

MAC ID は、ハードウェア構成またはソフトウェア構成のいずれかで、0 から 63 までの値に設定され ています。MAC ID をソフトウェアで設定するには、DIP スイッチの 1 から 8 までが ON になってい る必要があります。MAC ID がソフトウェアで設定されている場合には、ボーレートもソフトウェア で設定する必要があります。詳細については、*第 3.9.2 項ーノード・アドレス*および表 3-2 を参照して ください。工場で設定される MAC ID は 54 です。

#### 12.3 ボーレート

ボーレートは、ハードウェア構成またはソフトウェア構成のいずれかで、125 kbps、250 kbps、または 500 kbps に設定されています。DIP スイッチの 7 と 8 が ON になっている場合、ボーレートはソフト ウェアで設定されます。詳細については、*第 3.9.3 項-ボーレート*および表 *3-3* を参照してください。 工場で設定されるボーレートは 500 kbps です。

### 12.4 モジュールおよびネットワークのステータス LED

モジュールの状態を示す LED は、Net Box 上で MS として識別されています。電源と適切な操作に関 するデバイスの状態を示します。DeviceNet ネットワークの状態を示す LED は、Net Box 上で NS DN として識別されています。LED のオペレーションについての概要は、図 3-16 および表 3-4 を参照して ください。

### 12.5 EDS ファイル

システム用の DeviceNet の EDS (電子データ・シート) ファイルは、ディレクトリー「\EDS」にあり、 以下よりダウンロードできます: *https://www.ati-ia.com/Products/ft/software/net\_ft\_software.aspx*.

## 13.EtherNet/IP および DeviceNet の CIP モデル

### 13.1 概要

Net F/T は、DeviceNet ネットワーク上で Group 2-Only Server として稼働します。事前定義された Master-Slave コネクション・セットでの Explicit (明示的) メッセージ通信とポーリング I/O メッセージ 通信に対応しています。Net F/T の DeviceNet ノードはコネクションなしのメッセージ・マネージャー (UCMM) にも対応しています。

Net F/T は、EtherNet/IP ネットワーク上のサーバーとして稼働します。Class 3 のコネクションありの Explicit (明示的) メッセージ通信、UCMM Explicit (明示的) メッセージ通信、および Class 1 のコネク ションありの周期的 I/O メッセージ通信に対応しています。Net F/T はいずれのクライアント機能にも 対応していません。

| 表 13-1 − 名称およびデータ値 |                               |  |  |
|--------------------|-------------------------------|--|--|
| 名称                 | データ値                          |  |  |
| ベンター番号             | 555                           |  |  |
| デバイス・タイプ           | 0                             |  |  |
| 製品コード番号            | 1                             |  |  |
| 製品名                | ATI Industrial Automation F/T |  |  |

EtherNet/IP プロトコルと DeviceNet プロトコルを同時に有効化することはできません。

| 表 13-2 − DeviceNet の入力ビットマップ |                              |  |  |  |
|------------------------------|------------------------------|--|--|--|
| WORD (16 ビット)                | 名称                           |  |  |  |
| 0                            | 16 から 31 までのビットの<br>ステータスワード |  |  |  |
| 1                            | Fx (16 ビット)                  |  |  |  |
| 2                            | Fy (16 ビット)                  |  |  |  |
| 3                            | Fz (16 ビット)                  |  |  |  |
| 4                            | Tx (16 ビット)                  |  |  |  |
| 5                            | Ty (16 ビット)                  |  |  |  |
| 6                            | Tz (16 ビット)                  |  |  |  |

| 表 13-3 – EtherNet/IP の入力ビットマップ |                   |  |  |  |
|--------------------------------|-------------------|--|--|--|
| DWORD (32 ビット)                 | 名称                |  |  |  |
| 0                              | ステータスワード (32 ビット) |  |  |  |
| 1                              | Fx (32 ビット)       |  |  |  |
| 2                              | Fy (32 ビット)       |  |  |  |
| 3                              | Fz (32 ビット)       |  |  |  |
| 4                              | Tx (32 ビット)       |  |  |  |
| 5                              | Ty (32 ビット)       |  |  |  |
| 6                              | Tz (32 ビット)       |  |  |  |

#### 

Communications page (通信ページ、第4.8項) で Ethernet/IP O2T データ・オプションが無効化されてい る場合、データは出力されません。

| 表 13-4 – Ethernet/IP の出力マッピング |       |            |                              |  |
|-------------------------------|-------|------------|------------------------------|--|
| バイト                           | ビット番号 | 名称         | 意味/機能                        |  |
|                               | 0     | バイアス       | 負荷の読み取り値をゼロにする風袋機能の実行        |  |
|                               | 1     | リセット・ラッチ   | しきい値ラッチのリセット                 |  |
|                               | 2     | 予備         | 予備                           |  |
| 0                             | 3     | 予備         | 予備                           |  |
| 0                             | 4     | 予備         | 予備                           |  |
|                               | 5     | 予備         | 予備                           |  |
|                               | 6     | 予備         | 予備                           |  |
|                               | 7     | 予備         | 予備                           |  |
|                               | 0     | 構成選択 bit 0 |                              |  |
|                               | 1     | 構成選択 bit 1 | Not F/T の携式を 0 かこ 15 の中から 翌日 |  |
|                               | 2     | 構成選択 bit 2 | Net F/T の構成を 0 から 15 の中から選択  |  |
| 1                             | 3     | 構成選択 bit 3 |                              |  |
| 1                             | 4     | 予備         | 予備                           |  |
|                               | 5     | 予備         | 予備                           |  |
|                               | 6     | 予備         | 予備                           |  |
|                               | 7     | 予備         | 予備                           |  |
| 2                             | 0-7   | 高しきい値      | しきい値有効化マスクの上位バイト             |  |
| 3                             | 0-7   | 低しきい値      | しきい値有効化マスクの下位バイト             |  |

#### 13.2 CIP の F/T 値の計算

#### 13.2.1 EtherNet/IP

16 ビット形式の場合:実際の力値とトルク値を取得するには、「無負荷」値は+32768 カウ ントとしてレポートされ、 負の実物大負荷は約 0 カウントとしてレポートされ、正の実物 大負荷は約 65536 カウントとしてレポートされます。受信した各力値は、軸に対して (力あ たりのカウント÷DeviceNet および CAN のスケール因子)で割り、受信した各トルク値は、 軸に対して (トルクあたりのカウント÷DeviceNet および CAN のスケール因子)で割る必要が あります。

**注記**:必ず適切な構成で設定されているスケール因子を使用してください。これは通常ア クティブな構成です。

32 ビット形式の場合:実際の力値とトルク値を取得するには、力の各出力値を力あたりのカ ウント係数で割り、トルクの各出力値をトルクあたりのカウント係数で割る必要があります。 力あたりのカウントとトルクあたりのカウントの係数は、Configurations (構成) ウェブページ から取得できます。詳細については、第 4.6 項-Configurations Page (構成ページ) (config.htm) を参照してください。

#### 13.2.2 DeviceNet

DeviceNet 上に伝送されるデータの量を削減するために、力値とトルク値は DeviceNet 値と CAN 値のスケール因子 (図13-1を参照してください)を使用して伝送前に 16 ビットに削減さ れます。

ユーザー定義の単位で力値とトルク値を取得するには、受信した各力値は、軸に対して(力 あたりのカウント÷DeviceNet および CAN のスケール因子)で割り、受信した各トルク値は、 軸に対して(トルクあたりのカウント÷DeviceNet および CAN のスケール因子)で割る必要が あります。

**注記**:必ず適切な構成で設定されているスケール因子を使用してください。これは通常ア クティブな構成です。

力あたりのカウント、トルクあたりのカウント、および DeviceNet と CAN 係数のスケール因 子は、Configurations (構成) ウェブページにあります。詳細は、*第 4.6 項-Configurations Page* (構成ページ) (config.htm) を参照してください。

#### Calibration Select: #1-FT0000 \* Calibration Type: Force Units: N . Torque Units: Nm Counts per Forc Counts per Torqu - Pice 32768 32768 32768 Scaling Factor for Dev and CAN: Tool Transform Angle Units: degrees + Tool Transform: ser-defined Field #1 empt User-defined Field #2: empty Apply Cancel Phone:+1 919-772-0115 | Fax:+1 919-772-8259 ATI Industrial Automation 1031 Goodworth Dr. | Apex, NC 27539 USA

図 13-1 - DeviceNet および CAN のスケール因子

### 13.3 オブジェクトモデル

### 13.3.1 データのタイプ

以下は、オブジェクトモデルで使用されている全データ・タイプについての説明です:

| 表 13-5 – データ・タイプ |                                 |  |  |
|------------------|---------------------------------|--|--|
| データ・タイプ          | 説明                              |  |  |
| BOOL             | ブール型                            |  |  |
| BYTE             | ビット文字列 (8 ビット)                  |  |  |
| DINT             | 符号付き倍精度整数 (32 ビット)              |  |  |
| DWORD            | ビット文字列 (32 ビット)                 |  |  |
| INT              | 符号付き整数 (16 ビット)                 |  |  |
| REAL             | 浮動小数点                           |  |  |
| SHORT_STRING     | 文字列 (1 文字あたり 1 バイト、1 バイトの長さ指示子) |  |  |
| SINT             | 符号付き短整数 (8 ビット)                 |  |  |
| STRING           | 文字列 (1 文字あたり 1 バイト)             |  |  |
| UDINT            | 符号なし倍精度整数 (32 ビット)              |  |  |
| UINT             | 符号なし整数 (16 ビット)                 |  |  |
| USINT            | 符号なし短整数 (8 ビット)                 |  |  |
| WORD             | ビット文字列 (16 ビット)                 |  |  |

### 13.3.2 EtherNet/IP

カとトルクの実際の値を取得するには、力の各出力値は力あたりのカウントで割り、トルクの各出力値はトルクあたりのカウント係数で割る必要があります。

| 表 13-6 −名称およびデータ値 |          |             |        |          |  |
|-------------------|----------|-------------|--------|----------|--|
| 属性 ID             | 名称       | データ・<br>タイプ | デフォルト値 | アクセス・ルール |  |
| 1                 | 改訂       | UINT        | N/A    | Get      |  |
| 2                 | 最大インスタンス | UINT        | 6      | Get      |  |
| 3                 | インスタンス数  | UINT        | 6      | Get      |  |
| 100               | バイアス     | USINT       | N/A    | Set      |  |
|                   |          |             |        |          |  |

バイアス-トランスデューサーの読み取り値は、0以外の値でバイアス化され、0が設定されるとバイアス化されません。

| 表 13-7 – インスタンスの属性 (インスタンス 1 から 6)                                   |             |     |     |     |  |  |
|----------------------------------------------------------------------|-------------|-----|-----|-----|--|--|
| 属性 ID         名称         データ・<br>タイプ         デフォルト値         アクセス・ルーノ |             |     |     |     |  |  |
| 1                                                                    | ローゲージの読み取り値 | INT | N/A | Get |  |  |
| 2 ゲージのバイアス INT N/A Get/Set                                           |             |     |     |     |  |  |
| 1から6までのインスタンスは、それぞれ0から5のゲージに対応しています。                                 |             |     |     |     |  |  |

| 表 13-8 − インスタンスの属性 (インスタンス 1 から 6)   |        |           |                      |  |
|--------------------------------------|--------|-----------|----------------------|--|
| エ はっ  い                              | 実行     | サービック     |                      |  |
|                                      | クラスレベル | インスタンスレベル | 9-1-2-1              |  |
| 0x0E                                 | はい     | はい        | Get_Attribute_Single |  |
| 0x10 いいえ はい Set_Attribute_Sir        |        |           |                      |  |
| 1から6までのインスタンスは、それぞれ0から5のゲージに対応しています。 |        |           |                      |  |

### 13.3.3 トランスデューサーの力/トルクオブジェクト (0x65-6 インスタンス)

| 表 13-9 −名称およびデータ値 |                                |      |   |     |  |  |
|-------------------|--------------------------------|------|---|-----|--|--|
| 属性 ID             | ID 名称 データ・<br>タイプ デフォルト値 アクセス・ |      |   |     |  |  |
| 1                 | 改訂                             | UINT | 1 | Get |  |  |
| 2                 | 最大インスタンス                       | UINT | 6 | Get |  |  |
| 3                 | インスタンス数                        | UINT | 6 | Get |  |  |

#### 表 13-10 - データ・タイプ

| 属性 ID                 | 名称                               | データ・<br>タイプ | デフォルト値 | アクセス・ルール             |
|-----------------------|----------------------------------|-------------|--------|----------------------|
| <b>1</b> <sup>1</sup> | 分解軸データ (32 ビット)                  | DINT        | N/A    | Get                  |
| 2                     | 分解軸データ (16 ビット)<br>(DeviceNet 用) | INT         | N/A    | Get                  |
| 3                     | 最小ピーク                            | DINT        | N/A    | Get/Set <sup>2</sup> |
| 4                     | 最大ピーク                            | DINT        | N/A    | Get/Set <sup>2</sup> |

インスタンス 1、2、3、4、5、6 は、それぞれ軸 Fx、Fy、Fz、Tx、Ty、Tz に対応してい

ます。 1. 16 ビットの符号なしデータが有効化された場合、上位 16 ビットは常時 0 となり、 下位の 16 ビットが符号なし 16 ビットの F/T データとなります。 2. 設定された属性値は、指定されたピーク値をリセットします。

| 表 13-11 −共通サービス |        |           |                      |  |  |
|-----------------|--------|-----------|----------------------|--|--|
| +-ビュュード         | 実行     | エーはっク     |                      |  |  |
| 9-LX3-F         | クラスレベル | インスタンスレベル |                      |  |  |
| 0x0E            | はい     | はい        | Get_Attribute_Single |  |  |
| 0x10            | いいえ    | はい        | Set_Attribute_Single |  |  |

## 13.3.4 トランスデューサーの力/トルクオブジェクト (0x65-6 インスタンス)

| 表 13-12 – クラス属性 (インスタンス 0)         |             |             |     |         |              |           |
|------------------------------------|-------------|-------------|-----|---------|--------------|-----------|
| 属性 ID                              | 名称          | データ・<br>タイプ |     | 7       | デフォルト値       | アクセス・ルール  |
| 1                                  | 改訂          | UINT        |     | UINT 1  |              | Get       |
| 表 13-13 − インスタンス属性 (インスタンス 1 から 6) |             |             |     |         |              |           |
| 属性 ID                              | 名称          |             | デー  | タ・<br>プ | デフォルト値       | アクセス・ルール  |
| 1                                  | 侵害されたしきい    | い値          | DWC | DRD     | N/A          | Get       |
| 2                                  | しきい値出力結     | しきい値出力結果    |     | TE      | N/A          | Get       |
| 3                                  | ラッチされたしき    | い値          | BO  | OL      | N/A          | Get/Set † |
| †ラッチされ                             | たしきい値 - 設定さ | れた属         | 性によ | って値     | iは FALSE になり | ます。       |

| 表 13-14 – 共通サービス |        |           |                      |  |  |
|------------------|--------|-----------|----------------------|--|--|
|                  | エ_ ビッタ |           |                      |  |  |
| 9-CAJ-F          | クラスレベル | インスタンスレベル |                      |  |  |
| 0x0E             | はい     | はい        | Get_Attribute_Single |  |  |
| 0x10             | いいえ    | はい        | Set_Attribute_Single |  |  |

### 13.3.5 システム・ステータス・オブジェクト (0x67-1 インスタンス)

| 表 13-15 - クラス属性 (インスタンス 0)     |                        |             |        |             |        |          |        |          |
|--------------------------------|------------------------|-------------|--------|-------------|--------|----------|--------|----------|
| 属性 ID                          | 名称                     | データ・<br>タイプ |        | データ・<br>タイプ |        | 5        | デフォルト値 | アクセス・ルール |
| 1                              | 改訂                     | UI          | UINT 1 |             | 1      | Get      |        |          |
| 表 13-16 – インスタンス属性 (インスタンス 1)  |                        |             |        |             |        |          |        |          |
| 属性 ID                          | 名称                     |             | データイ   | タ・<br>プ     | デフォルト値 | アクセス・ルール |        |          |
| 1                              | ステータス・コ-<br>(32 ビット)   | ード          | DWC    | ORD         | N/A    | Get      |        |          |
| 2                              | ステータス・コ-<br>(16 ビット) † | -           | WO     | RD          | N/A    | Get      |        |          |
| †この属性は DeviceNet に大きさを合わせています。 |                        |             |        |             |        |          |        |          |

| 表 13-17 –共通サービス |        |                      |  |  |
|-----------------|--------|----------------------|--|--|
| +-ビフコード         | +      |                      |  |  |
| 9-623-6         | クラスレベル | インスタンスレベル            |  |  |
| 0x0E            | はい     | Get_Attribute_Single |  |  |

## 13.3.6 構成オブジェクト (0x71-16 インスタンス)

| 表 13-18 – インスタンス属性 (インスタンス 1 から 16)                                                                                                    |                                                                                                    |                                                                  |                                            |                        |  |
|----------------------------------------------------------------------------------------------------|----------------------------------------------------------------------------------------------------|------------------------------------------------------------------|--------------------------------------------|------------------------|--|
| 属性 ID                                                                                                    | 名称 データ・タイプ                                                                                              |                                                                  | デフォルト<br>値                                 | アクセス<br>・ルール           |  |
| 1                                                                                                    | 構成名                                                                                                    | SHORT_STRING[32]                                                 | N/A                                        | Get/Set                |  |
| 2                                                                                                    | キャリブレーション選択<br>(0 から 15)                                                                                | USINT                                                            | N/A                                        | Get/Set                |  |
| 3                                                                                                    | キャリブレーション選択の<br>キャリブレーション・タイプ                                                                           | SHORT_STRING[32]                                                 | N/A                                        | Get                    |  |
| 4                                                                                                    | ユーザーの力単位 †                                                                                              | BYTE                                                             | N/A                                        | Get/Set                |  |
| 5                                                                                                    | ユーザーのトルク単位‡                                                                                             | BYTE                                                             | N/A                                        | Get/Set                |  |
| 6                                                                                                    | ユーザーのトランスフォーム – Dx                                                                                      | REAL                                                             | N/A                                        | Get/Set                |  |
| 7                                                                                                    | ユーザーのトランスフォーム- Dy                                                                                       | REAL                                                             | N/A                                        | Get/Set                |  |
| 8                                                                                                    | ユーザーのトランスフォーム – Dz                                                                                      | REAL                                                             | N/A                                        | Get/Set                |  |
| 9                                                                                                    | ユーザーのトランスフォーム – Rx                                                                                      | REAL                                                             | N/A                                        | Get/Set                |  |
| 10                                                                                                    | ユーザーのトランスフォーム – Ry                                                                                      | REAL                                                             | N/A                                        | Get/Set                |  |
| 11                                                                                                    | ユーザーのトランスフォーム – Rz                                                                                      | REAL                                                             | N/A                                        | Get/Set                |  |
| 12                                                                                                    | ユーザーのトランスフォームの<br>距離単位††                                                                                | BYTE                                                             | N/A                                        | Get/Set                |  |
| 13                                                                                                    | ユーザーのトランスフォームの<br>角度単位‡‡                                                                                | BYTE                                                             | N/A                                        | Get/Set                |  |
| 14                                                                                                    | カの単位ごとのユーザー・<br>カウント                                                                                    | UINT                                                             | N/A                                        | Get                    |  |
| 15                                                                                                    | トルクの単位ごとの<br>ユーザー・カウント                                                                                  | UINT                                                             | N/A                                        | Get                    |  |
| †カの単位については、 <i>第</i> 7.3 <i>項-</i> Configurations CGI ( <i>構成</i> CGI) (config.cgi) の cfgfu を参照してください。<br>キトルクの単位については、 <i>第</i> 7.3 <i>項-</i> Configurations CGI ( <i>構成</i> CGI) (config.cgi) の cfgtu<br>を参照してください。 |                                                                                                    |                                                                  |                                            |                        |  |
| + + ツール<br>CGI (構成)<br>+ + ツール<br>CGI (構成)                                                                                                    | ン・トランスフォーメーションの<br>CGI) (config.cgi) の cfgtdu を参照<br>ン・トランスフォーメーションの:<br>CGI) (config.cgi) の cfgtau を参照 | 距離単位については、 <i>第</i><br>してください。<br>角度単位については、 <i>第</i><br>してください。 | 7.3 <i>項-</i> Confi<br>7.3 <i>項-</i> Confi | gurations<br>gurations |  |

#### F/T、Net F/T 取扱説明書 文書番号 : 9620-05-NET FT-18

| 表 13-18 – インスタンス属性 (インスタンス 1 から 16) |                   |                  |            |              |  |  |
|-------------------------------------|-------------------|------------------|------------|--------------|--|--|
| 属性 ID                               | 名称                | データ・<br>タイプ      | デフォルト<br>値 | アクセス<br>・ルール |  |  |
| 16                                  | ユーザー最大レーティング - Fx | REAL             | N/A        | Get          |  |  |
| 17                                  | ユーザー最大レーティング - Fy | REAL             | N/A        | Get          |  |  |
| 18                                  | ユーザー最大レーティング - Fz | REAL             | N/A        | Get          |  |  |
| 19                                  | ユーザー最大レーティング - Tx | REAL             | N/A        | Get          |  |  |
| 20                                  | ユーザー最大レーティング - Ty | REAL             | N/A        | Get          |  |  |
| 21                                  | ユーザー最大レーティング - Tz | REAL             | N/A        | Get          |  |  |
| 100                                 | ユーザー定義フィールド #1    | SHORT_STRING[16] | N/A        | Get/Set      |  |  |
| 101                                 | ユーザー定義フィールド #2    | SHORT_STRING[16] | N/A        | Get/Set      |  |  |

† カの単位については、*第 7.3 項*--Configurations CGI (*構成* CGI) (config.cgi) の cfgfu を参照してください。

キトルクの単位については、*第7.3 項-Configurations CGI (構成 CGI) (config.cgi)*の cfgtu を参照してください。

+ + ツール・トランスフォーメーションの距離単位については、第7.3 項-Configurations
 CGI (構成 CGI) (config.cgi) の cfgtdu を参照してください。
 キ キ ツール・トランスフォーメーションの角度単位については、第7.3 項-Configurations
 CGI (構成 CGI) (config.cgi) の cfgtau を参照してください。

| 表 13-19 – 共通サービス |        |           |                      |  |  |
|------------------|--------|-----------|----------------------|--|--|
| <u> </u>         | エー ビック |           |                      |  |  |
|                  | クラスレベル | インスタンスレベル |                      |  |  |
| 0x0E             | はい     | はい        | Get_Attribute_Single |  |  |
| 0x10             | いいえ    | いいえ はい    |                      |  |  |

### 13.3.7 トランスデューサーの力/トルクオブジェクト (0x65-6 インスタンス)

| <b>表 13-20 -</b> クラス属性 (インスタンス 0) |                                    |             |           |               |        |           |
|-----------------------------------|------------------------------------|-------------|-----------|---------------|--------|-----------|
| 属性 ID                             | 名称                                 | データ・<br>タイプ |           | デフォルト値        |        | アクセス・ルール  |
| 1                                 | 改訂                                 | UINT        |           | 1             |        | Get       |
|                                   | 表 13-21 – インスタンス属性 (インスタンス 1 から 6) |             |           |               |        |           |
| 属性 ID                             | 名称                                 |             | データ<br>タイ | ・<br>! -<br>プ | デフォルト値 | アクセス・ルール  |
| 1                                 | 侵害されたしき                            | い値          | DWO       | RD            | N/A    | Get       |
| 2                                 | しきい値出力結                            | i果          | BYT       | E             | N/A    | Get       |
| 3                                 | ラッチされたしき                           | い値          | BOC       | L             | N/A    | Get/Set † |
|                                   | 1                                  |             |           |               |        |           |

| 表 13-22 – 共通サービス |        |           |                      |  |
|------------------|--------|-----------|----------------------|--|
| +-ビュコ_じ          | 実行単位   |           | +ビッタ                 |  |
| 9-623-6          | クラスレベル | インスタンスレベル | 9- <b>L</b> AA       |  |
| 0x0E             | はい     | はい        | Get_Attribute_Single |  |
| 0x10             | いいえ    | はい        | Set_Attribute_Single |  |

### 13.3.8 しきい値化設定オブジェクト (0x73-32 インスタンス)

| 表 13-23 – クラス属性 (インスタンス 0) |          |             |        |              |  |  |
|----------------------------|----------|-------------|--------|--------------|--|--|
| 属性 ID                      | 名称       | データ・<br>タイプ | デフォルト値 | アクセス・<br>ルール |  |  |
| 1                          | 改訂       | UINT        | 1      | Get          |  |  |
| 2                          | 最大インスタンス | UINT        | 32     | Get          |  |  |
| 3                          | インスタンス数  | UINT        | 32     | Get          |  |  |

#### 表 13-24 - インスタンス属性 (インスタンス1から 32) データ・ タイプ アクセス・ 属性 ID 名称 デフォルト値 ルール 有効化/無効化 BOOL Get/Set 1 N/A 2 軸番号† SINT N/A Get/Set 比較 ‡ N/A Get/Set 3 SINT N/A 4 カウント値 DINT Get/Set 出力コード 5 BYTE N/A Get/Set

† 軸の情報については、第7.2 項-Thresholding CGI (しきい値化 CGI) (moncon.cgi)の mcxn を参照してください。 + 比較の情報については、第7.2 項-Thresholding CGI (しきい値化 CGI) (moncon.cgi)の

mccn を参照してください。

| 表 13-25 – 共通サービス |        |           |                      |  |
|------------------|--------|-----------|----------------------|--|
| <u> </u>         | 実行単位   |           | エー ビック               |  |
|                  | クラスレベル | インスタンスレベル | 9-CAA                |  |
| 0x0E             | はい     | はい        | Get_Attribute_Single |  |
| 0x10             | いいえ    | はい        | Set_Attribute_Single |  |

## 14.CAN Bus のオペレーション

### 14.1 概要

Net F/T は、DeviceNet スキャナーが無くても、力/トルクのデータやシステム・ステータスの CAN 上 での読み取りを可能にするために、標準の CAN プロトコルに対応しています。

CAN Bus のベースアドレスとボーレート設定は、DIP スイッチを使用して設定されます。追加の情報 については、第3.9 項-DIP スイッチと終端抵抗を参照してください。

Net F/T の CAN Bus プロトコルを使用するには、Communications page (通信ページ) で CAN Bus が選択 され、Pwr/CAN コネクターに電源が供給されている必要があります。

### 14.2 プロトコルについて

Net F/T に送られたリクエスト・データ・メッセージによって、最新の力とトルクのデータ・セットの 出力バッファーへのコピーと、出力バッファーの次の伝送が開始されます。

リクエスト・メッセージの識別子 (REQUEST LONG または REQUEST SHORT) によって、Net F/T は 32 ビットの値を 4 つのメッセージにまとめて、または 16 ビットの値を 2 つのメッセージにまとめて 送信します。

値はリトル・エンディアン・フォーマットです (最下位バイトが先に出てきます)。たとえば、0x56 0x02 として受信された 16 ビットの値は 0x0256 です。符号付き数字は 2 の補数形式を使用します。 0x0F 0xCF 0xDA 0xDA 0xFD として受信された 32 ビットの値は 0xFDDACF0F を意味し、これは負の

数字です(最上位ビットが設定されているため)。この10進値は-35991793です。

伝送の実行中にデータ・リクエスト・メッセージが受信された場合、実行中の伝送は中断され、新し いリクエストが処理されます。

### 14.3 ベースアドレスと通信フォーマット

CAN Bus のベースアドレスは DIP スイッチの 1 から 6 によって設定されます。詳細については、*第* 3.9.2 項-ノード・アドレスおよび表 3-1 を参照してください。工場で設定されるベースアドレスは 432 です。

|                         | 表 14-1 – Long Data のリクエスト |                   |               |                            |                            |                                                         |
|-------------------------|---------------------------|-------------------|---------------|----------------------------|----------------------------|---------------------------------------------------------|
| Net F/T<br>への<br>メッセージ  | Net F/T<br>からの<br>レスポンス   | CAN<br>識別子        | データ長<br>(バイト) | 1から<br>4番目の<br>データ・<br>バイト | 5から<br>8番目の<br>データ・<br>バイト | コメント                                                    |
| Long Data<br>のリクエ<br>スト | _                         | ベース<br>アドレス       | 1             | 0x01<br>(バイト)              | N/A                        | カとトルクのデータのコピ<br>ーを long 形式で送信します<br>(実行中の伝送は中止されま<br>す) |
| _                       | Fx および<br>Tx データ          | ベース<br>アドレス<br>+1 | 8             | Fx 値<br>(DINT)             | Tx 値<br>(DINT)             | long 形式の X 軸の力とトル<br>クの値                                |
| _                       | Fy および<br>Ty データ          | ベース<br>アドレス<br>+2 | 8             | Fy 値<br>(DINT)             | Ty 値<br>(DINT)             | long 形式の Y 軸の力とトル<br>クの値                                |
| _                       | Fz および<br>Tz データ          | ベース<br>アドレス<br>+3 | 8             | Fz 値<br>(DINT)             | Tz 値<br>(DINT)             | Long 形式の Z 軸の力とトル<br>クの値                                |
| _                       | ステータ<br>スとサン<br>プル番号      | ベース<br>アドレス<br>+4 | 8             | システム・<br>ステータス<br>(DINT)   | サンプル<br>番号<br>(DINT)       | Long 形式のシステム・ステ<br>ータス・ワードとサンプル<br>番号                   |

#### 

|                         | 表 14-2 – Short Data のリクエスト        |                   |               |                                |                                                   |                                                            |
|-------------------------|-----------------------------------|-------------------|---------------|--------------------------------|---------------------------------------------------|------------------------------------------------------------|
| Net F/T<br>への<br>メッセージ  | Net F/T<br>からの<br>レスポンス           | CAN<br>識別子        | データ長<br>(バイト) | 1から<br>4番目の<br>データ・<br>バイト     | 5から<br>8番目の<br>データ・<br>バイト                        | コメント                                                       |
| Long Data<br>のリクエ<br>スト | -                                 | ベース<br>アドレス       | 1             | 0x02<br>(バイト)                  | N/A                                               | カとトルクのデータのコピ<br>ーを short 形式で送信しま<br>す (実行中の伝送は中止さ<br>れます)  |
| _                       | Fx、Tx、<br>Fy、およ<br>び Tx デー<br>タ   | ベース<br>アドレス<br>+5 | 8             | Fx 値<br>(INT)<br>Tx 値<br>(INT) | Fy 値<br>(INT)<br>Ty 値<br>(INT)                    | Short 形式の X 軸の力とト<br>ルクの値、および Y 軸の力<br>とトルク                |
| -                       | Fz および<br>Tz デステ<br>タータび<br>よプル番号 | ベース<br>アドレス<br>+6 | 8             | Fz 値<br>(INT)<br>Tz 値<br>(INT) | システ<br>ム・<br>ステータ<br>(INT)<br>サンプル<br>番号<br>(INT) | Short 形式の Z 軸の力とト<br>ルクの値、およびシステ<br>ム・ステータス・ワードと<br>サンプル番号 |

|                        | 表 14-3-パイアス・コマンド        |             |               |                            |                            |                              |
|------------------------|-------------------------|-------------|---------------|----------------------------|----------------------------|------------------------------|
| Net F/T<br>への<br>メッセージ | Net F/T<br>からの<br>レスポンス | CAN<br>識別子  | データ長<br>(バイト) | 1から<br>4番目の<br>データ・<br>バイト | 5から<br>8番目の<br>データ・<br>バイト | コメント                         |
| バイアス                   | -                       | ベース<br>アドレス | 1             | 0x04<br>(バイト)              | N/A                        | 現在の負荷で力とトルクの<br>読み取り値を0にします。 |

| 夜 14-4 - しさい 胆フッナの 肿脉 コマント |
|----------------------------|
|----------------------------|

| Net F/T<br>への<br>メッセージ | Net F/T<br>からの<br>レスポンス | CAN<br>識別子  | データ長<br>(パイト) | 1から<br>4番目の<br>データ・<br>バイト | 5から<br>8番目の<br>データ・<br>バイト | コメント                                       |
|------------------------|-------------------------|-------------|---------------|----------------------------|----------------------------|--------------------------------------------|
| しきい値<br>ラッチの<br>解除     | _                       | ベース<br>アドレス | 1             | 0x08<br>(バイト)              | N/A                        | 後続の状態に反応できるよ<br>うにするために、しきい値<br>ラッチを解除します。 |

#### 14.4 ボーレート

ボーレートは、ハードウェア構成またはソフトウェア構成のいずれかで、125 kbps、250 kbps、または 500 kbps に設定されています。DIP スイッチの 7 と 8 が ON になっている場合、ボーレートはソフト ウェアで設定されます。詳細については、*第 3.9.3 項-ボーレート*および表 *3-3* を参照してください。 工場で設定されるボーレートは 500 kbps です。

### 14.5 CAN 向けの F/T 値の計算

Net F/T は、力とトルクの値を CAN インターフェースへ送る前に、それらの各値に係数を掛けます。 これによって、力とトルクの値をフルレゾリューションで送信できるようになります。実データを取 得するために、アプリケーション・プログラムは力とトルクの各値を特定の係数で割る必要がありま す。

16 ビット・データの取り扱いについては表 13-2 を、32 ビット・データの取り扱いについては表 13-3 を参照してください。

## 15.フィールドバスのオペレーション

ここでは、一部の Net Box に含まれている、追加フィールドバスの操作情報について説明しています。

### 15.1 PROFINET のフィールドバス・インターフェース

-PN オプションを持つ Net Box では、F/T データにアクセスし、特定の機能を制御するための PROFINET インターフェースが提供されています。PROFINET インターフェースを使用しながら、同 時に標準の EtherNet/IP インターフェースや DeviceNet インターフェースを使用することが可能です。

Net Box の PROFINET インターフェースは標準の Ethernet ポートを共有しますが、独自の MAC アドレスと IP アドレスを持っています。フィールドバスの MAC アドレスは Net Box のコネクター側に MAC ID2 として記載されています。

**注記**: PROFINET のインターフェースは DHCP に対応していません。Net Box の PROFINET 性能の詳細は、Net Box の GSDML ファイルで確認できます。

ツール・トランスフォーメーションに対する他の Net F/T のインターフェースと異なり、TCP インタ ーフェースはスケールされた整数を使用して距離と回転を定義します。

次の表は、-PN Net Box で採用されている PROFINET インターフェースのパラメーターを示しています:

| 表 15-1 – PROFINET インターフェースのパラメーター |                            |  |
|-----------------------------------|----------------------------|--|
| パラメーター                            | 意味                         |  |
| DCP                               | 対応                         |  |
| 使用するプロトコル (サブセット)                 | UDP、IP、ARP、ICMP (Ping)     |  |
| トポロジー認識                           | LLDP、SNMP V1、MIB2、物理的なデバイス |  |
| VLAN-と priority tagging           | はい                         |  |
| コンテキスト管理                          | CL-RPC による                 |  |
| 最大サイクル時間                          | 2ms                        |  |
| 最小 F/T データ更新レート                   | 20Hz                       |  |
| ボーレート                             | 100 MBit/s                 |  |
| データ転送レイヤー                         | Ethernet II、IEEE 802.3     |  |

GSDML ファイルは、以下の ATI ウェブサイトからご覧いただけます:

*http://www.ati-ia.com/Products/ft/software/net\_ft\_software.aspx* または E-Mail (info@ ati-ia.com) にてリク エストをお送りください。ファームウェアのバージョンが 2.2.59 以前の場合、GSDML ファイルの ATI パーツ番号は 9031-05-1021 です。ファームウェアのバージョンが 2.2.59 およびそれ以降の場合、 GSDML ファイルの ATI パーツ番号は 9031-05-1060 です。

#### 15.1.1 PROFINET インターフェースの有効化

**PROFINET** フィールドバス・インターフェースは Communications (通信) ウェブページから有 効化および無効化できます。詳細については、*第 4.7 項-Communication Settings Page (通信設 定ページ) (comm.htm)* のフィールドバス・モジュールの設定に関する部分を参照してくださ い。

|                | 表 15-2 – PROFINET インターフェースのパラメーター |       |                        |  |  |  |
|----------------|-----------------------------------|-------|------------------------|--|--|--|
| 16 ビット・<br>ワード | データ・<br>タイプ                       | 名称    | 説明/機能                  |  |  |  |
| 0              | INT                               | ステータス | ステータスワード、16 から 31 のビット |  |  |  |
| 1              | INT                               | Fx    | X 方向の力、16 ビット形式        |  |  |  |
| 2              | INT                               | Fy    | Y 方向の力、16 ビット形式        |  |  |  |
| 3              | INT                               | Fz    | Z 方向の力、16 ビット形式        |  |  |  |
| 4              | INT                               | Тx    | X 軸周辺のトルク、16 ビット形式     |  |  |  |
| 5              | INT                               | Ту    | Y 軸周辺のトルク、16 ビット形式     |  |  |  |
| 6              | INT                               | Tz    | Z 軸周辺のトルク、16 ビット形式     |  |  |  |
| 7              | UINT                              | シーケンス | データ・セットが送信されるごとに増加     |  |  |  |

入力ワード**0**のステータスには、Net F/T のシステム・ステータス・コードの 16 から 31 まで のビットが含まれます。内容の詳細については、*第 17.1 項ーシステム・ステータス・コード* を参照してください。

入力ワードの1から6には、力とトルクのベクトルFx、Fy、Fz、Tx、Ty、およびTzを表す 値が含まれます。PROFINET上に伝送されるデータ量を削減するために、これらの値は伝送 される前にDeviceNetとCANのスケール因子(図13-1を参照してください)を使用して16ビ ットまで削減されます。

力値とトルク値をユーザーが定義した単位で取得するには、受信した各力値は軸に対して (力あたりのカウント÷DeviceNet と CAN のスケール因子)で割り、受信した各トルク値は軸 に対して (トルクあたりのカウント÷ DeviceNet と CAN のスケール因子)で割る必要がありま す。

力あたりのカウント、トルクあたりのカウント、および DeviceNet と CAN のスケール因子の 係数は、configurations (構成) ウェブページから確認できます。詳細については、*第 4.6 項*-*Configurations Page (構成ページ) (config.htm)* を参照してください。

#### *F/T、Net F/T 取扱説明書 文書番号 :* 9620-05-NET FT-18

|     | 表 15-3 – 出力マッピング |            |                              |  |  |  |
|-----|------------------|------------|------------------------------|--|--|--|
| バイト | ビット番号            | 名称         | 意味/機能                        |  |  |  |
|     | 0                | バイアス       | 負荷の読み取り値をゼロにする風袋機能の実行        |  |  |  |
|     | 1                | リセット・ラッチ   | しきい値ラッチのリセット                 |  |  |  |
|     | 2                | 予備         | 予備                           |  |  |  |
| 0   | 3                | 予備         | 予備                           |  |  |  |
| 0   | 4                | 予備         | 予備                           |  |  |  |
|     | 5                | 予備         | 予備                           |  |  |  |
|     | 6                | 予備         | 予備                           |  |  |  |
|     | 7                | 予備         | 予備                           |  |  |  |
|     | 0                | 構成選択 bit 0 |                              |  |  |  |
|     | 1                | 構成選択 bit 1 | Nat F/T の携式を 0 から 15 の中から 翌日 |  |  |  |
|     | 2                | 構成選択 bit 2 | Net F/T の構成を 0 から 15 の中から 医が |  |  |  |
| 1   | 3                | 構成選択 bit 3 |                              |  |  |  |
| 1   | 4                | 予備         | 予備                           |  |  |  |
|     | 5                | 予備         | 予備                           |  |  |  |
|     | 6                | 予備         | 予備                           |  |  |  |
|     | 7                | 予備         | 予備                           |  |  |  |
| 2   | 0-7              | 高しきい値      | しきい値有効化マスクの上位バイト             |  |  |  |
| 3   | 0-7              | 低しきい値      | しきい値有効化マスクの下位バイト             |  |  |  |

出力バイト0のビット番号0が1に設定されると、バイアス機能が実行されます。この機能に 関する詳細は、第4.2項-Snapshot Page (スナップショットページ) (rundata.htm) のバイアス・ ボタンに関する情報を参照してください。バイアスが確実に実行されるようにするために、ビ ット0は最低でも100msに渡って1に設定する必要があります。その後、0に戻します。

出力バイト0にビット番号1が1に設定されると、リセット・ラッチ機能が実行されます。 この機能に関する詳細は、第4.5項-Thresholding Page (しきい値化ページ)(moncon.htm)のリ セット・ラッチ・ボタンに関する情報を参照してください。リセット・ラッチが確実に実行 されるようにするために、ビット1は最低でも100msに渡って1に設定する必要があります。 その後、0に戻します。

出力バイト0のビット番号2から7は予備のため使用されていません。

出力バイト1のビット番号0から3は、使用するアクティブな構成(0から15)を選択します。 新しく選択された構成が使用可能になるまでには、最大で1秒間の遅延が発生します。Net F/T は構成の変更中は有効な力およびトルクのデータを提供しません。アクティブな構成に ついては、*第4.4 項-Settings Page (設定ページ) (setting.htm)*のアクティブな構成に関する情報 を参照してください。

出力バイト1のビット番号4から7は予備のため使用されていません。

出力バイト2と3はしきい値条件を有効化および無効化するための、16ビットのしきい値イ ネーブル・マスクを形成します。しきい値イネーブル・マスクの0から15までの各ビット は、対応するしきい値条件番号 (N) に直接マッピングされます。値が1の場合は対応する条 件が有効化され、値が0の場合は対応する条件は無効化されます。しきい値化については、 第4.5項-Thresholding Page (しきい値化ページ) (moncon.htm) を参照してください。

**注記**: Fieldbus Module Enabled (フィールドバス・モジュール有効) が有効になっている 場合 (Communications Settings (通信設定) ページで)、アクティブな構成およびしきい値 化ステートメントの選択は、共に PROFINET の出力データによって制御されます。有効 化されている間、これらの値は Net Box のウェブページや CGI インターフェースでは制 御されません。

### 15.1.2 Communications CGI (通信 CGI) (comm.cgi) のオプション

PROFINET フィールドバス Net Box では、CGI を介して PROFINET の機能を有効化および無 効化できます。comm.cgi では、表 7-4 で示されている機能に加えて、次の機能も使用できま †:

| 表 15-4 - PROFINET インターフェースのパラメーター |          |                                                           |  |  |
|-----------------------------------|----------|-----------------------------------------------------------|--|--|
| 変数名                               | 使用可能な値   | 説明                                                        |  |  |
| fieldbusenabled                   | 整数:0または1 | PROFINET フィールドバス・インターフェースを有<br>効化 (値=1) または無効化 (値=0) します。 |  |  |

### 15.1.3 XML ページの要素

**PROFINET** フィールドバス Net Box には追加の 2 つの XML 要素があり、netftapi2.xml ページ の出力に含まれています。netftapi2.xml では、*表* 8-2 で示されている要素に加えて、次の要素 も利用可能です:

| 表 15-5 – netftapi2.xml の追加の XML 要素 |             |                                     |      |
|------------------------------------|-------------|-------------------------------------|------|
| XML 要素                             | データ・<br>タイプ | 説明                                  | 参照   |
| fieldbusenabled                    | ENABL       | PROFINET インターフェースの設定                | comm |
| fieldbusfirmware                   | STRING64    | PROFINET インターフェースのファー<br>ムウェアのバージョン | comm |

### 15.1.4 デフォルト設定に戻す

PROFINET の Station Name (ステーション名) と PROFINET の IP アドレスは、デフォルトの設定に戻すことができます。これは、PROFINET ネットワーク内で既に構成済のデバイスを移動させたり交換させたりする際に役立ちます。PROFINET フィールドバス Net Box をデフォルトの PROFINET 設定に戻すには、電源をオンにし、フィールドバス・モジュールが有効化されている状態にしておく必要があります (詳細は*第4.7 項-Communication Settings Page (通信設定ページ) (comm.htm)*を参照してください)。PROFINET ネットワーク接続は切断し、Net Box が自動的に再認定されるのを防ぎます。手順は次の通りです:

- 1. Net Box のカバーを外します (詳細は*第 3.9 項-DIP スイッチと終端抵抗*を参照してください)。
- 2. DIP スイッチの 10 を ON の位置に移動させます。
- 3. MS LED が一度赤く点滅したら、DIP スイッチの 10 を OFF の位置に戻します。
- 4. Net Box のカバーを元に戻します。
- 5. 給電を停止します。再度給電されると、PROFINET のステーション名と IP アドレスがリ セットされます。

**注記**: PROFINET をデフォルトの設定に戻しても、標準の Ethernet や EtherNet/IP の設定には影響ありません。

#### 15.1.5 PROFINET フィールドバス Net Box の交換

PROFINET ネットワークのトポロジーが PROFINET エンジニアリング・ツールによって正し く定義され、PROFINET のコントローラーが自動デバイス交換に対応していれば、設置済の PROFINET フィールドバス Net Box の交換は簡単に行うことができます。

#### 15.1.5.1 PROFINET フィールドバス Net Box の交換

- 1. 交換する PROFINET フィールドバス Net Box への給電を止め、ネットワーク 接続を切断します。必要な場合は Net Box を機械的にアンマウントします。
- 2. 交換品の PROFINET フィールドバス Net Box を取り付け、そこに電源と PRFOFINET ネットワーク接続を接続します。
- 3. 新しい Net Box には、以前の Net Box のものと同じ名前と IP アドレスが自動 的に割り当てられます。
- 4. 数秒後に NS/BF LED が緑色に点灯し、新しい Net Box はネットワーク上で正常に稼働します。

#### 15.1.5.2 過去に認識されていたフィールドバス Net Box への交換

- 1. 交換する PROFINET フィールドバス Net Box への給電を止め、ネットワーク 接続を切断します。必要な場合は Net Box を機械的にアンマウントします。
- 2. 交換品の PROFINET フィールドバス Net Box を取り付け、そこに電源を取り 付けます。ネットワーク接続は行わないでください。
- 3. 第15.1.4 項-デフォルト設定に戻すに従って、以前の認定情報を削除します。
- 4. PROFINET フィールドバス Net Box を PROFINET ネットワークに接続しま す。
- 5. 新しい Net Box には、以前の Net Box のものと同じ名前と IP アドレスが自動 的に割り当てられます。
- 6. 数秒後に NS/BF LED が緑色に点灯し、新しい Net Box はネットワーク上で正常に稼働します。

## 16.高度なトピックス

### 16.1 Ethernet スループットの向上

最適なネットワーク設定では、Net F/T の RDT データが喪失することなくホスト・コンピューターに 到達します。データが喪失したサンプルが確認された場合は、次の項目のいずれかまたは全てを実施 することを検討してください:

#### 16.1.1 Net F/T とホスト間の直接接続

Ethernet の最高のパフォーマンスの実現 (およびデータ・パッケージの喪失を防ぐ) には、Net Box をホスト・コンピューターに直接接続することが推奨されます。スイッチを使用する必 要がある場合は、センサーシステムとホスト間のスイッチは 1 つのみにするようにしてくだ さい。複数のスイッチを通したり、ハブを通したりすることは避けてください。

#### 16.1.2 オペレーティングシステムの選択

Windows OS は、短い時間に渡って膨大な処理能力を必要とする housekeeping プロセスを定期 的に実施します。Windows は、この間 UDP データを十分な優先度で扱わなくなるため、デー タの喪失が発生する可能性があります。お使いのアプリケーションでデータの喪失が許容さ れない場合には、リアルタイム OS の使用が推奨されます。

#### 16.1.3 OS の性能の向上

お使いのコンピューター・システムが Net F/T の高速なデータレートに最も良く応答できる ようにするためにその性能を向上させる際、次の項目が役立ちます:

**ソフトウェア・ファイヤーウォールの無効化。** Ethernet のパフォーマンスを上げるための方 法の1つは、ソフトウェア・ファイヤーウォールを有効にしないことです。実施には IT 部門 の方の支援が必要な場合があります。

ファイルとプリンターの共有の無効化。ファイルとプリンターの共有に紐づくプロセスは、 Ethernet データに対する OS の応答を遅くさせ、データの喪失を発生させる可能性があります。

不要なネットワーク・サービスの無効化。不要なネットワーク・サービスとプロトコルは、 Ethernet データに対する OS の応答を遅くさせ、データの喪失を発生させる可能性があります。 最高の UDP パフォーマンスを得るには、TCP/IP を除くすべてのネットワーク・サービスを 無効にしておく必要があります。

Ethernet traffic snooper の使用。Ethernet traffic snooper は、Ethernet の帯域幅を消費しコンピューターの OS の応答を遅れさせる可能性のあるプロセスがあるかどうかを検知するのに不可欠です。これは社内の IT 部門が実施するべき高度な技術です。このような監視では、無料のソフトウェア・プログラムである Wireshark (www.wireshark.org) がよく使用されています。

**専用コンピューターの使用。**社内ネットワークから隔離された測定専用のコンピューターで あれば、社内のネットワーク処理に悩まされることはありません。

同一ネットワーク上に複数の Net F/T がある場合は、Net F/T の複数ユニット同期機能の使用。 これによって、Net F/T の同時の伝送による衝突を回避できます。

### 16.1.4 社内ネット---枠に Net F/T を接続しない

ネットワークに接続していると、測定用アプリケーション以外のプロセスによる Ethernet インターフェースへの定期的なアクセスが必要になります。

#### 16.1.5 専用ネットワークの使用

ホスト・コンピューターを除くその他のデバイスが使用していない専用のネットワーク上に Net F/T を設置することで、データ衝突を回避し、最高のネットワーク性能を実現することが できます。 F/T、Net F/T 取扱説明書 文書番号 : 9620-05-NET FT-18

#### 16.2 ノイズの削減

#### 16.2.1 機械的振動

多くの場合、知覚されるノイズは機械装置またはロボット・アームの振動によって生じる力 および/またはトルクの実際の増減です。Net F/T システムは、特定のしきい値以上の振動を 減衰させることのできるデジタル低域フィルターを備えていますが、これでも不十分な場合 は、アプリケーションソフトウェアにデジタル・フィルターを追加することを検討してくだ さい。

### 16.2.2 電子インターフェース

モーターやその他のノイズを発生する装置による干渉があった場合は、Net F/T のアース接続 を確認してください。

十分な接地が可能でない場合や、ノイズが低減しない場合は、Net F/T のデジタル低域フィル ターの使用を検討してください。

アース接地接続を持つ Class 1 電源を使用していることを確認してください。

#### 16.3 故障の検知 (診断)

#### 16.3.1 感度の変化の検知

トランスデューサーの感度の確認も、トランスデューサーシステムの健全性を測定する方法 の1つです。これは、トランスデューサーに既知の負荷を加え、システム出力がその既知の 負荷と一致するかどうかで検証します。たとえば、ロボット・アームに取り付けられたトラ ンスデューサーにエンドエフェクターが取り付けられている場合があります。

このエンドエフェクターに可動部がある場合、それらは既存の位置に移動させる必要があり ます。エンドエフェクターからの重力荷重が多くのトランスデューサーの出力軸に及ぶ方向 にロボット・アームを配置します。

出力の読み取り値を記録します。

別の負荷を加えるために、今回は先ほどの読み取り値から遠い位置で出力が発生するように ロボット・アームを置きます。

2番目の出力の読み取り値も記録します。

最初と2番目の読み取り値の違いを検証し、感度値として使用します。

サンプル・セットごとに値が少しずつ違っていたとしても、これらは総誤差を検知するため に使用できます。分解出力またはトランスデューサーの素の電圧のいずれかを使用します (このプロセスの全ての手順で同じものを使用してください)。

### 16.4 スケジュールされたメンテナンス

#### 16.4.1 定期検査

通常の稼働中に交換が必要な部品を持つアプリケーションはあまりありません。継続的また は頻繁にシステムのケーブルが動く産業用のアプリケーションにおいては、摩耗の兆候が無 いか、ケーブルジャケットを定期的に確認する必要があります。このようなアプリケーショ ンには、第16.3 項-故障の検知(診断)で説明した、故障を検知するための手法を適用する必 要があります。

トランスデューサーは過度の埃、ごみ屑、または湿気から保護する必要があります。金属粉 (導電性材料など)を持つアプリケーションにおいては、これらの粉からトランスデューサー を保護する必要があります。工場で設置された保護部が取り外されたトランスデューサーは 非保護と見なされます。トランスデューサーの内部構造が粒子によって詰まり、キャリブレ ーションができなくなり、破損する場合もあります。

#### 16.5 分解能について

ATI のトランスデューサーは 3 つの感知ビームを備えており、3 つのビームは中央のハブを中心に、 等間隔でトランスデューサーの外壁に取り付けられています。この設計によって、加えられた負荷を 複数の感知ビームに転送し、トランスデューサーは一方の軸の検知範囲が小さくなった場合に、もう 一方の軸の検知範囲を広げることが可能となります (詳細は、9620-05-Transducer Section-Installation and Operation Manual を参照してください)。

各トランスデューサー軸の分解能は、加えられる負荷が検知ビーム間にどのように分散されるかによって異なります。最高の分解能は、負荷が加えられた際にゲージの量子化が均一に分散されるシナリオで実現できます。最悪のシナリオは、関連する全てのゲージの計数値が同時に上がることです。典型的なシナリオは、この2つの間になります。

F/T の分解能は、最高のシナリオと最悪のシナリオの平均値として定義され、典型的な分解能として 設定されます。両方の複数ゲージの影響は正規分布としてモデル化することが可能であるため、この 値が最も頻繁に認められる平均的な分解能となります。これは実際のトランスデューサーの性能を正 しく述べるものではありませんが、結果として近い(そして慎重な)見積りとなります。

### 16.6 特定の産業用ロボットへの接続

産業用ロボットの多くは、EtherNet/IP 接続を通して Net F/T に接続します。EtherNet/IP を使用して Net F/T に接続する際、Net F/T の EtherNet/IP プロトコルを有効化し、DeviceNet プロトコルは無効化する 必要があります (CAN Bus プロトコルを有効化することによって)。これは、Net F/T の Communications page (通信ページ) (comm.htm) より行うことができます。

| Ethernet Network Settings                                                               |                                                                                                    |
|-----------------------------------------------------------------------------------------|----------------------------------------------------------------------------------------------------|
| 207 annish B musi ba sh' to anabis 17 Ads<br>present at posser up Ter DHCP to Function. | nau Hole, 17 019 anish 9 ia an sher the 19 address is an to 192 148.5 2 repetition of the 19 Address New participal below, A LAN consumer must be<br>17 DNM to walled and no DNM answer in North them the associ 19 address mill be used. |
| IP Address Mode:<br>an above reporting DIP position 9                                   | DHCP 🔿 Static IP 🕷                                                                                                    |
| Static IP Address:                                                                      | 192 168 1 222                                                                                                    |
| Static IP Subnet Mask:                                                                  | 255 255 255 0                                                                                                    |
| Static IP Default Gateway:                                                              | 192 168 1 1                                                                                                    |
| EtherNet/IP Protocol:                                                                   | Enabled 🖷 satied 🗇                                                                                                    |
| EtherNet/IP 02T Data:                                                                   | Enabled @ Duatied ①                                                                                                    |
| Ethernet MAC Address:                                                                   | 00:16-8D:00:06:C6                                                                                                    |
| Fieldbus Module Settings                                                                |                                                                                                    |
| The fieldbus module is not support                                                      | ed in this product.                                                                                                    |
| Fieldbus Hodule Firmware:                                                               |                                                                                                    |
| Fieldbus Module Enabled:                                                                | Enabled Clisabled (8)                                                                                                    |
| CAN Network Settings                                                                    |                                                                                                    |
| If preser in our previoled in the PortCAN is<br>eventable                               | remember, they GM Bud Base Addman, Decrather 2002 (2), and Basel Rate are not servedly reported and serve-orientence over the Port/GR converger are not                                                                                   |
| Protocol:                                                                               | CAN Bus 👻 eviceNet with Quick Connect Enabled 🔘                                                                                                    |
| CAN Bus Base Address:<br>and By DDP excitations 1 to 6                                  | 0                                                                                                    |
| DeviceNet MAC ID:<br>set by DIP soutches 1 to 6 (Insecurity of                          | 0<br>Mart Devination consistency                                                                                                    |
| Saud Rate:                                                                              | 125 kmz                                                                                                    |

#### 図 16-1 - 通信ページ (comm.htm) からの EtherNet/IP の有効化

Net F/T への接続を設定するには、次の情報が必要です:

| 表 16-1 – Net F/T の EtherNet/IP 構成情報 |       |        |
|-------------------------------------|-------|--------|
| 項目                                  | 10 進値 | 16 進値  |
| ベンダーコード                             | 555   | 0x022B |
| 製品タイプ                               | 0     | 0x0    |
| 製品コード                               | 1     | 0x1    |
| 大規模改定                               | 1     | 0x1    |
| 小規模改訂                               | 20    | 0x14   |
| 構成インスタンス                            | 128   | 0x80   |
| Target から Originator (入力) インスタンス    | 100   | 0x64   |
| Originator から Target (出力) インスタンス    | 102   | 0x66   |
| 入力サイズ (バイト)                         | 28    | 0x1C   |
| 出カサイズ (バイト) I/O 出力未使用               | 0     | 0x0    |

#### **16.6.1 ABB Robotics**

ABB のロボット・コントローラーのファームウェアのバージョンが 5.14 以降であれば、Net F/T への EtherNet/IP 接続に対応しています。

#### 16.6.2 Denso Robotics

EtherNet/IP 付の Denso RC7 のロボット・コントローラーは、Net F/T への接続に対応しています。

#### 16.6.3 Fanuc Robotics

EtherNet/IP スキャナーがインストールされた Fanuc のロボット・コントローラーは Net F/T と 通信が可能です。Fanuc の EtherNet/IP スキャナーについての詳細は、Fanuc のマニュアル、 FANUC Robotics SYSTEM R - 30iA EtherNet/IP Setup and Operations Manual MAROCENTET04081E REV B Version 7.40 より参照できます。

Fanuc R30iA のロボット・コントローラーの構成です。詳細については、Fanuc のマニュアルの、第 4.2.4 項-Advanced EtherNet/IP Scanner Configuration を参照してください:

- ロボットを EtherNet/IP スキャナー (クライアント) として設定します。
- ロボット・コントローラーのスキャン・リストで、Net F/T の Connection Type (接続タイプ)を Input-Only (入力のみ) に設定します。
- Socket Messaging を使用するために、TCP 通信については Transport Type を UNICAST に 設定します。UDP 通信については、ロボット・コントローラーの Transport Type を MULTICAST に設定します。
- コントローラーのワードのサイズが 16-BIT WORDS に設定されている場合、入力サイズ は 14 または 8-BIT BYTES に設定し、その後入力サイズを 28 にします。Fanuc のマニュ アルの 4-7ページおよび 4-8ページでは、入力サイズと出力サイズについて、および 8 ビ ットまたは 16 ビットワードの設定方法について説明しています。
- Output Run/Idle ヘッダーは切っておく必要があります (Heartbeat に設定します)。

|                                                                                                    | I/O Ethernet/IP                                                                                                    |
|----------------------------------------------------------------------------------------------------|----------------------------------------------------------------------------------------------------|
| Scanner config(Read-only) : 1/1                                                                                                    | Ethernet/IP List(Rack 89) 1/32                                                                                                    |
| Description : ATI SENSOR                                                                                                    | Description TYP Enable Status Slot                                                                                                    |
| Name/IP address : 192.168.1.4                                                                                                    | ATI SENSOR SCN TRUE OFFLINE 1                                                                                                    |
| Vendor Id : 555                                                                                                    | ADP FALSE OFFLINE 2                                                                                                    |
| Device Type : 0                                                                                                    | Connection3 ADP FALSE OFFLINE 3                                                                                                    |
| Product code : 1                                                                                                    | Connection4 ADP FALSE OFFLINE 4                                                                                                    |
| Input size ( words): 14                                                                                                    | Connection5 ADP FALSE OFFLINE                                                                                                    |
| Output size ( words): 0                                                                                                    | Connection6 ADP FALSE OFFLINE 6                                                                                                    |
| RPI (ms) : 8                                                                                                    | Connection7 ADP FALSE OFFLINE                                                                                                    |
| Assembly instance (input) : 100                                                                                                    | Connection8 ADP FALSE OFFLINE 8                                                                                                    |
| Assembly instance (output) : 102                                                                                                    | Connection9 ADP FALSE OFFLINE 9                                                                                                    |
| Configuration instance : 128                                                                                                    | ConnectionA ADP FALSE OFFLINE 10                                                                                                    |
| (m) + = + 回山后路                                                                                                    | ● ● → 第 ■ ● → ■ ● ▲ □ → 単部                                                                                                    |
| ternet/IP                                                                                                    | 第回点 読 用(● → H ● ▲)田山 監督<br>I/O Ethernet/IP                                                                                                    |
| (■●→Ⅱ●▲□⊥≦案) thermot/IP Advanced configuration : 1/12                                                                                                    | I/O Ethernet/IP         Advanced configuration :         12/12                                                                                                    |
| Reference configuration : 1/12<br>General                                                                                                    | NDART     N     A     A <td< td=""></td<>                                                                                                    |
| RTION H TANA AND AND AND AND AND AND AND AND AND                                                                                                    | NO       I/O Ethernet/IP         Advanced configuration :       12/12         RPI :       8         Target To Originator       1                                                                                                    |
| R → N = A = 1 % R<br>Advanced configuration : 1/12<br>General<br>I/0 Data Type : 16-DIT WORDS<br>Timeout Multiplier :4                                                                                                    | Image: Strengt / IP         Advanced configuration :         RPI :         RET :         8         Target To Originator         Transport Type :         UNICAST                                                                                                    |
|                                                                                                    | NOISE       NIE       All NIE       NIE                                                                                                    |
| Revenue 11/12<br>Ceneral<br>I/O Data Type : 1/12<br>General<br>I/O Data Type : 100005<br>Timeout Multiplier :4<br>Reconnect : TRUE<br>Major Revision : 1                                                                                                    | I/O Ethornet/IP         Advanced configuration :       12/12         RPI :       8         Target To Originator       8         Transport Type :       UNICAST         RP :       8         Connection Type       9                                                                                                    |
| Image: State State | I/O Ethernet/IP         Advanced configuration :         I/O Ethernet/IP         Advanced configuration :         I/O Ethernet/IP         I/O Ethernet/IP                                                                                                    |
| Image: Advanced configuration :     1/12       General     I/0 Data Type :     Identify WORDS       Timout Multiplier :4     Reconnect :     TRUE       Major Revision :     1     Minor Revision :     20       Alarm Severity :     STOP                                                                                                    | I/O Ethernet/IP         Alvanced configuration :         1/O Ethernet/IP         Avanced configuration :         1/O Ethernet/IP         REI :         8         Target To Originator         Transport Type :         UNICAST         RPI :         6         Connection Type         Type :         O=>T Format :         Heartbeat                                                                                                    |
| Advanced configuration : 1/12<br>General<br>I/0 Data Type : 16000 WORDS<br>Timeout Multiplier :4<br>Reconnect : TRUE<br>Major Revision : 1<br>Minor Revision : 20<br>Alarm Severity : STOP<br>Originator To Target                                                                                                    | Image: Stress of the second second |
| Image: Second State State Sta              | I/O Ethernet/IP         Advanced configuration :         1/O Ethernet/IP         Advanced configuration :         12/12         RFI :         8         Transport Type :         UNICAST         RFI :         8         Connection Type         Type :         O=>T Format :         Heartbeat         T=>O Format :         Modeless                                                                                                    |
| Advanced configuration : 1/12<br>General<br>I/O Data Type : IGENIT WORDS<br>Timeout Multiplier : 4<br>Reconnect : TRUE<br>Major Revision : 1<br>Minor Revision : 20<br>Alarm Severity : STOP<br>Originator To Target<br>RPI : 8<br>Target To Originator                                                                                                    | Image: State of the state of the state  |
| Advanced configuration :       1/12         General       I/0 Data Type :         I/0 Data Type :       IGEDIG         Wanced configuration :       1/12         General       IGEDIG         Major Revision :       1         Major Revision :       20         Alarm Severity :       STOP         Originator To Target       8         Target To Originator       8         Tansport Type :       UNICAST                                                                                                    | Image: State of the state of the state  |
| <pre>Chernet/IP Advanced configuration : 1/12 General I/O Data Type : IGODIT WORDS Timeout Multiplier :4 Reconnect : TRUE Major Revision : 1 Minor Revision : 20 Alarm Severity : STOP Originator To Target RFI : 8 Target To Originator Transport Type : UNICAST</pre>                                                                                                    | I/O Ethernet/IP         Advanced configuration :       12/12         RPI :       8         Target To Originator       12/12         Transport Type :       UNICAST         RPI :       6         Connection Type       101CAST         Type :       0         D>T Format :       Heartbeat         T>O Format :       Modeless         Configuration String Status       Size(bytes) :         0       0                                                                                                    |
| Advanced configuration : 1/12<br>General<br>I/0 Data Type : IGENT WORDS<br>Timeout Multiplier :4<br>Reconnect : TRUE<br>Major Revision : 1<br>Minor Revision : 20<br>Alarm Severity : STOP<br>Originator To Target<br>RFI : 8<br>Target To Originator<br>Transport Type : UNICAST                                                                                                    | Image: State of the state of the state  |

#### 図 16-2 – 構成設定の例

一部の Karel プログラミングは、Fanuc のロボット・コントローラーが以下のデータ・タイプ に対応していないためです:

- DINT (倍精度整数)
- 32 ビットの EtherNet/IP データ。16 ビットの 2 ワード (高と低) を組合わせて 32 ビットを 使用できるようにする必要があります。
- 2の捕捉。

#### 16.6.4 Kuka Robotics

KUKA.ForceTorqueControl をパッケージを持つ Kuka ロボットは Net F/T との接続が可能で、 リアルタイムの力制御が可能なロボットを提供できます。

#### **16.6.5 Motoman Robotics**

Net F/T との接続には、EtherNet/IP アドオンボードを持つ Motoman ロボット・コントローラーが必要です。

F/T、Net F/T 取扱説明書 文書番号 : 9620-05-NET FT-18

## 17.トラブルシューティング

この本項には、Net F/T の設定中や使用中に発生する可能性のあるいくつかの問題に対する解答が含まれています。

疑問や問題は、考えられる解答または解決策と共に、以下にリスト化されており、それぞれ参照しやすいように分類されています。

本項の情報は、現場で生じる可能性のある様々な疑問に対する解答となっています。取扱説明書で紹介され ている問題や質問を持つお客様向けのカスタマーサービスを用意しています。

#### 注記

カスタマーサービスにお問い合わせいただく前に本取扱説明書をご確認ください。お問い合わせいただ く際には、次の情報をお手元にご用意ください:

- 1. シリアルナンバー (例:FT01234)
- 2. トランスデューサーのモデル (例:、Nano17、Gamma、Theta など)
- 3. キャリブレーション(例: US-15-50、SI-65-6など)
- 4. ご質問または問題についての正確且つ完全なご説明
- 5. コンピューターまたはソフトウェアの情報 (オペレーティングシステム、PC のタイプ、ドライバー、 アプリケーションソフトウェア、および構成に関するその他の関連情報)

可能な限り、F/Tシステムの傍からお電話ください。

お問い合わせ先

ATI Industrial Automation 1031 Goodworth Drive Apex, NC 27539 USA www.ati-ia.com

#### **Application Engineering**

電話:+1.919.772.0115、内線 511 Fax:+1.919.772.8259 E-メール:ft\_support@ati-ia.com

#### 17.1 システム・ステータス・コード

この本項には、Net F/Tの設定中や使用中に発生する可能性のあるいくつかの問題に対する解答が含まれています。

疑問や問題は、考えられる解答または解決策と共に、以下にリスト化されており、それぞれ参照しや すいように分類されています。

Net F/T は稼働中に様々な診断チェックを行い、その結果を 32 ビットのシステム・ステータス・コードでレポートします。それぞれの F/T レコードにはこのシステム・ステータス・コードが含まれます。 既存の全エラー状態のビット・パターンは共に OR され、システム・ステータス・コードが生成されます。 ます。エラー状態が存在すると、システム・ステータス・コードの 31 番目のビットが設定されます。

しきい値がラッチされると、16番目のビットが設定されますが、このビットはシステム・エラーを示 すものではありません。

システム・ステータス・コードは以下のようになります:

エラーおよび侵害されたしきい値ステートメントが無い場合は 0x00000000

エラーは無いが侵害されたしきい値ステートメントがある場合は 0x80010000

その他のコード信号は、深刻なエラーがあることを意味します。表 17-1 - システム・ステータス・コードのビット配分表は、考えられるエラーおよびそのビット配分を示しています。

## F/T、Net F/T 取扱説明書

*文書番号:*9620-05-NET FT-18

| 表 17-1 – システム・ステータス・コードのビット配分 |            |                                 |
|-------------------------------|------------|---------------------------------|
| ビット                           | ビット・パターン   | 意味                              |
| 31                            | 0x80000000 | エラー・ビット (エラー状態が存在すると設定されます)     |
| 30                            | 0x40000000 | CPU エラーまたは RAM エラー              |
| 29                            | 0x20000000 | デジタル基板エラー                       |
| 28                            | 0x10000000 | アナログ基板エラー                       |
| 27                            | 0x0800000  | シリアル通信エラー                       |
| 26                            | 0x04000000 | プログラムのメモリー検証エラー                 |
| 25                            | 0x02000000 | 構成エラーによる停止                      |
| 24                            | 0x01000000 | 設定検証エラー                         |
| 23                            | 0x00800000 | 構成の設定とトランスデューサーのキャリブレーションの矛盾    |
| 22                            | 0x00400000 | ネットワーク通信障害                      |
| 21                            | 0x00200000 | CAN 通信のエラー                      |
| 20                            | 0x00100000 | RDT 通信のエラー                      |
| 19                            | 0x00080000 | EtherNet/IP プロトコルの障害            |
| 18                            | 0x00040000 | DeviceNet 適合モード・プロトコルの障害        |
| 17                            | 0x00020000 | トランスデューサーの飽和または A/D オペレーションのエラー |
| 16                            | 0x00010000 | しきい値のラッチ                        |
| 15                            | 0x00008000 | 予備                              |
| 14                            | 0x00004000 | ウォッチドッグのタイムアウトエラー               |
| 13                            | 0x00002000 | スタック・チェックのエラー                   |
| 12                            | 0x00001000 | シリアル EEPROM I2C の通信障害           |
| 11                            | 0x00000800 | シリアルフラッシュ SPI の通信障害             |
| 10                            | 0x00000400 | アナログ基板ウォッチドッグのタイムアウトエラー         |
| 9                             | 0x00000200 | 過度のひずみゲージの励弧電流                  |
| 8                             | 0x00000100 | 不十分なひずみゲージの励弧電流                 |
| 7                             | 0x0000080  | 人工のアナロググランドが範囲外                 |
| 6                             | 0x00000040 | アナログ基板の電源供給が大きすぎる               |
| 5                             | 0x0000020  | アナログ基板の電源供給が小さすぎる               |
| 4                             | 0x00000010 | シリアル・リンク・データが使用不可               |
| 3                             | 0x0000008  | 基準電圧または電力監視のエラー                 |
| 2                             | 0x00000004 | 内部温度のエラー                        |
| 1                             | 0x0000002  | HTTP プロトコルの障害                   |
| 0                             | 0x0000001  | 予備                              |
| _                             | 0x00000000 | 健全                              |

F/T、Net F/T 取扱説明書 文書番号 : 9620-05-NET FT-18

### 17.2 ステータスワード

ステータスワードは、デジタル F/T センサーのさまざまなサブシステムで発生する可能性のあるエラーに関する情報を含むビットマップです。

| 表 17-2 – ステータスワードのビット配分 |                                                                    |  |
|-------------------------|--------------------------------------------------------------------|--|
| ビット                     | 意味                                                                 |  |
| 0                       | ウォッチドッグのリセット - アナログ基板がウォッチドッグタイマーによってリセット<br>されたことを示します。           |  |
| 1                       | 励起電圧が高すぎる                                                          |  |
| 2                       | 励起電圧が低すぎる                                                          |  |
| 3                       | 人工のアナロググランドが範囲外 (0.007 以上)                                         |  |
| 4                       | 電源の供給が大きすぎる (> 25V)。                                               |  |
| 5                       | 電源の供給が小さすぎる (< 10 V)。                                              |  |
| 6                       | 使用されていません。                                                         |  |
| 7                       | EEPROM 内に保存されている設定にアクセスした際のエラー - EEPROM ハードウェア<br>が応答しなかったことを示します。 |  |
| 8                       | 無効な構成データ (ボーレート)                                                   |  |
| 9                       | ひずみゲージのブリッジ供給電流が高すぎる (電流センスで> 3V)。                                 |  |
| 10                      | 使用されていません (以前は「ひずみゲージのブリッジ供給電流が低すぎる」)                              |  |
| 11                      | サーミスタが高すぎる (> 100C (サーミスタに 1.5V) )。                                |  |
| 12                      | サーミスタが低すぎる (< -40C (サーミスタに 0.1V) )。                                |  |
| 13                      | 使用されていません (以前は「DAC の読み取り値が範囲外」)                                    |  |
| 14                      | 使用されていません。                                                         |  |
| 15                      | 全てのエラーがこのビットを設定します。                                                |  |

### 17.3 質問と回答

| 表 17-3 - 通電中                                   |                                                                                                    |  |
|------------------------------------------------|----------------------------------------------------------------------------------------------------|--|
| 質問/問題                                          | 解答/解決策                                                                                               |  |
| LED の Xdcr が 20 秒間の通電フェーズが過ぎて<br>も赤いままです       | トランスデューサーのケーブル接続を確認してください。ト<br>ランスデューサーのケーブルが破損していないか確認してく<br>ださい。<br>Net Box の内部エラーが発生している可能性があります。 |  |
| LED の Xdcr が最初に 20 秒間赤く点灯した後に<br>緑色に変わります      | 正常なオペレーションです。                                                                                        |  |
| LS EN (Ethernet リンクの状態) が緑色または緑<br>色の点滅ではありません | Ethernet ケーブルの接続を確認してください。                                                                           |  |

| 表 17-4 - 通信                                                                                          |                                                                                                    |  |
|----------------------------------------------------------------------------------------------------|----------------------------------------------------------------------------------------------------|--|
| 質問/問題                                                                                                | 解答/解決策                                                                                                    |  |
| Net F/T に割り当てられている IP アドレスは何<br>ですか?                                                                 | <i>第 6.1 項–ネットワーク上の Net F/T を探す</i> を参照してくださ<br>い。                                                                                                    |  |
| どうすれば Net F/T システムにデフォルトの IP<br>アドレス (192.168.1.1) を設定できますか?                                         | DIP スイッチの9をオンの位置にしてください (詳細は <i>第 3.9<br/>項-DIP スイッチと終端抵抗</i> を参照してください)。新しい設<br>定を使用するには、Net F/T の電源を切って再投入する必要が<br>あります。                                                             |  |
| DHCP が IP アドレスの割り当てを行いませ<br>ん。                                                                       | Ethernet LAN must be connected during power up.通電中に<br>Ethernet LAN を接続する必要があります。<br>DHCP は Communications page (通信ページ) で IP アドレス<br>のモードとしては選択できません。<br>DHCP サーバーは、応答までに 30 秒間以上待ちます。 |  |
| Net F/T の構成ユーティリティーが IP アドレス<br>を返しているにもかかわらず、ブラウザーは<br>Ethernet ネットワーク上に Net F/T を見つける<br>ことができません。 | コンピューターを再起動することで、同じ IP アドレスを使用<br>していたデバイスのメモリーを削除するために Windows コン<br>ピューターの ARP テーブルをリセットするか、または管理特<br>権がある場合はコンピューターのスタートメニューから実行<br>を選択して「arp -d *」と入力します。                          |  |
| 誤った CAN Bus ベースアドレス、DeviceNet<br>MAC ID、および/またはボーレートが報告され<br>ました。                                    | これらの値が正しく報告されるようにするには、Pwr/CAN コ<br>ネクターが通電されている必要があります。                                                                                                    |  |
| DeviceNet の使用中に、システム・ステータス<br>によって DeviceNet プロトコルの障害がレポー<br>トされます。                                  | Pwr/CAN コネクターに電源が供給されていないと、<br>DeviceNet は使用できません。                                                                                                    |  |

| 表 17-5 – Java のデモ                                                                                    |                                                                                                    |  |
|----------------------------------------------------------------------------------------------------|----------------------------------------------------------------------------------------------------|--|
| 質問/問題                                                                                                | 解答/解決策                                                                                               |  |
| デモで、力値とトルク値に0が、構成データ<br>に?マークが表示されています。                                                              | IP アドレスを確認して、デモを再起動してください。                                                                           |  |
| 過剰な IO exception : タイムアウトエラーを受信しました。                                                                 | Ethernet 接続が中断されました。Ethernet のケーブルと Net<br>F/T の電源を確認してください。                                         |  |
| Error message:IO exception:<パスおよびフ<br>ァイル名> (他のプロセスが使用しているため、<br>プロセスがファイルにアクセスできません)                | 選択されたデータ用ファイルが他のプログラムに使用されて<br>います。ファイルを閉じるかファイル名を変更して Collect<br>Streaming (ストリーミングを収集) を再度押してください。 |  |
| Java Virtual Machine Launcher という名前のウ<br>ィンドウに、「メイン・クラスが見つかりませ<br>ん。プログラムを終了します」というメッセー<br>ジが表示されます。 | コンピューターに Java の新しいバージョンをインストールす<br>る必要があります。Java は <i>www.java.com/getjava</i> からダウ<br>ンロードできます。     |  |

## F/T、Net F/T 取扱説明書

*文書番号:*9620-05-NET FT-18

| 表 17-6 – ウェブページ                                     |                                                                                                    |  |
|-----------------------------------------------------|----------------------------------------------------------------------------------------------------|--|
| 質問/問題                                               | 解答/解決策                                                                                                    |  |
| Invalid Request (無効なリクエスト) ページが表<br>示されます           | 前のページの1つまたは複数のエントリーが無効または範囲<br>外だったためです。前のページへ戻り、最後のエントリーを<br>確認してください。デバッグを容易にするために、修正は1<br>度に1つに留めてください。 |  |
| 「HTTP 1.0 401 Error - Unauthorized page」と<br>表示されます | ウェブサーバーの保護されたページにアクセスしようとしま<br>した。これらのページは ATI Industrial Automation のメンテ<br>ナンス用の予備ページです。                 |  |

### 17.3.1 カとトルクの読み取り値に関するエラー

トランスデューサーのひずみゲージからの不良データによって力/トルクの読み取り値にエラ ーが生じる場合があります。これらのエラーによって、しきい値監視、トランスデューサー のバイアス化、および正確性に問題が生じる可能性があります。以下は不良データの基本条 件を示していますので、問題のトラブルシューティングにご活用ください。多くの場合、こ れらの問題は素のひずみゲージデータを確認することで解決し易くなります。詳細について は、*第4.2 項-Snapshot Page (スナップショットページ) (rundata.htm)* を参照してください。

| 表 17-7 -カとトルクの読み取り値に関するエラー            |                                                                                                    |  |
|---------------------------------------|----------------------------------------------------------------------------------------------------|--|
| 質問/問題                                 | 解答/解決策                                                                                                    |  |
| LED の Sat が赤く点灯します (トランスデュー<br>サーの飽和) | 飽和は、トランスデューサーに最大測定範囲を超える負荷が<br>加わった場合、またはシステム内の電気的故障によって発生<br>します。エラー・ステータスは飽和エラーが解消されるまで<br>継続します。<br>素の十進ひずみゲージからのデータが正または負の最大値(通<br>常-32768または+32767)を読み取っている場合、そのゲージ<br>は飽和しています。これによってシステム・ステータス・コ<br>ードに飽和エラーのビットがセットされ( <i>第17.1 項ーシステ<br/>ム・ステータス・コード</i> を参照してください)。                                 |  |
| ノイズ                                   | 素のひずみゲージの読み取り値のジャンプが(トランスデュー<br>サーが無負荷の状態で)80カウントを超えている場合は異常<br>と見なされます。ノイズは不適切な接地が原因と考えられ<br>る、機械的な振動や電気的じょう乱によって発生します。ま<br>た、システム内部の部品故障を示す場合もあります。第16.2<br>項ーノイズの削減を参照してください。                                                                                                    |  |
| ドリフト                                  | 負荷が取り除かれた、または加えられた後も、素のゲージの<br>読み取り値が安定せず、増加または減少し続けます。これ<br>は、分解データ・モードでバイアス・コマンドを使用するこ<br>とでより簡単に確認できます。ドリフトは、温度変化、機械<br>的カップリング、または内部故障によって発生します。機械<br>的カップリングは、ツール・プレートとトランスデューサー<br>本体に物理的な接続ができた場合に発生します(ツール・アダ<br>プター・プレートとトランスデューサー本体の間のフィリン<br>グなど)。ツールに取り付けられたホースやワイヤーなど、一<br>部の機械的カップリングは一般的なものです。 |  |
| ヒステリシス                                | トランスデューサーに負荷が加えられてから取り除かれた際<br>に、ゲージの読み取り値が素早く元の読み取り値に戻りませ<br>ん。ヒステリシスは機械的カップリング (ドリフトの項目で説<br>明されています)、または内部故障によって発生します。                                                                                                    |  |

| 表 17-8 – 特定の装置への接続                        |                                                                                                    |  |
|-------------------------------------------|----------------------------------------------------------------------------------------------------|--|
| 質問/問題                                     | 解答/解決策                                                                                                    |  |
| EtherNet/IP を使用した Fanuc のロボット・コ<br>ントローラー | ロボット・コントローラーの接続タイプを Input Only に設定<br>し、ロボット・コントローラーを Ethernet スキャナー (クラ<br>イアント) に設定します。ソケット・メッセージ通信を使用す<br>る際は、転送タイプを Multicast for UDP または Unicast for<br>TCP に設定します。 |  |

F/T、Net F/T 取扱説明書 文書番号 : 9620-05-NET FT-18

## 18.一般仕様

### 18.1 環境

標準の F/T システムは、標準的な製作所や軽工業環境での使用を想定して設計されています。IP60 の 指定を受けたトランスデューサーは、ほこりの多い環境に耐えることができます。IP65 の指定を受け たトランスデューサーは、真水での洗浄が可能です。IP68 の指定を受けたトランスデューサーは、真 水に最大 10 m 沈めることができます。

Net Box は IP65 の保護等級を持っています。

#### 18.1.1 保管および稼働温度

Net Box は、幅広い気温での保管および稼働が可能です。

| 表 18-1 − Net Box の保管および稼働温度 |           |
|-----------------------------|-----------|
| 保管温度 (°C)                   | 稼働温度 (°C) |
| -40 から+100                  | -20 から+70 |

注記:これらの温度範囲は、システムに障害が生じることなく耐えることのできる保管と 稼働の温度範囲を示しており、正確性は考慮されていません。トランスデューサーの環境 情報については、ATI Industrial Automation manual 9620-05-Transducer Section を参照し てください。

適切なコネクターと接続することで、9105-Net Box は濡れた環境でも使用できます。9105-NETB Net Box は最大 95%の相対湿度でのみ使用が可能です。

### 18.2 トランスデューサーのデータ・フィルタリング

図 18-1 は、トランスデューサーのデータ取得ハードウェアとさまざまなフィルタリング・オプション の周波数応答を示しています。グラフには、機械的フィルタリング (すべてのばね質量系で発生する) による影響は含まれていません。 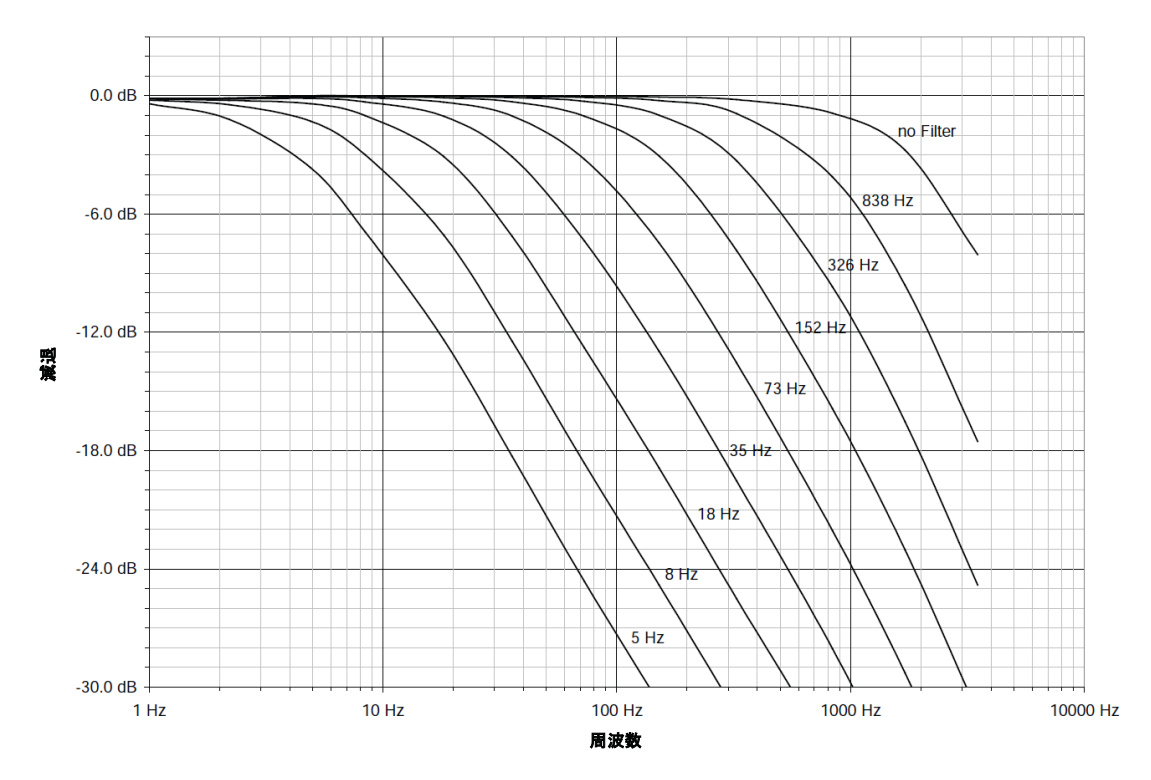

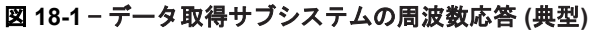
## 

図 18-2 は、さまざまなレベルの低域フィルタリングが信号に与えるグループ遅延を示しています。これらの遅延はお使いのネットワークやコンピューターにおける Ethernet の遅延は示していません。フィルタリングが無効化されている場合は、Net F/T は Ethernet ポートに 286 µS の遅延で F/T データを転送します。

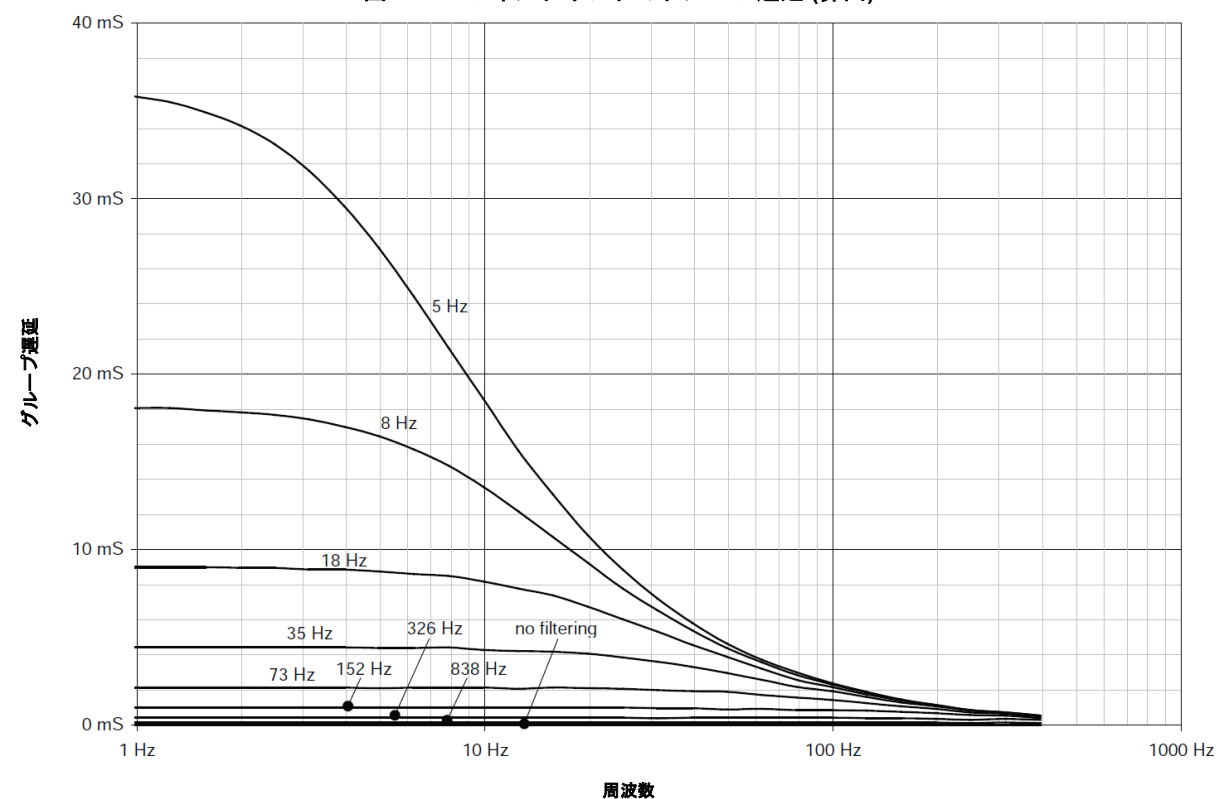

図 18-2 - フィルタリングのグループ遅延 (算出)

## 18.3 電気的仕様 (電源)

| 表 18-2 - 電源供給についての仕様                                                                                              |      |      |        |  |
|----------------------------------------------------------------------------------------------------|------|------|--------|--|
| 電源 †                                                                                                    | 最小電圧 | 最大電圧 | 最大消費電力 |  |
| POE ‡                                                                                                    | 36 V | 57 V | 6 W    |  |
| Pwr/CAN                                                                                                    | 11 V | 25 V | 6 W    |  |
| + 電力は1度に1つの電源からのみ引き出されます。<br>+ IEEE 802.3af、class 0 に準拠しており、データ線より電力を受けます。Mode A で電気を受け取<br>ります。Mode B は対応していません。 |      |      |        |  |

A 9105-NET-GAMMA トランスデューサーとオンボード・エレクトロニクスがシステムの電力消費量 のうち 2.4 W を占めます。その他のトランスデューサー・モデルの消費電力はこれよりも小さいです。

## 18.3.1 通信

## 18.3.1.1 Ethernet インターフェース

Ethernet インターフェースは 10/100 Mbit で、ネゴシエーションとオート・クロス オーバーの両方の機能を備えています。

最大4つのTCP接続と1つのUDP接続に対応できます。

EtherNet/IP インターフェースは単一の Input only コネクションには対応しています が、Listen only コネクションには対応していません。Net F/T はいずれのクライア ント機能にも対応していません。

#### 18.3.1.2 CAN インターフェース

CAN インターフェースは、125 kbps、250 kbps、および 500 kbps に対応しています (*第 3.9.3 項- ボーレート*を参照)。切り替え可能な終端抵抗が使用できます (*第 3.9.1 項-終端抵抗*を参照)。

#### 18.3.2 組合せコネクター

| <b>表 18-3</b> − 組合せコネクターの機械的仕様 |                         |                  |        |  |  |
|--------------------------------|-------------------------|------------------|--------|--|--|
| コネクター                          | 組合せタイプ                  | 推奨トルク            | 最大トルク  |  |  |
| Ethernet                       | M12 D-Coded、<br>4 ピン、オス | 0.8 Nm から 1.0 Nm | 3.0 Nm |  |  |
| しきい値継電器                        | M83ピン、メス                | 0.5 Nm から 0.6 Nm | 1.0 Nm |  |  |
| Pwr/CAN                        | M125ピン、メス               | 0.8 Nm から 1.0 Nm | 3.0 Nm |  |  |
| NETB トランスデューサー                 | M125ピン、オス               | 0.8 Nm から 1.0 Nm | 3.0 Nm |  |  |
| NETBA トランスデューサー                | Circular、メス             | 0.7 Nm           |        |  |  |

#### 18.3.3 標準のしきい値継電器

標準のしきい値継電器接点 (NC、NO、または COM) は、リセット可能なヒューズによって過 負荷から保護されています。継電器は6ms以内に起動します。

| <b>表 18-4</b> − 標準的なしきい値継電器の仕様 |             |         |  |
|--------------------------------|-------------|---------|--|
|                                | 最大定格        | 最大負荷    |  |
| 電流                             | 50 mA       | 10 µA   |  |
| 電圧                             | 42VDC、30VAC | 10 mVDC |  |

## 18.3.4 ソリッド・ステートしきい値継電器

オプションのソリッド・ステートしきい値継電器接点 (SSR+および SSR-) は、ゼナーダイオ ードによって逆起電圧から保護されています。継電器は 500 μs 以内に起動します。

| 表 18-5 – ソリッド・ステート継電器の仕様 |       |  |
|--------------------------|-------|--|
|                          | 最大負荷  |  |
| 電流                       | 35 mA |  |
| 電圧                       | 30VDC |  |

#### 図 18-3 - ソリッド・ステート継電器の電圧降下と電流

Vssr vs. Issr

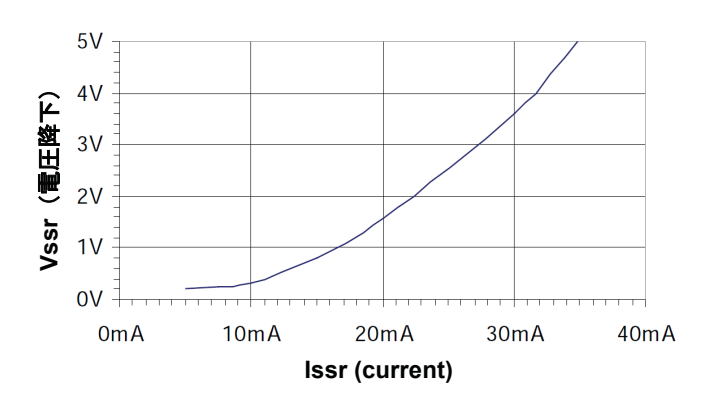

# 18.3.5 Net Box トランスデューサーのケーブル配線

通常、Net Box は業界標準の DeviceNet コードセットを通してトランスデューサーと接続しています。このタイプのコードセットが使用できない場合は、次のようにしてください:

- DeviceNet Thick ケーブル向けのケーブル仕様が合理的です。
- RS485+線とRS485-線はツイストペアとなるようにする必要があります。
- ケーブル容量は 1.25 Mbps に対応できるだけ低いものでなければなりません。
- 各コンダクターの全抵抗係数は0.5Ω以下でなければなりません。

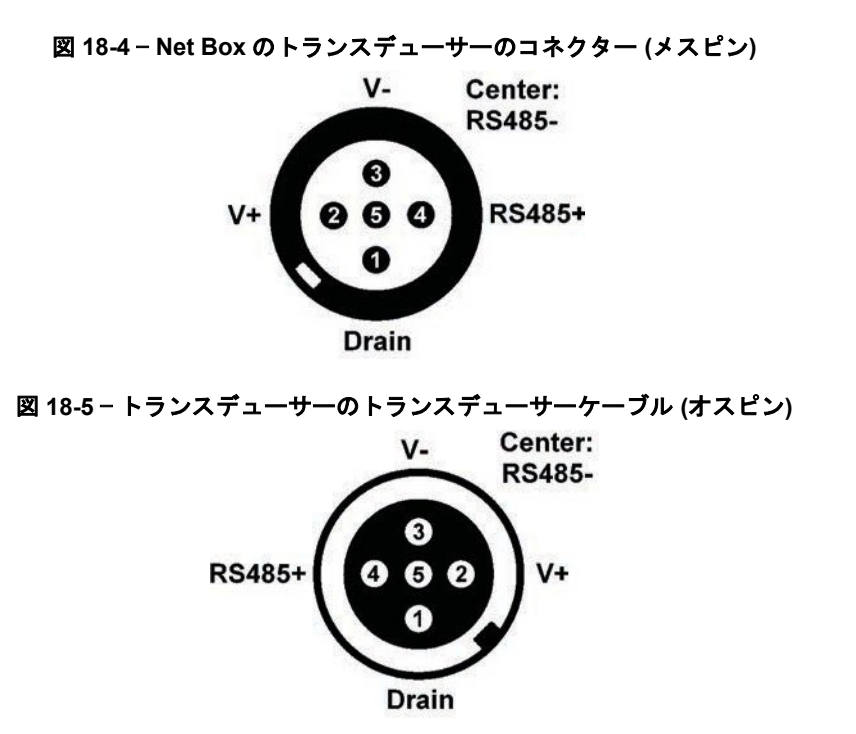

18.4 Net Box の重量

| 表 18-6 – Net Box の重量 |                  |  |  |
|----------------------|------------------|--|--|
| 状態                   | 重量               |  |  |
| 取付けプレートなし            | 0.8 kg (1.8 lbs) |  |  |
| 取付けプレートあり            | 1.1 kg (2.4 lbs) |  |  |

# 19.設計図

## 19.1 9105-NETB 設計図

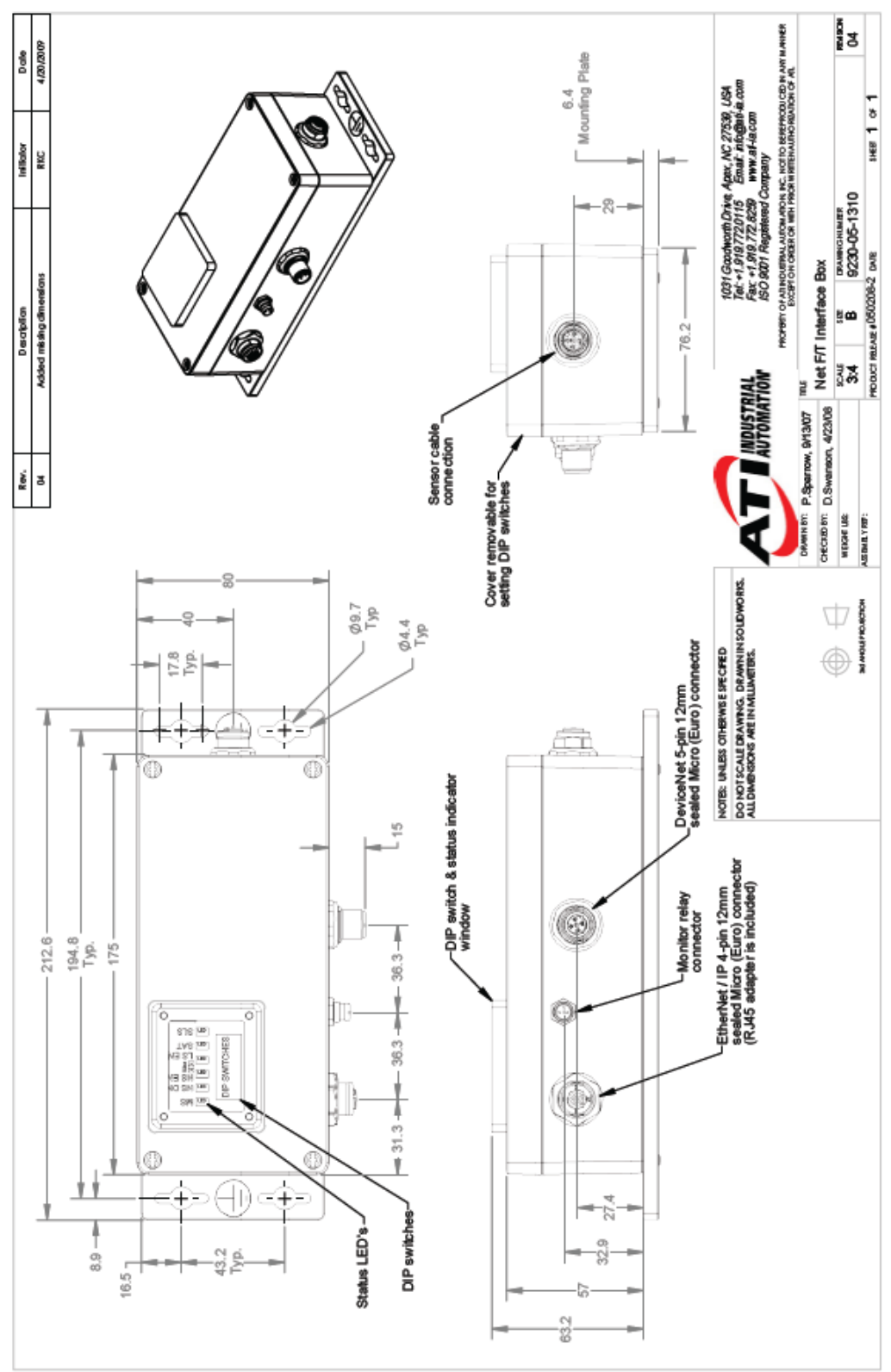

# 19.2 9105-NETBA 設計図

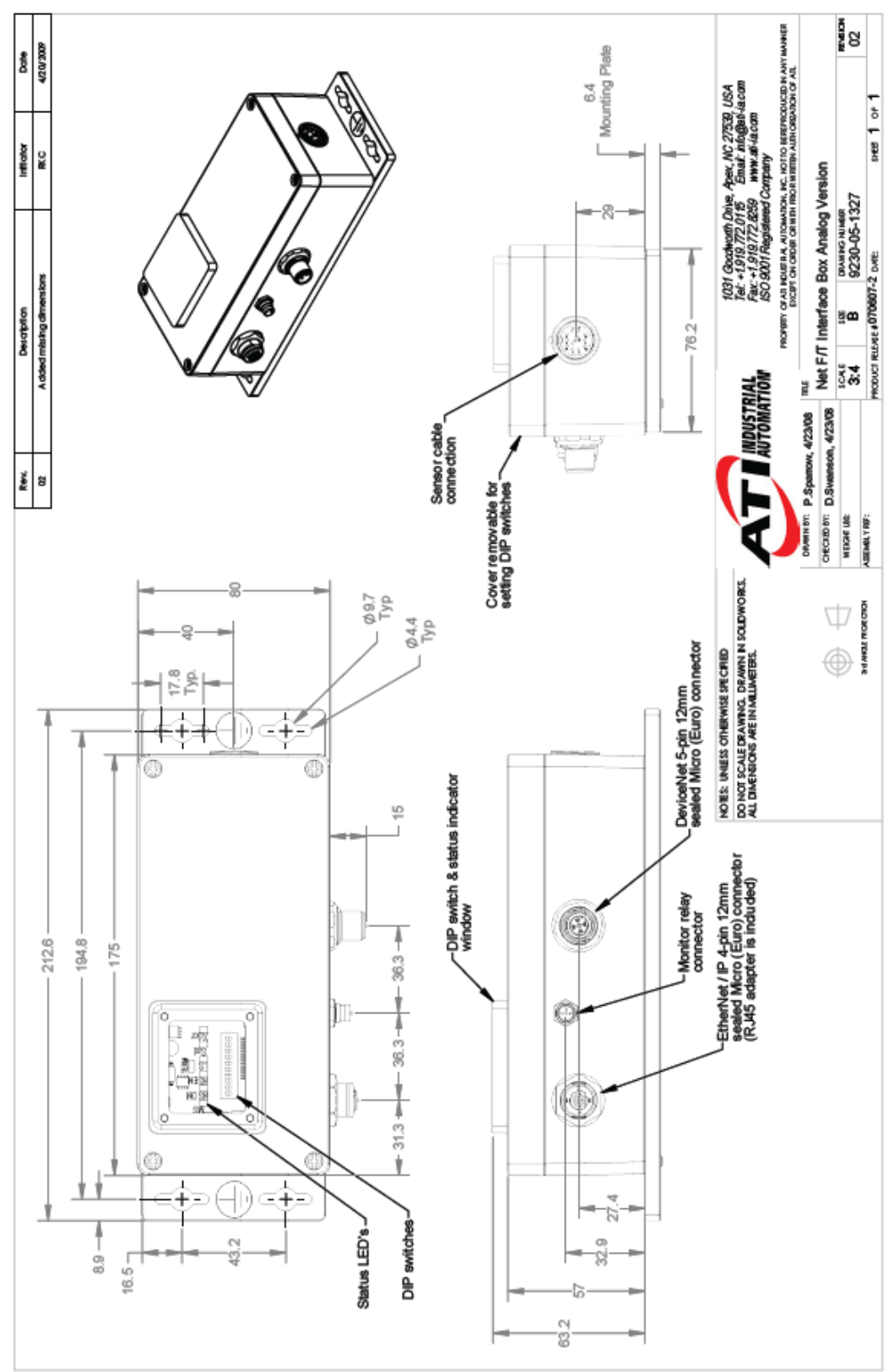

## 19.3 9105-NETB-PN2 設計図

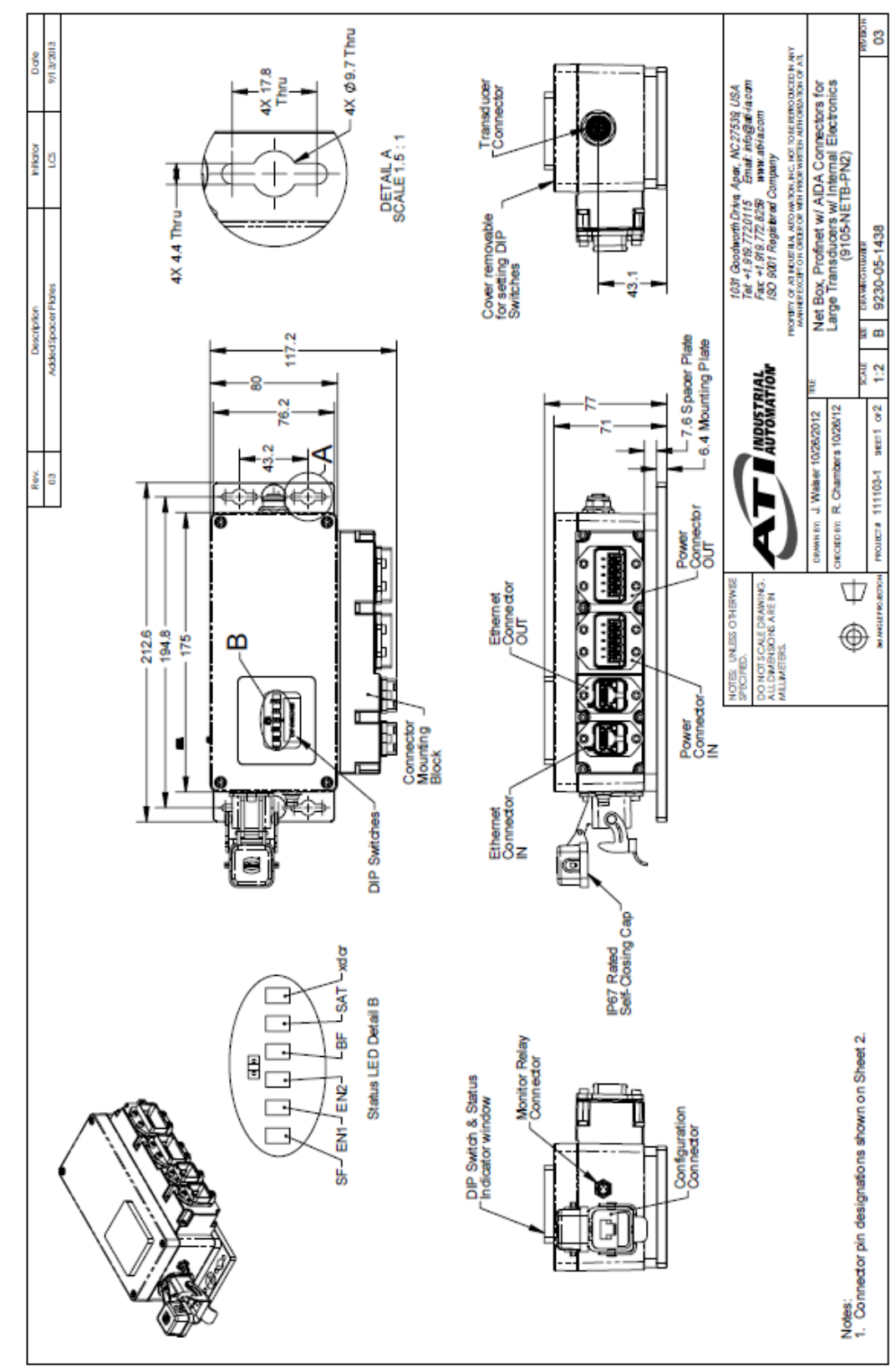